# TechSon TC-DVR S10xx DIGITÁLIS VIDEÓRÖGZÍTŐ

## Felhasználói útmutató

4/8 csatorna

**VER J1.2** 

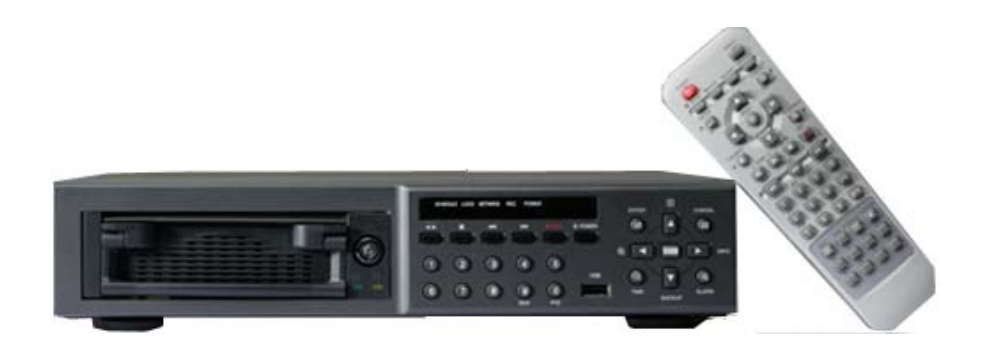

- Köszönjük, hogy megvásárolta ezt a digitális videórögzítőt.
- A digitális videórögzítő használata előtt olvassa el figyelmesen a használati útmutatót.
- Kérjük, hogy a használati útmutatót könnyen hozzáférhető helyen tárolja.
- Mielőtt harmadik fél által gyártott kamerát, monitort, riasztót/jelzőt és számítógépet csatlakoztatna és helyezne üzembe, kérjük, a megfelelő működés érdekében tanulmányozza át a vonatkozó használati utasítást.

# **BIZTONSÁGI ELŐÍRÁSOK**

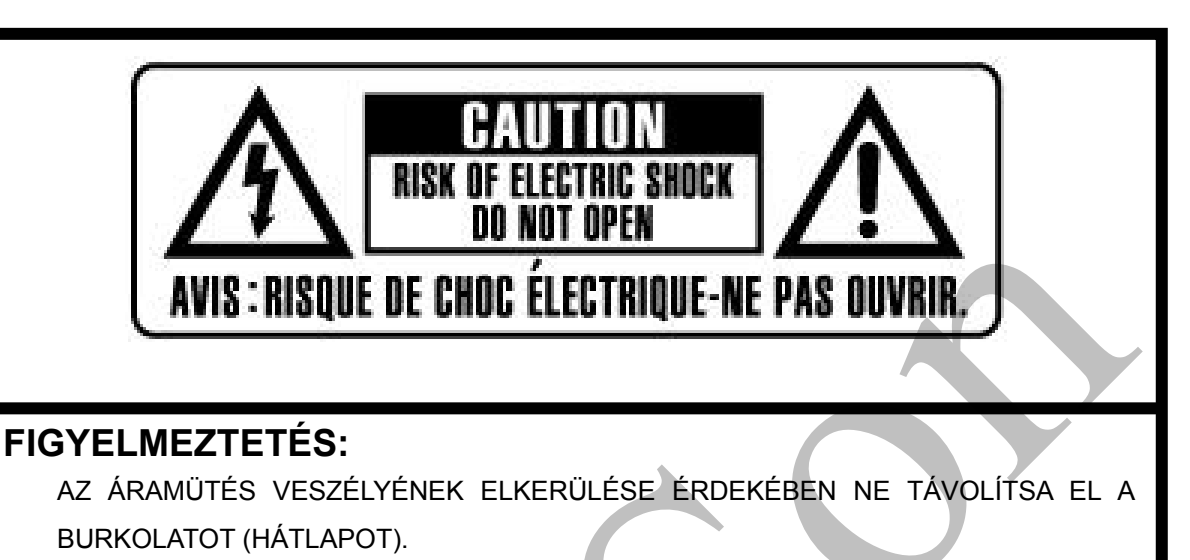

A KÉSZÜLÉK BELSEJÉBEN NINCSENEK A FELHASZNÁLÓ ÁLTAL JAVÍTHATÓ ALKATRÉSZEK. AZ ESZKÖZ JAVÍTÁSÁT BÍZZA SZAKKÉPZETT SZERELŐKRE.

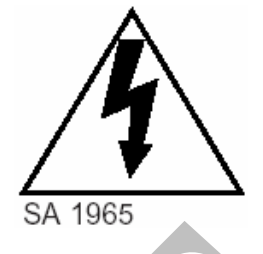

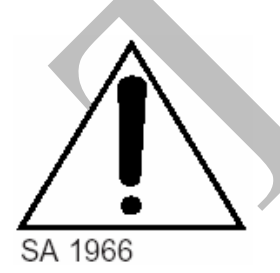

A egyenlő oldalú háromszögben elhelyezkedő villám a felhasználót szigetelés nélküli nagyfeszültségű áram jelenlétére figyelmezteti. Ez az áramfeszültség olyan mértékű lehet, hogy a felhasználót áramütéssel veszélyeztetheti.

Az egyenlő oldalú háromszögben elhelyezkedő felkiáltójel a felhasználót a kezelési útmutatóban megtalálható kiemelten fontos működtetési és karbantartási utasításokra figyelmezteti.

## VIGYÁZAT:

TŰZ ÉS ELEKTROMOS ÁRAMÜTÉS VESZÉLYÉNEK MEGELŐZÉSE ÉRDEKÉBEN ÓVJA A KÉSZÜLÉKET AZ ESŐTŐL ÉS A NEDVESSÉGTŐL.

# TARTALOMJEGYZÉK

| BIZTONSÁGI ELŐÍRÁSOK                                                 | 1   |
|----------------------------------------------------------------------|-----|
| Tartalomjegyzék                                                      | 2   |
| Jognyilatkozat                                                       | 4   |
| Figyelmeztetés                                                       | 4   |
| Figyelem!                                                            | 6   |
| Üzemzavar megelőzése                                                 | 6   |
| A csomag tartalma                                                    | 7   |
| 1. Részegységek leírása                                              | . 8 |
| (1) Előlap                                                           | 8   |
| (2) Hátlap                                                           | .11 |
| (3) Távirányító                                                      | 13  |
| 2. Üzembe helyezés                                                   | 14  |
| (1) Kamera csatlakoztatása                                           | 14  |
| (2) Monitor csatlakoztatása                                          | 14  |
| (3) Érzékelő (SZENZOR)                                               | 16  |
| (4) RS-422-es csatlakozó                                             | 17  |
| (5) Merevlemez csatlakoztatása                                       | 18  |
| A készülék használata                                                | 19  |
| 1. Idő / Dátum beállítása                                            | 19  |
| 2. Képernyő helyének beállítása                                      | 19  |
| 4. Élőkép megjelenítése                                              | 22  |
| (1) Élőkép-megjelenítési üzemmód bekapcsolása                        | 22  |
| (2) PIP (picture-in-picture, kép a képben)/SPOT Beállítás            | 22  |
| (3) Automatikus léptető (Kamerák közötti átváltási időintervallum)   | 23  |
| 5. Display Setup (Képernyőbeállítás)                                 | 24  |
| (1) Kamera neve                                                      | 24  |
| (2) PTZ (pásztázó-zoom) kamera kiválasztása                          | 25  |
| (3) Fényerő, kontraszt és szín beállítása                            | 27  |
| (4) Covert Mode (Rejtett üzemmód) – rejtettkamera-üzemmód BE vagy KI | .28 |
| 6. Alapértelmezett rögzítés (normál rögzítés)                        | 29  |
| 7. Rögzítés esemény alapján – Rögzítés riasztás alapján              | 32  |
| 8. Rögzítés esemény alapján – Rögzítés mozgásérzékelés alapján       | 35  |
| 10. Visszajátszás                                                    | 40  |
| 11. Keresés a felvétel ideje és dátuma alapján                       | 42  |

| 12. Keresés esemény – riasztás/mozgásérzékelési lista – alapján | 44 |
|-----------------------------------------------------------------|----|
| 13. Rendszerbeállítás                                           | 45 |
| (2) Merevlemez Formázása                                        | 46 |
| (3) Auto Key Lock (Automatikus billentyűzár)                    | 46 |
| (4) Key Tone (Billentyűhang)                                    | 46 |
| (5) DVR ID (DVR-azonosító) megadása                             | 46 |
| 14. Hálózati beállítások                                        | 47 |
| (1) Állandó IP                                                  | 47 |
| (2) Dinamikus IP                                                | 48 |
| (3) Hálózati szolgáltatás portja                                | 48 |
| (4) E-MAIL                                                      | 49 |
| 15. Információ- és eseménynapló                                 | 50 |
| 16. ZOOM                                                        | 51 |
| 17. PAN/TILT/ZOOM (Pásztázó-zoom) kamera vezérlése              | 52 |
| 18. Backup (Biztonsági mentés)                                  | 55 |
| Central Management Software                                     | 56 |
| Telepítés                                                       | 57 |
| Szolgáltatások                                                  | 60 |
| A DVR irányítása                                                | 71 |
| Virtuális DVR                                                   | 88 |
| Műszaki paraméterek                                             | 93 |
|                                                                 |    |
|                                                                 |    |
|                                                                 |    |

#### Jognyilatkozat

- A könyv kiadása idején a felhasználói útmutatóban található információk véleményünk szerint pontosak és megbízhatóak. A könyvben található információk bejelentés nélkül megváltozhatnak. A könyv módosított vagy új kiadása tartalmazza ezeket a változtatásokat.
- Nem vállalunk felelőséget a digitális videórögzítő, a szoftver, a merevlemezek, a számítógép, a perifériák vagy a nem támogatott/jóváhagyott eszközök nem megfelelő működtetésének és meghibásodásának köszönhető adatmódosulásból és veszteségből eredő károkért.

#### Figyelmeztetés

- Ne takarja le a ventilátor nyílását a külső burkolaton. A készülék felmelegedésének megelőzése érdekében hagyjon legalább 5 cm távolságot a ventilátor és a nyílás körül.
- Ne helyezzen fémtárgyakat a készülékbe a nyílásokon keresztül. Ez maradandóan károsíthatja a digitális videórögzítőt. Ilyen esetben azonnal kapcsolja ki a készüléket, és távolítsa el a tápkábelt a hálózati csatlakozóból. Vegye fel a kapcsolatot a berendezés forgalmazója által megbízott, szakképzett szerelővel.
- Ne kísérelje meg szétszerelni a készüléket, és ne próbálja a készülék alkatrészeit megváltoztatni, hacsak a használati utasítás ezt nem jelzi. A készülék szétszerelése és módosítása nagyfeszültségű áramütést okozhat. A készülék belső vizsgálatát, módosítását és javítását a forgalmazó által megbízott szakképzett szerelők végezhetik el.
- A készülék működését azonnal állítsa le, ha az füstöt vagy ha ártalmas kigőzölgést bocsát ki. Ha nem így tesz, az tüzet vagy áramütést okozhat. Ha mégis ez történik, azonnal kapcsolja ki a készüléket, és távolítsa el a tápkábelt a hálózati csatlakozóból. Ellenőrizze, hogy a füst és a kigőzölgés megszűnt-e. Kérje a DVR (digitális videórögzítő) forgalmazójának segítségét.
- Állítsa le a készülék működését, ha nehéz tárgy esett rá vagy ha a burkolat sérült. Ne üsse meg vagy rázza meg a készüléket. Ha nem így tesz, az tüzet vagy áramütést okozhat. Ilyen esetben azonnal kapcsolja ki a készüléket, és távolítsa el a tápkábelt a hálózati csatlakozóból. Kérje a DVR forgalmazójának segítségét.
- Ne engedje, hogy a készülék vízzel vagy más folyadékkal érintkezzen vagy elmerüljön benne. Ne engedje, hogy víz érje a készülék belsejét. A DVR nem vízálló. Ha a készülék külső felülete folyadékkal vagy sós levegővel érintkezik, törölje szárazra puha, nedvszívó anyaggal. Ha víz vagy más idegen anyag kerülne a készülék belsejébe, azonnal kapcsolja ki a készüléket, és távolítsa el a tápkábelt a hálózati csatlakozóból. A készülék használatának folytatása tüzet vagy áramütést okozhat. Kérje a DVR forgalmazójának segítségét.

- A készülék tisztításához és karbantartásához ne használjon alkoholt, benzint, higítót vagy más gyúlékony anyagot tartalmazó szert. Ezen anyagok használata tüzet okozhat. Rendszeresen használjon száraz anyagot és távolítsa el a készüléken felgyülemlett port és szennyeződést. Poros, párás vagy olajos környezetben a ventilátor körül vagy a burkolat nyílásaiban hosszú idő alatt felgyülemlett szennyeződés megtarthatja a nedvességet és rövidzárlatot okozhat, ami tűz kialakulásához vezethet.
- A tápkábelt ne vágja el, ne tegyen benne kárt, ne módosítsa, és ne helyezzen rá nehéz tárgyakat. Ha mégis így tesz, az elektromos rövidzárlatot okozhat, ami tüzet vagy áramütést idézhet elő.
- Ne kezelje a készüléket, illetve a tápkábelt nedves kézzel. Ha nedves kézzel nyúl hozzá, az áramütéshez vezethet. Mikor kihúzza a kábelt, ügyeljen, hogy a csatlakozódugónál fogva húzza meg. A kábel rugalmas részének feszítése megrongálhatja és veszélyeztetheti a kábelt és a szigetelés épségét, és lehetségessé válik tűz vagy elektromos áramütés kialakulása.
- Kizárólag az ajánlott műszaki kiegészítőket alkalmazza. A közvetlenül nem ajánlott áramforrások használata túlmelegedéshez, a készülék károsodásához vezethet, és tüzet, elektromos áramütést és más veszélyhelyzetet okozhat.
- A készülék elemét ne helyezze hőforás közelébe, illetve ne tegye ki közvetlen hő vagy tűz hatásának. Szintén ne tegye vízbe. Ezek a hatások mind károsíthatják az elemet és maró folyadék szivárgását, tüzet, elektromos áramütést, robbanást vagy más komoly sérülést okozhatnak.
- Az elemet ne szedje szét, ne módosítsa, és ne tegye ki hő hatásának. A robbanás komoly veszélyt jelenthet. Azonnal öblítse bő vízzel a test bármely részét, beleértve a szemet és szájat, vagy a ruházatot, ami érintkezik az elem belső tartalmával. Ha a szem vagy száj érintkezik ezzel az anyaggal, azonnal öblítse bő vízzel, és kérjen orvosi segítséget.
- Kerülje el az elemek leejtését, és ne tegye ki őket erőteljes ütésnek, mert az kárt tehet a burkolatukban. Ha így tesz, az szivárgáshoz vezethet és sérülést okozhat.
- Óvja az elemek érintkezőit a fémtárgyak, például kulcstartó okozta rövidzárlattól. Ez túlmelegedéshez, égési és egyéb sérülésekhez vezethet.
- A készülékhez adott adapter és tápkábel kizárólag ehhez a digitális videórögzítőhöz készült. Ne használja őket más termékekkel vagy elemekkel együtt. Ha mégis így tesz, az tűzveszéllyel és egyéb veszélyhelyzetekkel járhat.

#### Figyelem!

 A készülék működtetése közben az előírt hőmérsékleti és nedvességi mutatókat, illetve az áramforrásra vonatkozó előírásokban előírt értékhatárokat ne lépje túl. Ne használja a készüléket szélsőséges környezetben, ahol magas a hőmérséklet vagy a páratartalom. A berendezést +0°C - +40°C (0,00°C - 104°F) közötti hőmérsékleten és 90 % alatti páratartalomnál használja. A készülék működtetéséhez szükséges áramforrás: 100V-240V AC 50/60Hz.

#### Üzemzavar megelőzése

- Ne használja a készüléket erőteljes mágneses mezők közelében. Soha ne helyezze a DVR-t elektromos motorok és egyéb, erős elektromágneses mezőt generáló készülékek közelébe. Ha a készüléket erőteljes mágneses mező hatásának teszi ki, az üzemzavart okozhat, és a képadatok megsérüléséhez vezethet.
- Kerülje párakicsapódás okozta meghibásodást. Hideg és meleg hőmérséklet gyors változása kondenzáció (párakicsapódást) létrejöttét okozhatja a készülék külső és belső felszínén. Elkerülheti mindezt, ha a készüléket légmentesen záródó, visszazárható műanyag táskába helyezi és mielőtt eltávolítaná a táskát, hagyja, hogy a készülék lassan átvegye a megváltozott hőmérsékletet.
- Ha a digitális videórögzítő belsejében pára csapódik ki, a párakicsapódás érzékelése után azonnal fejezze be a készülék használatát. Ha ilyenkor folytatja a készülék használatát, azt kárt tehet a készülékben. Húzza ki a tápkábelt a hálózati csatlakozóból, és mielőtt a készüléket újra használatba venné, várja meg, hogy a nedvesség teljesen elpárologjon belőle.

## A CSOMAG TARTALMA

Kérjük, ellenőrizze a csomagot és tartalmát, található-e rajtuk látható sérülés. Ha bármelyik alkatrész sérült vagy hiányzik, ne próbálja meg a készüléket használni, hanem azonnal keresse fel a szállítót. A készülék cserére csak az eredeti csomagolásában küldhető vissza.

| Tartalom                   | mennyiség | Megjegyzés  |
|----------------------------|-----------|-------------|
| DIGITÁLIS VIDEÓRÖGZÍTŐ     | 1 db      |             |
| Kliens szoftver CD         | 1         |             |
| Távvezérlő                 | 1         |             |
| Elem (AAA méret)           | 2         |             |
| Tápkábel                   | 1         |             |
| 8 csatornás loop out kábel | 1         | csak 8      |
|                            |           | csatornánál |
| Felhasználói kézikönyv     | 1         |             |

## 1. Részegységek leírása

## (1) Előlap

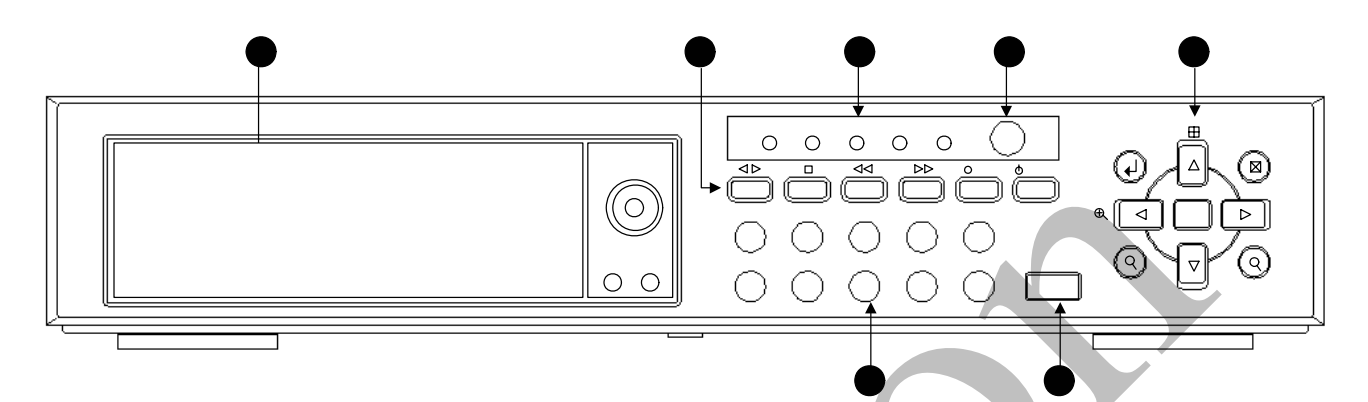

- 3) ELTÁVOLÍTHATÓ MEREVLEMEZ-MEGHAJTÓ NYÍLÁSA
- 4) PLAY / STOP / FAST REWIND / FAST FORWARD / RECORD / POWER (LEJÁTSZÁS / LEÁLLÍTÁS / GYORS VISSZATEKERÉS / GYORS ELŐRETEKERÉS / RÖGZÍTÉS / BEKAPCSOLÁS)

Balról jobbra

PLAY/REVERSE (LE- ÉS VISSZAJÁTSZÁS) gomb

Ez a gombo a felvett adat lejátszását indítja el. Alapértelmezésként a visszajátszás a tároló eszközön található legkorábbi felvételt indítja el.

• STOP (LEÁLLÍTÁS)

Ez a gomb leállítja a felvételt, illetve a visszajátszást.

• FAST REWIND / LOCK (GYORS VISSZATEKERCSELÉS / LEZÁRÁS)

Ezt a gombot visszajátszás alatt a gyors visszatekerésre használhatja. A gomb a digitális videórögzítő minden gombját blokkolja a távirányítóval együtt. Ha ez a funkció életbe lép, a "LOCK LED" felirat jelenik meg. A billentyűzárat fel tudjuk oldani, ha újra megnyomjuk a "LOCK" gombot és beírjuk a kért jelszót. A DVR-t (digitális videórögzítő készüléket) visszajátszási üzemmódban nem lehet lezárni.

 FAST FORWARD / SWAP / PTZ (GYORS ELŐRETEKERCSELÉS / CSERE / PÁSZTÁZÁS-ZOOM)

Ezt a gombot a visszajátszás alatti gyors előretekerésre használhatja. Élőkép-megjelenítési üzemmódban ezt a gombot használhatja a kamera pásztázásához és a zoomhoz. A merevlemez-cserélési üzemmód aktiválásához nyomja meg a gombot és tartsa hosszan lenyomva.

• RECORD (RÖGZÍTÉS)

Ez a gomb indítja a rögzítést.

• POWER (BEKAPCSOLÁS)

A digitális videórögzítő be- és kikapcsoló gombja.

#### 5) STATUS INDICATOR (ÁLLAPOTJELZŐ)

Öt LED jelzi a digitális videórögzítő állapotát. Ezek balról a következők: Power (piros), Felvétel (piros), Programozott rögzítés (zöld), Billentyűzár (zöld) és Hálózat.

#### 6) INFRAVÖRÖS "SZEM"

Az infravörös vevőt (szemet) ne takarja el, mivel a távirányítónak rá kell látnia erre.

#### 7) Menü beállítása/keresés

• ENTER (BEVITEL) / +10

Ez a gomb kiválasztja és jóváhagyja a menü és az almenü képernyőjén megjelenő konfigurációs változtatásokat. Ezt a gombot kell használnia akkor is, ha számbevitelnél 10nél nagyobb számot akar megadni.

• DISPLAY / UP (MEGJELENÍTÉS / FEL)

Ez a gomb vált a négyszeres nézet és a képernyő picture-in-picture üzemmódja között. Néhány menüpontban is ezzel a gombbal tudunk felfelé navigálni.

• CANCEL/OSD OFF (MÉGSEM / OSD KI)

Ezzel a gombbal törölhetjük az almenüben történt kijelöléseket. Nagyítás (zoom) üzemmódban ez a gomb visszatér az eredeti képernyőhöz (ODS, Original Display Screen). Az alapképernyőnél ezt a gombot használhatja az képernyőn látható (OSD) információk, például idő-, dátum- és csatornaikonok elrejtésére. Ez a gomb törli a képernyő jobb felső sarkában lévő figyelmeztető ikonokat (AL, VL és PL) is. Ez a gomb kapcsolja ki a figyelmeztető hangjelzéseket is.

• ZOOM/LEFT (ZOOM / BAL)

A ZOOM/LEFT gomb digitálisan nagyítja ki az élőkép-megjelenítési üzemmódban és a visszajátszás módban megadott területet. Nyomja meg a gombot a nagyítandó terület keretének megjelenítéséhez, és használja a nyilakat a keret mozgatásához. Az ENTER gomb újra megnyomásával kinagyíthatja a kiválasztott területet. Néhány menüpontban is ezzel a gombbal tudunk balra navigálni.

MENÜ

Ezzel a gombbal jutunk a főmenübe. Ez a gomb szolgál a mentésre és bármelyik menüképernyő megjelenítésére is.

• INFO/RIGHT (INFO / JOBB)

Ez a gomb a rendszerinformációs képernyőt jeleníti meg: USB-eszköz, belső HDD mérete, Boot-Rom verzió, Alkalmazás verziószáma, host neve és az IP-cím. Nyomja meg ezt a gombot még egyszer a rendszernaplóba (logba) való belépéshez.

• TIME SEARCH (KERESÉS A FELVÉTEL IDEJÉNEK ALAPJÁN)

Ezzel a gombbal tudunk belépni a keresés a felvétel idejének alapján menüpontba. Használja a iránygombokat a dátum és idő kiválasztásához. Még egyszer nyomja meg ezt a gombot, hogy elkezdje a kiválasztott felvétel visszajátszását.

• BACKUP/DOWN (MÁSOLAT / LE)

A gomb segítségével a videófelvételekről USB 1.1 kompatíbilis memóriakártyára készíthető biztonsági másolat. Amikor nincs biztonsági másolat készítésére szolgáló (backup) eszköz, ez a gomb automatikusan nem elérhető.

• ALARM SEARCH (KERESÉS RIASZTÁS ALAPJÁN)

Ezzel a gombbal tudunk belépni a keresés riasztás alapján menüpontba. Használja a iránygombokat a dátum és idő kiválasztásához. Még egyszer nyomja meg ezt a gombot, hogy elkezdje a kiválasztott felvétel visszajátszását.

8) USB-PORT

Az USB-kompatíbilis csatlakozó a videófelvételek biztonsági másolatának memóriakártyára történő mentését teszi lehetővé.

#### 9) NUMERIKUS GOMBOK (1-9, 10/0)

Ezeknek a gomboknak számos funkciója van; elsősorban adatbevitelre és menüpontok kiválasztására szolgálnak. Számadatok bevitelére használhatja ezeket a gombokat a jelszavak beírásánál, csatorna és kamera kiválasztásánál, valamint a nap kiválasztására az időzítés funkción belül. Az egyes csatornák elnevezésénél a betűk beviteléhez is ezeket a gombokat használhatja.

## (2) Hátlap

#### a. 4 csatornás kivitel

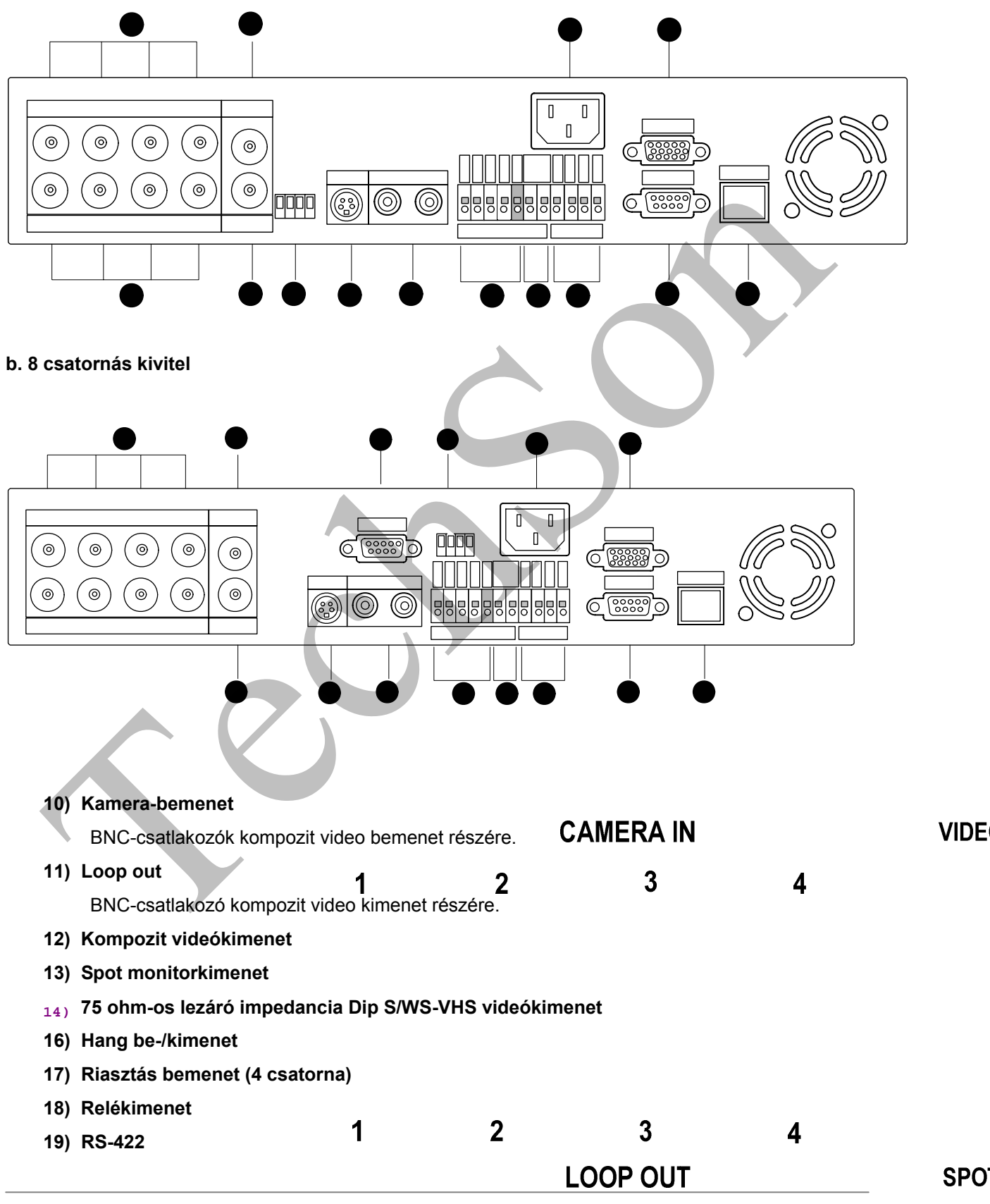

Digitális videórögzítő

- 20) Hálózati (váltóáramú) tápkábel-csatlakozóaljzat
- 21) VGA-kimenet
- 22) RS-232C
- 23) HÁLÓZAT (TCP/IP)

Digitális videórögzítő

## (3) Távirányító

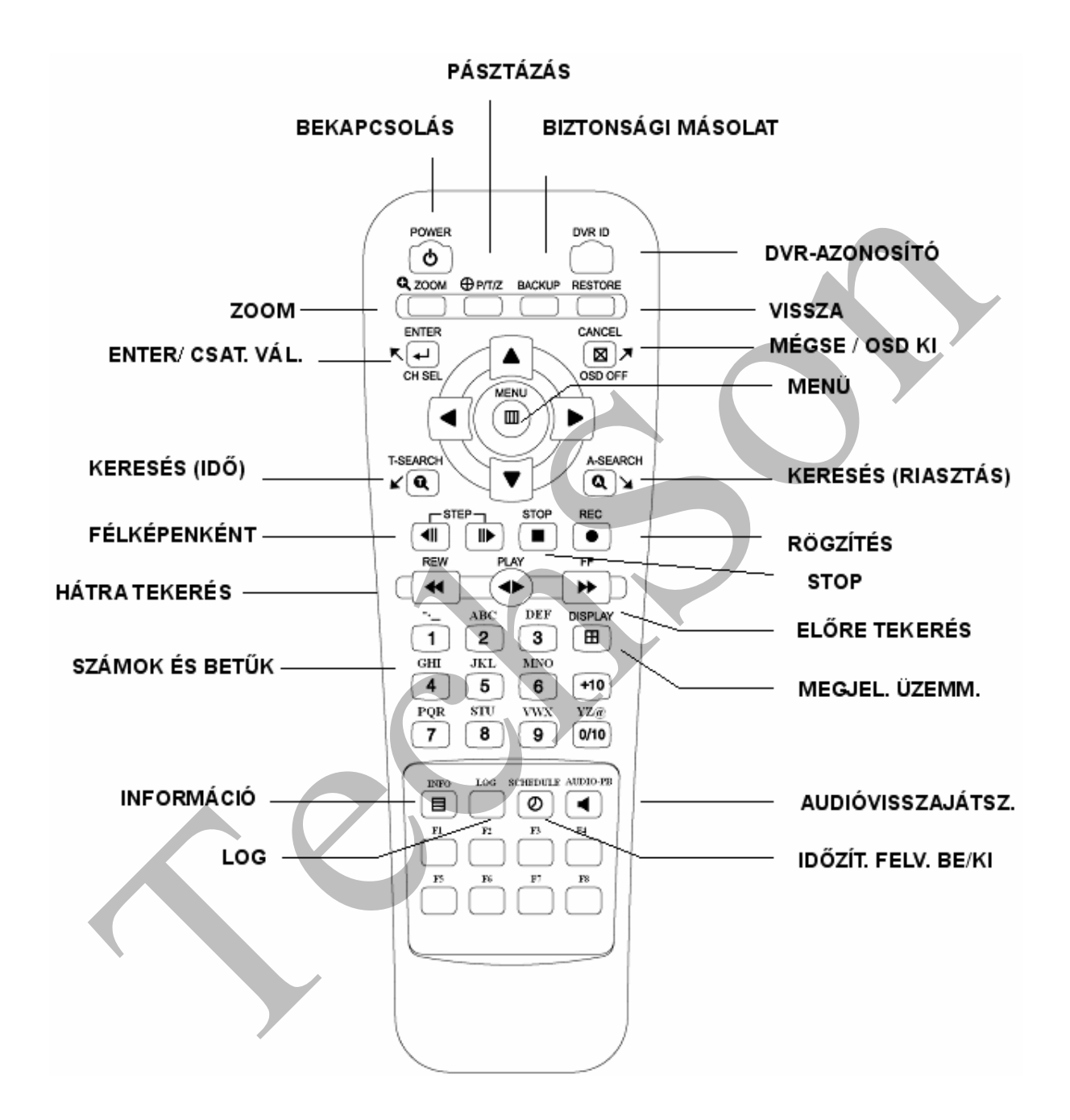

## 2. Üzembe helyezés

## (1) Kamera csatlakoztatása

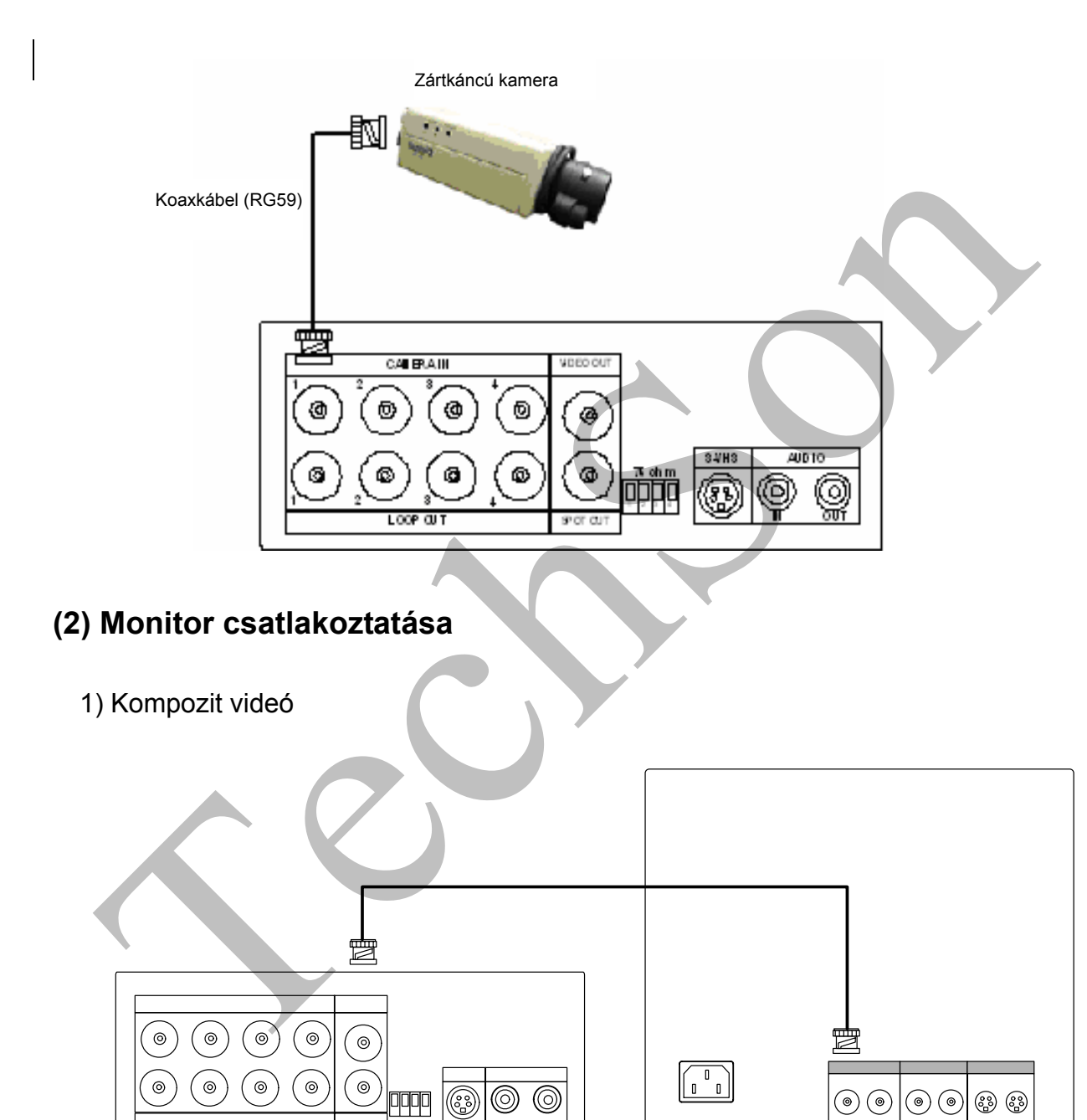

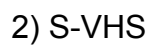

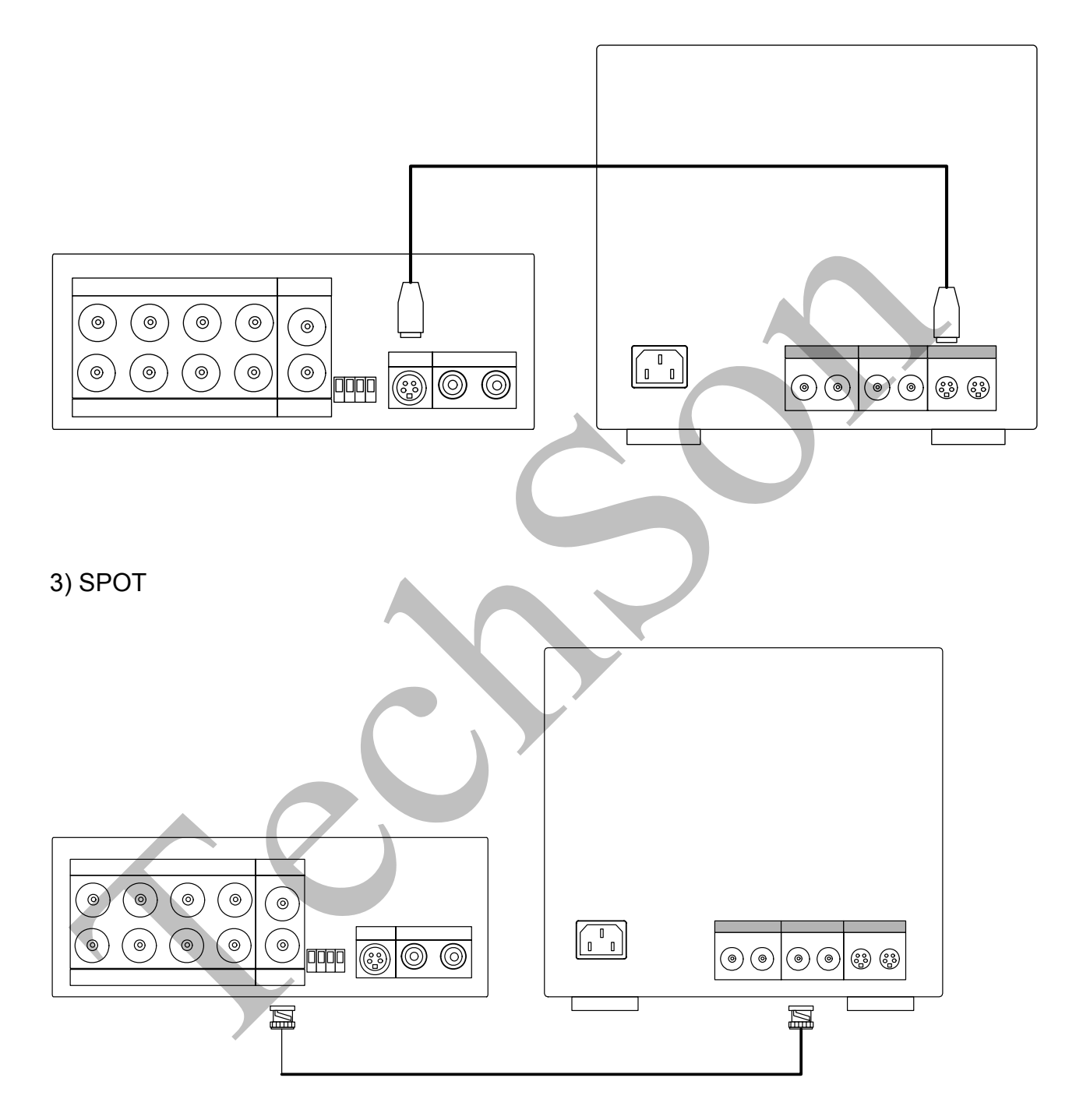

15

1

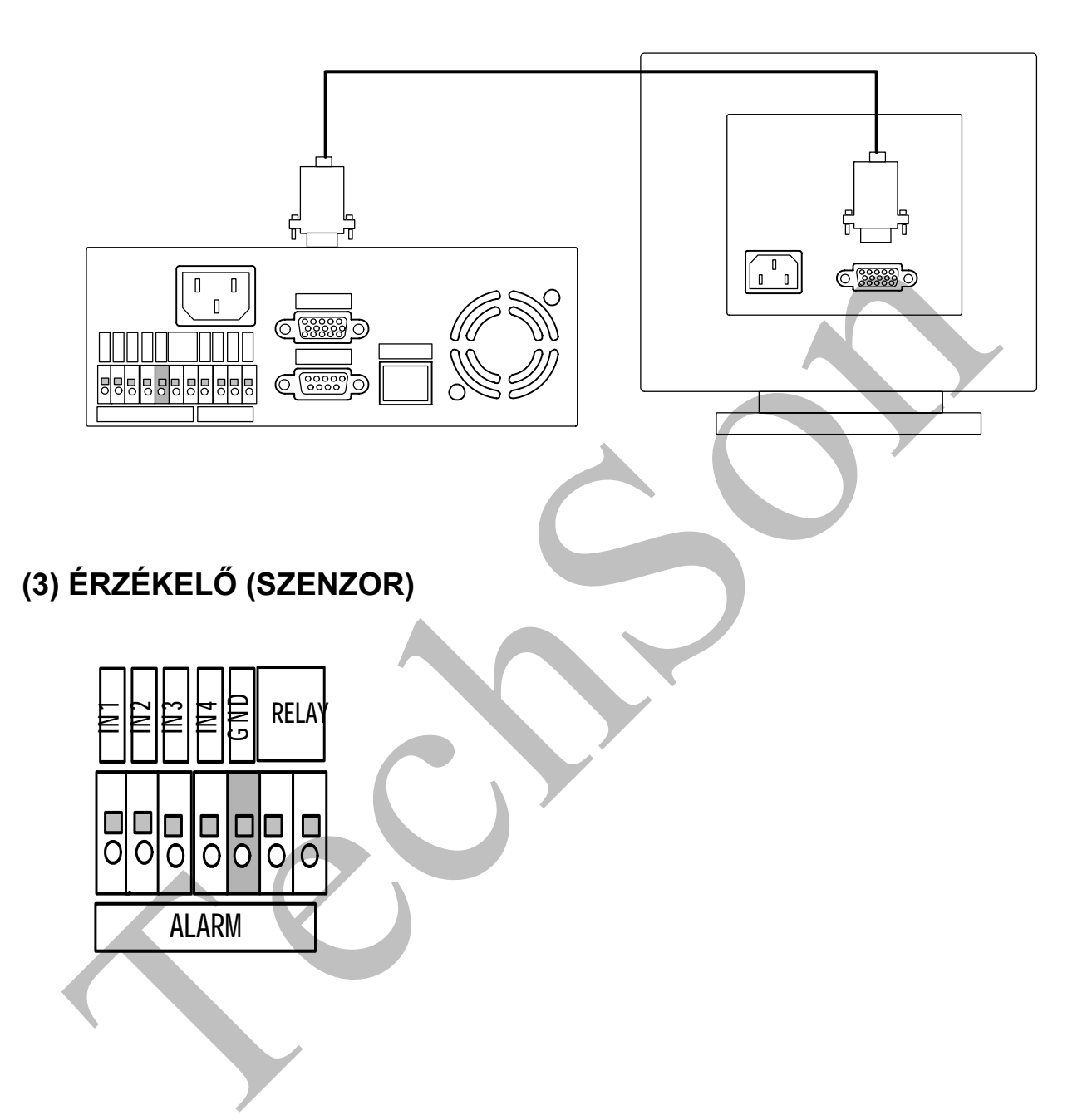

AC 100-240

Digitális videórögzítő

16

## 

## (4) RS-422-es csatlakozó

- 1) TX + : Csatlakozás a PTZ (pásztázó-zoom) kamerához
- 2) RX + : Csatlakozás a vezérlő egységhez

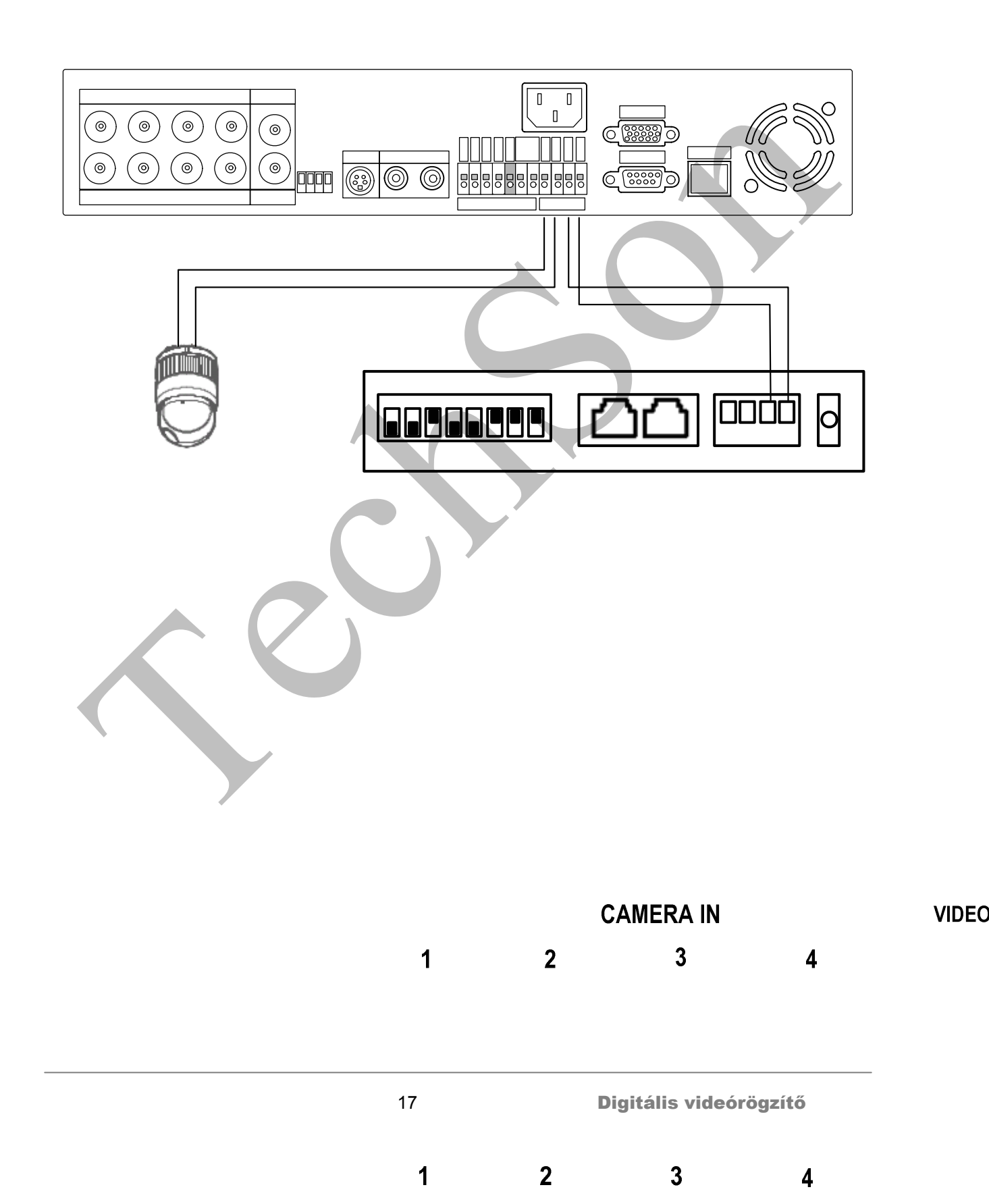

## (5) Merevlemez csatlakoztatása

Ügyeljen, hogy a merevlemez szilárdan csatlakozzon a rackbe.

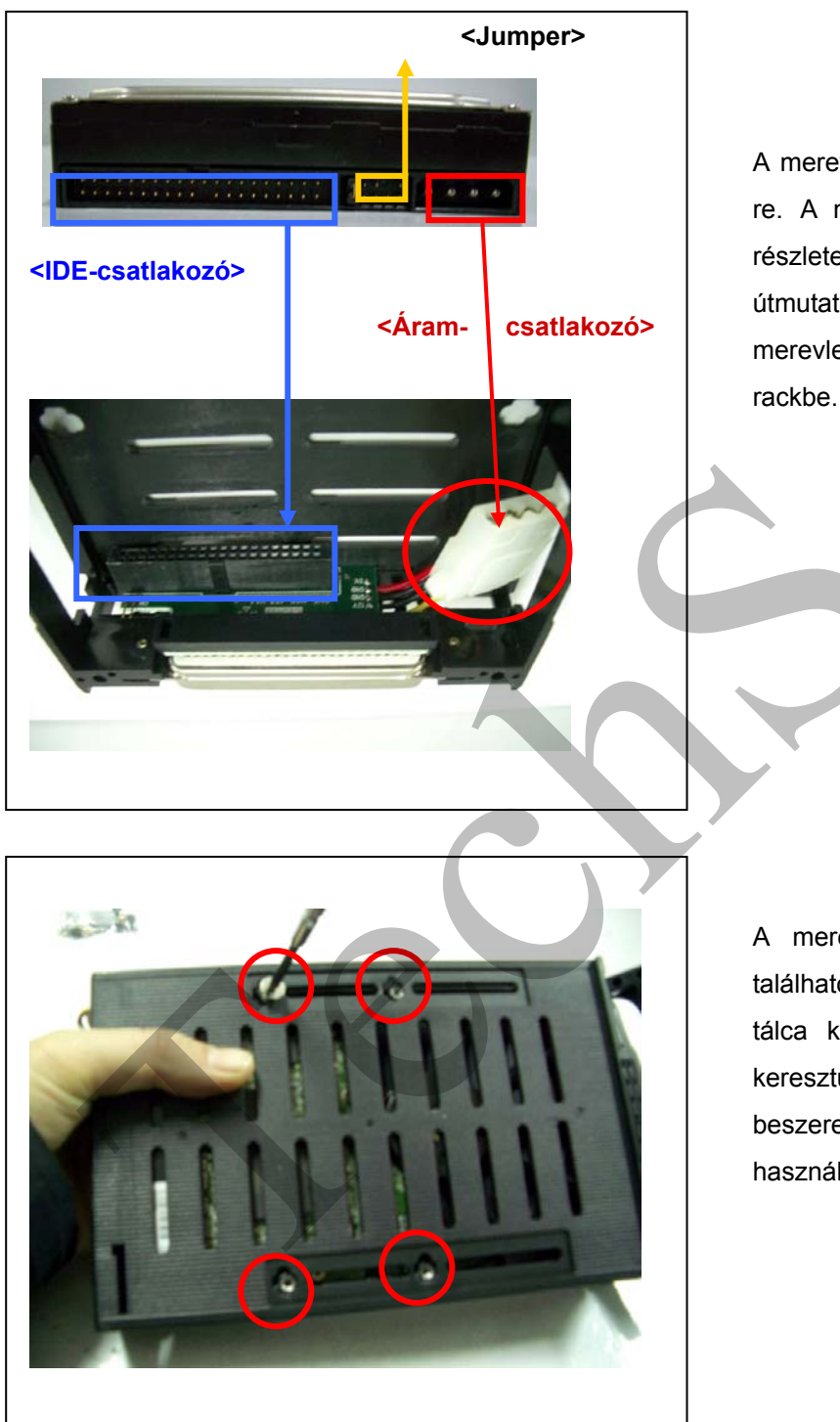

A merevlemez jumperét állítsa "Master"re. A merevlemez jumperbeállításainak részleteiről a merevlemez kezelési útmutatójából tájékozódhat. A merevlemezt szilárdan csatlakoztassa a rackbe.

A merevlemezt rögzítse a csomagban található csavarokkal. A csavarokat a belső tálca külső borításán keresztül vezesse keresztül. Ügyeljen, hogy a merevlemez beszereléséhez mind a négy csavart használja fel.

Helyezze be a kulcsot és fordítsa balra a zár rögzítéséhez. Nyomja meg és tartsa lenyomva a [Swap / Csere] gombot. Ezzel aktiválja a merevlemezt a merevlemez cseréje után. Ne cseréljen merevlemezt, ha a Felvétel/Visszajátszás üzemmód aktív.

# A KÉSZÜLÉK HASZNÁLATA

## 1. Idő / Dátum beállítása

- 1) Amikor a DVR-t bekapcsolja, a TIME/DATE SETUP (Idő/Dátum beállítása) menü jelenik meg inicializálás után.
- Ezután adja meg az időt és dátumot a numerikus gombok (0-9) használatával.
- Ezután nyomja meg a "Menu" (menü) gombot. Ezzel aktiválja a beállítást és kilép.

| TIME/DATE SETUP<br>-::<br>HH:MM:SS | //2005<br>M0/DY/YEAR |  |
|------------------------------------|----------------------|--|
|                                    |                      |  |
|                                    |                      |  |
| ♦ MOVE 8-9                         | SET 🔲 EXIT           |  |

 Megjegyzés: az idő és dátum beállítása után megjelenik a jelszó prompt. A gyárilag beállított jelszó: "000000". A DVR-készülék összeszerelése során ajánlott a jelszó megváltoztatása.

## 2. Képernyő helyének beállítása

Élő megjelenítés, illetve visszajátszás esetén, nyomja meg a iránygombokat

(▲▼◆ ) a távirányítón.

- A képernyő lefelé mozog.
- ▲: A képernyő felfelé mozog.
- ◀: A képernyő balra mozog.
- ►: A képernyő jobbra mozog.

## 3. FŐKÉPERNYŐ

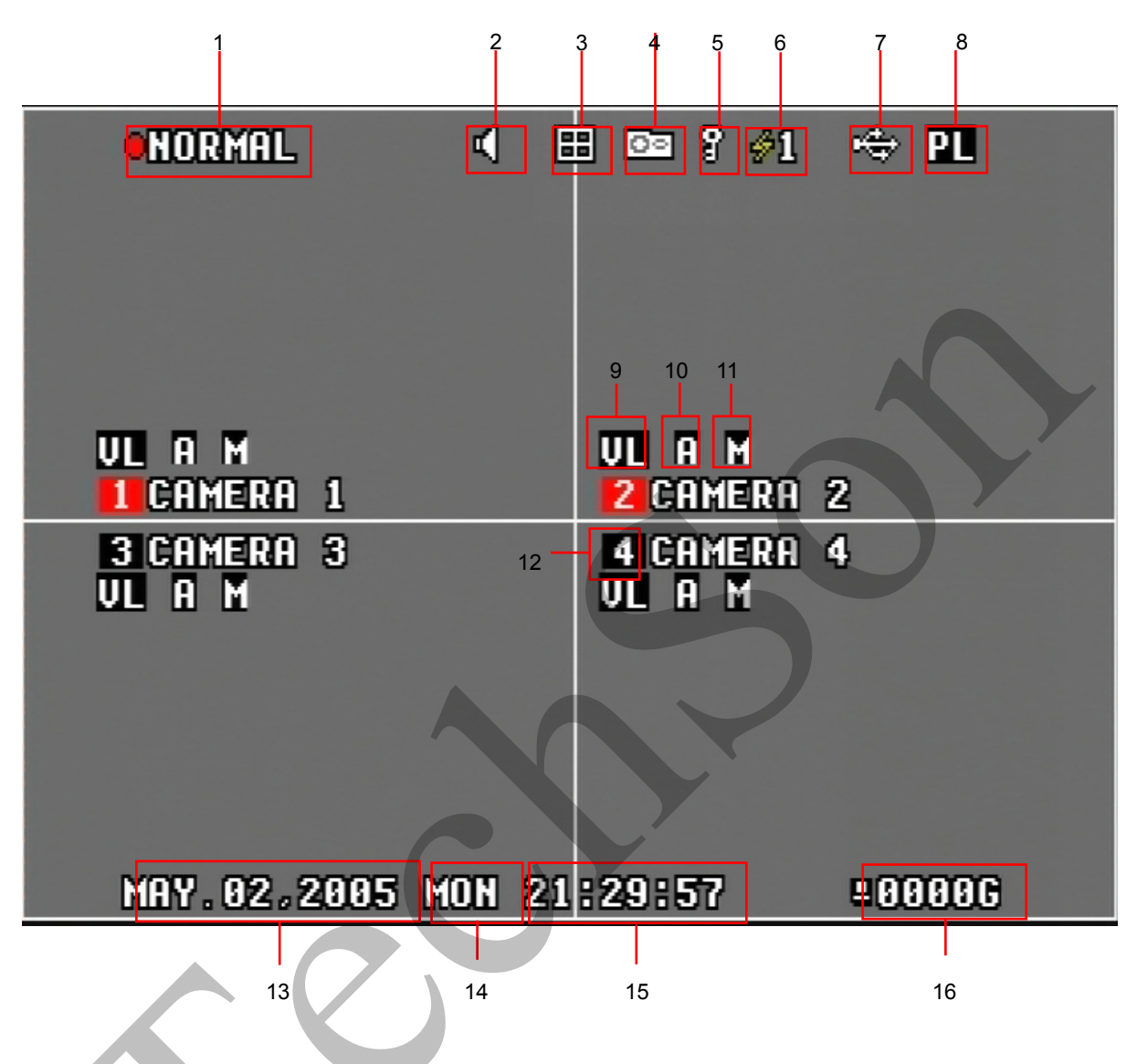

- 1. DVR STATUS ICON (ÁLLAPOTJELZŐ IKON) A felvételi és a visszajátszási üzemmód ikonjait jelzi ki.
- 2. AUDIO PLAYBACK ICON (HANG VISSZAJÁTSZÁSA IKON)
- 3. QUAD MODE ICON (NÉGY KÉPELEMES MEGJELENÍTÉSI ÜZEMMÓD IKONJA)

A négy képelemes megjelenítési üzemmódban való felvételt jelzi.

4. BACKUP IN PROGRESS ICON (BIZTONSÁGI MENTÉS FOLYAMATBAN IKON)

A folyamatban lévő biztonsági mentésnél jelenik meg.

 LOCK ICON (LEZÁRÁSI IKON) Akkor jelenik meg, ha a DVR-t a "lock" (lezárás) gombbal lezárjuk. 6. NETWORK CONNECTIVITY STATUS ICON (HÁLÓZATI CSATLAKOZÁS ÁLLAPOTJELZŐ IKONJA)

Jelzi a DVR-hez csatlakozó kliensek számát.

- 7. USB DEVICE STATUS ICON (USB-ESZKÖZ ÁLLAPOTJELZŐ IKONJA) Jelzi, amikor memóriakártya van a USB 1.1-es portban.
- 8. POWER LOSS ALERT (ÁRAMINGADOZÁS-JELZŐ) Az áramellátás megszakadása/ingadozása után jelenik meg. Az áramellátás megszakadását jelző ikon az áramellátás helyreállása után jelenik meg. Ha a hálózatbeállítási menüben e-mail címet is megadott, a rendszer küld egy emailt, amikor az áramellátás helyreállt.
- 9. VIDEO LOSS ALERT (VIDEÓJELKIMARADÁS-JELZŐ) Jelzi, amikor a DVR felől érkező videó-jel bármilyen oknál fogva megszakad. Ha a hálózat-beállítás menüben e-mail címet is megadott, a rendszer küld egy e-mailt minden ilyen esemény után. A DVR a felvétel gomb megnyomásakor és a rögzítési üzemmód ideje alatt folyamatosan ellenőrzi a videójel épségét.
- ALARM ALERT (RIASZTÁS-JELZŐ)
   Riasztás esetén jelenik meg. Ha a hálózat-beállítás menüben e-mail címet is megadott, a rendszer küld egy e-mailt minden ilyen esemény után.
- 11. MOTION RECORDING (MOZGÁS RÖGZÍTÉSE) Mozgásérzékelésre történő rögzítés esetén jelenik meg.
- 12. CHANNEL ICONS (CSATORNAIKONOK)

Az egyes csatornák pillanatnyi állapotát jelenítik meg:

- 1) Amikor a csatorna épp rögzít, a csatorna ikon pirosra vált.
- 2) Amikor mozgást érzékel a kamera, a csatorna ikonja villog.
- 3) Amikor a csatorna nem rögzít, a csatorna ikonja fekete marad.
- 13. DATE (DÁTUM)

Az aktuális dátumot jelzi hó/nap/év formátumban.

14. DAY (NAP)

Az aktuális napot jeleníti meg.

15. TIME (IDŐ)

Az aktuális időt mutatja nap/óra/perc/mperc 24 órás formátumban

16. REMAINING HARD DRIVE SPACE (SZABAD MEREVLEMEZ-TÁRHELY) A merevlemezen fennmaradó szabad tárhely nagyságát jelzi gigabyte-ban. Ha a merevlemez felülírásos üzemmódja aktív, a számláló folyamatosan 0-n áll; ilyenkor a DVR a merevlemez elejétől fogva folytatja az adatok írását. A számláló 0-n marad mindaddig, amíg a merevlemez még tele van a korábban felvett adatokkal; formázás után az ikon az eredeti méretet fogja mutatni.

## 4. Élőkép megjelenítése

### (1) Élőkép-megjelenítési üzemmód bekapcsolása

Nyomja meg a 'QUAD' gombot a kijelzési üzemmód kiváltoztatásához. Quad  $\rightarrow$  Sequence  $\rightarrow$  PIP  $\rightarrow$  Quad (Négy képelem  $\rightarrow$  Léptetés  $\rightarrow$  Kép a képben  $\rightarrow$  Négy képelem)

### (2) PIP (picture-in-picture, kép a képben)/SPOT Beállítás

A "**FŐMENÜ**"-be való belépéshez nyomja meg a "**MENU**" (Menü) gombot. Amíg a "DISPLAY SETUP" (KÉPERNYŐBEÁLLÍTÁS) felirat villog, a "▶" gomb megnyomásával beléphet beállítások közé.

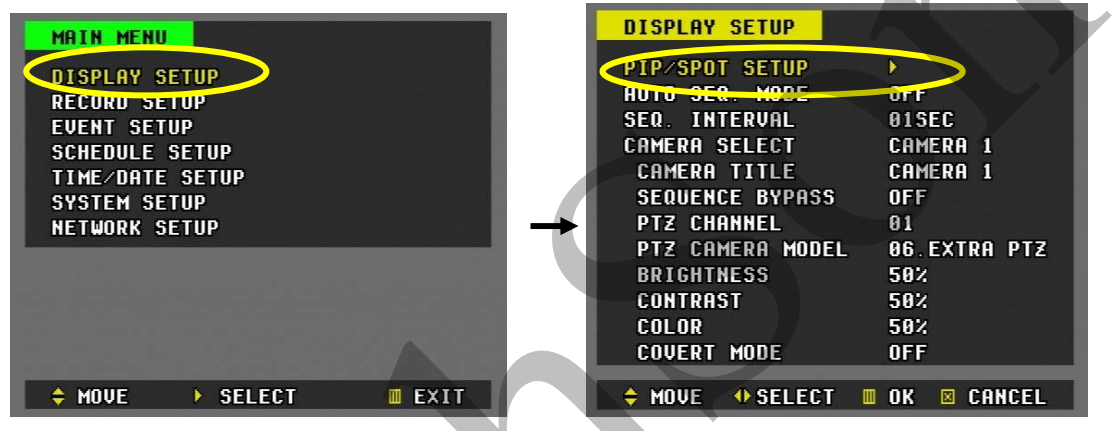

1) PIP Set UP (PIP - kép a képben üzemmód - beállítása)

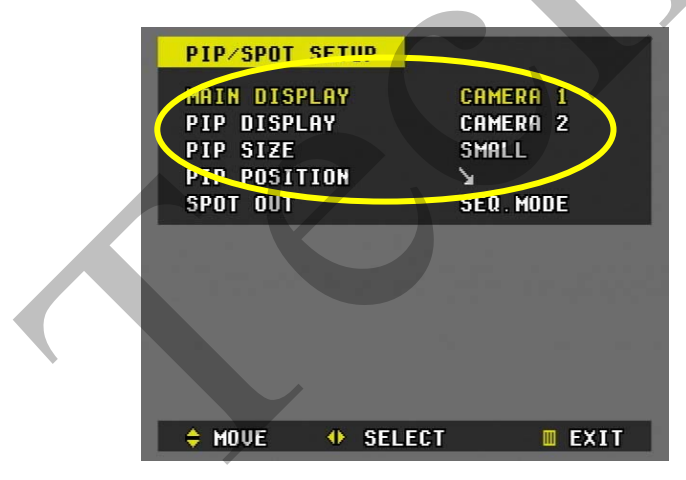

--- Főképernyő / PIP-képernyő:

Használja a "▶" gombot a kameraszám kiválasztásához, és a "▼▲" gombokat a kurzor mozgatásához.

- PIP SIZE (PIP MÉRETE): SMALL (KICSI) ← → LARGE (NAGY)
- PIP POSITION (PIP POZÍCIÓJA): (DOWN RIGHT) (JOBB ALSÓ) ←→
   (UP LEFT) (BAL FELSŐ) ←→ (UP RIGHT) (JOBB FELSŐ) ←→
   (DOWN LEFT) (BAL ALSÓ)

#### 2) SPOT MONITORKIMENET

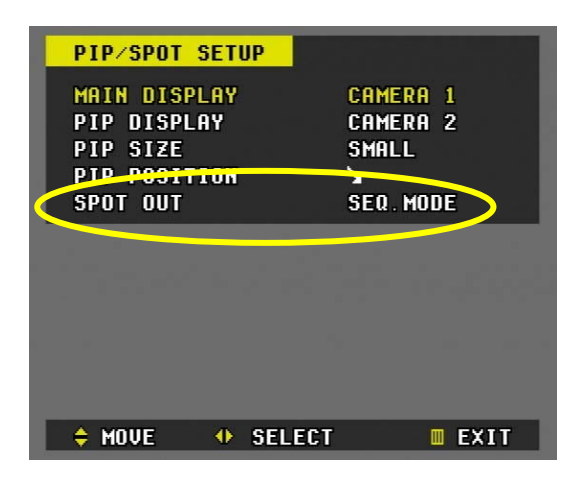

Válasszon, hogy minden kamera megjelenjene sorban, vagy csak bizonyos kamerák.

#### (3) Automatikus léptető (Kamerák közötti átváltási időintervallum)

| MAIN MENU              | DISPLAY SETUP                 |
|------------------------|-------------------------------|
| DISPLAY SETUP          | PIP/SPOT SETUR                |
| RECORD SETUP           | AUTO SEQ. MODE OFF            |
| EVENT SETUP            | SED_INTERVAL 01SEC            |
| SCHEDULE SETUP         | CAMERA SELECI CAMERA 1        |
| TIME/DATE SETUP        | CAMERA TITLE CAMERA 1         |
| SYSTEM SETUP           | -EQUENCE BYPASS OFF           |
| NETWORK SETUP          | PTZ CHANNEL 01                |
|                        | PTZ CAMERA MODEL 06.EXTRA PTZ |
|                        | BRIGHTNESS 50%                |
|                        | CONTRAST 50%                  |
|                        | COLOR 50%                     |
|                        | COVERT MODE OFF               |
| ★ MOVE → SELECT ■ EXIT | 🕈 MOVE 🔶 SELECT 🔳 OK 🗵 CANCEL |

- Automatikus léptetés üzemmód használata esetén nyomja meg a "MENU" (Menü) gombot a főmenü eléréséhez.
- b) Amíg a "DISPLAY SETUP" (KÉPERNYŐBEÁLLÍTÁS) felirat villog, a ▶ gomb megnyomásával beléphet beállítások közé.
- c) Használja a "▼" gombot a kurzor léptetéséhez, az "AUTO SEQ" eléréséhez. "MODE" és válassza az "ON" jelet a bekapcsoláshoz.
- d) Ezután nyomja meg a ► gombot a az átváltási időintervallum kiválasztásához.
- e) 01 SEC (MP) (alapértelmezés) ←→ 02 SEC ←→ 03 SEC ←→ 04 SEC ←→ 05 SEC
- f) SEQ. BYPASS (Kamera kihagyása) : ON (BE) vagy OFF (KI)
  - Ha a SEQ BYPASS üzemmód aktív, akkor a készülék kiválasztott kamerát nem jeleníti meg a léptetés során.

## 5. Display Setup (Képernyőbeállítás)

| DISPLAY SETUP     |              |
|-------------------|--------------|
| PIP/SPOT SETUP    | •            |
| AUTO SEQ. MODE    | OFF          |
| SEQ. INTERVAL     | 01SEC        |
| CAMERA SELECT     | CAMERA 1     |
| CAMERA TITLE      | CAMERA 1     |
| SEQUENCE BYPASS   | OFF          |
| PTZ CHANNEL       | 01           |
| PTZ CAMERA MODEL  | 06.EXTRA PTZ |
| BRIGHTNESS        | 50%          |
| CONTRAST          | 50%          |
| COLOR             | 50%          |
| COVERT MODE       | OFF          |
|                   |              |
| 🗧 MUVE 🖤 SELECI 🛄 | UK 🛛 CHNCEL  |

Kamera kiválasztása:

A felhasználó itt kiválaszthat egy kamerát, és a következő módosításokat végezheti el. A bal és jobb iránygombokkal jelölheti ki az egyes kamerákat. A numerikus gombokkal közvetlenül a kívánt kamerára ugorhat.

### (1) Kamera neve

| DISPLAY SETUP    |              |
|------------------|--------------|
| PIP/SPOT SETUP   | •            |
| AUTO SEQ. MODE   | OFF          |
| SEQ. INTERVAL    | Ø1SEC        |
| COMERN SELECT    | CHMERG 1     |
| CAMERA TITLE     | CAMERA_1     |
| SEQUENCE BYPASS  | OFF          |
| PTZ CHANNEL      | 01           |
| PTZ CAMERA MODEL | 06.EXTRA PTZ |
| BRIGHTNESS       | 50%          |
| CONTRAST         | 50%          |
| COLOR            | 50%          |
| COVERT MODE      | OFF          |
|                  |              |
| ⇒ MUVE ◆ SELECT  | UK 🛛 CHNCEL  |

A kamerák elnevezése nyolcjegyű szám- és betűkombináció megadásával lehetséges. Használja a megfelelő **numerikus gombokat** a kamera elnevezéséhez. Legfeljebb 8 karakter adható meg.

|   | 1    | - | - | - |
|---|------|---|---|---|
|   | 2    | A | В | С |
|   | 3    | D | E | F |
|   | 4    | G | Н |   |
| 4 | 5    | J | К | L |
|   | 6    | М | N | 0 |
|   | 7    | Р | Q | R |
|   | 8    | S | Т | U |
|   | 9    | V | W | Х |
|   | 0/10 | Y | Z | @ |

### (2) PTZ (pásztázó-zoom) kamera kiválasztása

| DISPLAY SETUP                  |                      |
|--------------------------------|----------------------|
| PIP/SPOT SETUP                 | ▶<br>0FF             |
| SEQ. INTERVAL                  | 01SEC                |
| CAMERA SELECT<br>Camera title  | CAMERA 1<br>CAMERA 1 |
| SEQUENCE BYPASS<br>PTZ CHANNEL | OFF<br>01            |
| PTZ CAMERA MODEL               | 06.EXTRA PTZ         |
|                                | 50%                  |
| COVERT MODE                    | OFF                  |
| 🔶 MOVE 🕂 SELECT 🔳              | OK 🛛 CANCEL          |

Válassza ki a megfelelő csatornát a PTZ-kamerához.

| ELEM                 | ALAPÉR-<br>TELMEZÉS | BEÁLLÍTÁS                                                                                                    |
|----------------------|---------------------|----------------------------------------------------------------------------------------------------|
| PTZ-csatorna         | 01                  | <ul> <li>– a PTZ csatornát a ◄ ► gombok (1–99)</li> <li>használatával lehet váltani.</li> </ul>                             |
| PTZ-kamera<br>típusa | 00                  | <ul> <li>– a PTZ-kamera típusa a ◀► gombokkal váltható.</li> <li>Lásd a következő oldalon található PTZ-listát .</li> </ul> |

## PTZ-kameratípus – Pásztázó-zoom kamerák listája

Kérjük, hogy a jumperek helyes beállításához olvassa el a PTZ-kamera gyártója által kiadott felhasználói útmutatót. A kamera ily módon feleltethető meg a DVR által használt protokolloknak.

| Szám | Gyártó           | Típus neve          | Sebesség | Leál- | Paritás | Késlel- |
|------|------------------|---------------------|----------|-------|---------|---------|
|      |                  |                     |          | lás   |         | tetés   |
| 00   | C&B Tech         | CNB-PTZ102          | 9600bps  | 1     | 0       | 0       |
| 01   | Merit Lilin Ent  | PIH-7000/7600       |          | 1     | 0       | 0       |
| 02   | VCL              | Orbiter Microsphere | 9600bps  | 2     | 0       | 0       |
| 03   | SAMSUNG          | SCC641              | 9600bps  | 1     | 0       | 0       |
| 04   | NEC              | NC-21D              | 9600bps  | 1     | 0       | 0       |
| 05   | SUNKWANG         | SK2107              | 9600bps  | 1     | 0       | 0       |
| 06   |                  |                     |          |       |         |         |
| 07   | D-MAX(Dong Yang) | PT-101/ DSC230      | 9600bps  | 1     | 0       | 0       |
| 08   | LG               | LPT-A100L P/T/Z     | 9600bps  | 1     | 0       | 0       |
| 09   | HONEYWELL        | GC-655N             | 9600bps  | 1     | 0       | 0       |
| 10   | D-MAX(Dong Yang) | DOH240              | 9600bps  | 1     | 0       | 0       |
| 11   | PELCO            | D-PROTOCAL          | 2400 bps | 1     | 0       | 0       |
| 12   | PELCO            | D-PROTOCAL          | 4800 bps | 1     | 0       | 0       |
| 13   | PELCO            | D-PROTOCAL          | 9600 bps | 1     | 0       | 0       |
| 14   |                  |                     |          |       |         |         |
| 15   | CANON            | VC-C4               | 9600bps  | 1     | 0       | 0       |
| 16   | PELCO            | P-PROTOCOL          | 2400 bps | 1     | 0       | 0       |
| 17   | PELCO            | P-PROTOCOL          | 4800 bps | 1     | 0       | 0       |
| 18   | PELCO            | P-PROTOCOL          | 9600 bps | 1     | 0       | 0       |
| 19   |                  | Expended PELCO      | 2400 bps | 1     | 0       | 0       |
| 20   |                  | Expended PELCO      | 4800 bps | 1     | 0       | 0       |
| 21   |                  | Expended PELCO      | 9600 bps | 1     | 0       | 0       |
| 22   | Panasonic        | WV-CS/W85x, VCS86x  | 9600bps  | 1     | 0       | 0       |
| 23   | HONEYWELL        | HSDN-251N/P         | 9600bps  | 1     | 0       | 0       |
| 24   | Kalatel          | Cyber Dome SEries   | 9600bps  | 1     | 0       | 0       |

Vevői igény esetén egyéb típusok is; a kameratípust és a protokollt a készülék valószínűleg támogatja.

## (3) Fényerő, kontraszt és szín beállítása

| DISPLAY SETUP    |              |
|------------------|--------------|
| PIP/SPOT SETUP   | <b>b</b>     |
| AUTO SEQ. MODE   | OFF          |
| SEQ. INTERVAL    | Ø1SEC        |
| CAMERA SELECT    | CAMERA 1     |
| CAMERA TITLE     | CAMERA 1     |
| SEQUENCE BYPASS  | OFF          |
| PTZ CHANNEL      | 01           |
| PTZ CHMERA MODEL | 06.EXTRA PTZ |
| BRIGHTNESS       | 50%          |
| CONTRAST         | 50%          |
| COLOR            | 50%          |
| COVERT MODE      | 9FF          |
| ♦ MOVE ♦ SELECT  | OK 🛛 CANCEL  |

| ELEM                    | ALAPÉR-  | BEÁLLÍTÁS                                                                                                    |
|-------------------------|----------|----------------------------------------------------------------------------------------------------|
|                         | TELMEZÉS |                                                                                                    |
| BRIGHTNESS<br>(FÉNYERŐ) | 50%      | CAMERAL BRIGHTHESS 50                                                                                                    |
|                         | 4        | <ul> <li>A kameraszámot a numerikus gombokkal lehet váltani.</li> </ul>                                                                                                    |
|                         |          | – Az egyes kamerák fényerejét a ◀ ► gombokkal állíthatja                                                                                                    |
|                         |          | be.                                                                                                    |
| CONTRAST<br>(KONTRASZT) | 50%      | CAMERA1 CONTRAST       50         1-3 CAMERA       ◆ SET       EXIT         - A kameraszámot a numerikus gombokkal lehet váltani.         - Az egyes kamerák kontrasztját a < ▶ gombokkal állíthatja |
|                         | 500/     |                                                                                                    |
| COLOR (SZIN)            | 50%      | CAMERA1 COLOR       50         1-8 CAMERA       ◆ SET       EXIT         - A kameraszámot a numerikus gombokkal lehet váltani.       - Az egyes kamerák színét a < > gombokkal állíthatja be.        |

(4) Covert Mode (Rejtett üzemmód) – rejtettkamera-üzemmód BE vagy KI.

| DISPLAY SETUP     |               |
|-------------------|---------------|
| PIP/SPOT SETUP    | •             |
| AUTO SEQ. MODE    | OFF           |
| SEQ. INTERVAL     | 01SEC         |
| CAMERA SELECT     | CAMERA 1      |
| CAMERA TITLE      | CAMERA 1      |
| SEQUENCE BYPASS   | OFF           |
| PTZ CHANNEL       | 01            |
| PTZ CAMERA MODEL  | 06.EXTRA PTZ  |
| BRIGHTNESS        | 50%           |
| CONTRAST          | 50%           |
| COLOR             | 50%           |
| COVERT MODE       | OFF           |
| 💠 MOVE 🐠 SELECT 🔳 | I OK 🗵 CANCEL |

Válasszon a rejtett (ON / BE) és az alapüzemmód (OFF / KI) között. Ha a rejtett üzemmód aktív, akkor a készülék kiválasztott kamerát nem mutatja felvétel közben élőkép megjelenítése, illetve lejátszási üzemmódban. Válassza az "Off" ("Ki") beállítást, ha az élő megjelenítést és a visszajátszást minden kameránál engedélyezni kívánja.

**Megjegyzés:** a rejtett üzemmód beállításai a négy képelemes rögzítés üzemmódot nem érintik.

## 6. Alapértelmezett rögzítés (normál rögzítés)

A DVR-készülék a gyárból bizonyos előre megadott beállításokkal kerül ki. Ezért aztán a DVR üzembe helyezése után a felvétel gombok segítségével azonnal lehetséges a felvétel elindítása. Alapértelmezés szerint a hangjelzéssel való riasztás és a mozgás rögzítése ki van kapcsolva.

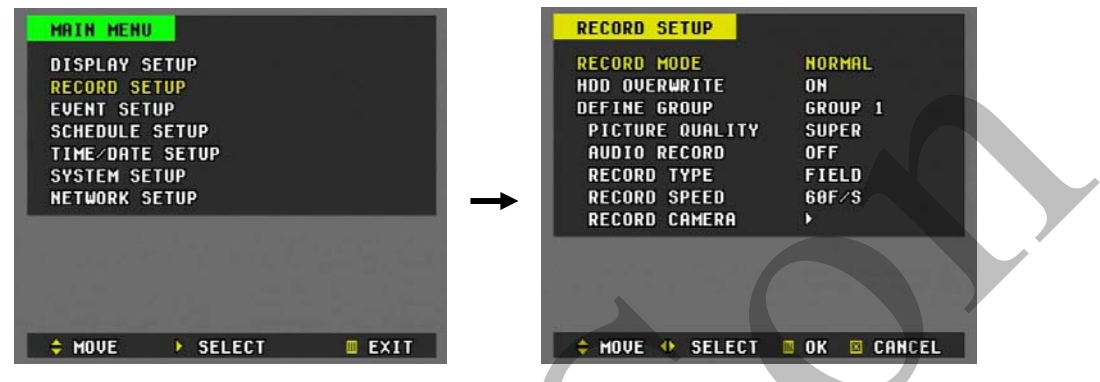

#### (1) Record Mode (Rögzítési üzemmód)

A rögzítési üzemmód beállításánál négy rögzítési üzemmód közül választhat:

- Normal (Alap): Folyamatos rögzítés
- Event (Esemény): Rögzítés riasztás vagy mozgás alapján.
- Schedule (Időzítés): időzített rögzítés.

### (2) HDD Overwrite (Merevlemez felülírása)

Ez a beállítás azt határozza meg, felülírja-e a DVR a régi fájlokat, amikor a merevlemez megtelik.

## (3) Define Group (Csoport megadása)

Esemény alapján történő vagy időzített rögzítés céljából 4 különféle rögzítési üzemmód (csoport) állítható be.

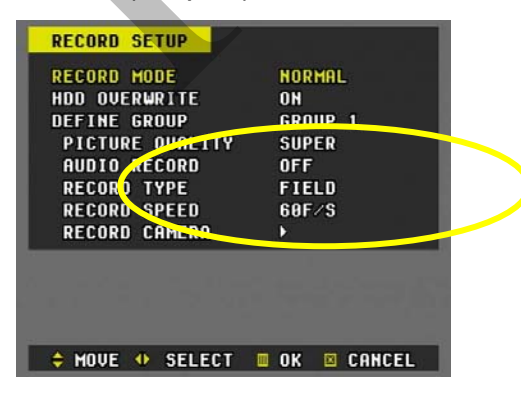

### 1) Picture Quality (Képminőség)

A bal és jobb nyílgombok segítségével négyféle képminőség közül választhat: Super (Kiváló) ←→High (Jó) ←→ Middle (Közepes) ←→ Low (Gyenge)

#### \* A létrehozott fájlok mérete megközelítőleg:

|      | GYENGE | KÖZEPES | JÓ    | KIVÁLÓ | MÉRTÉK- |
|------|--------|---------|-------|--------|---------|
|      |        |         |       |        | EGYSEG  |
| NTSC | 9–12   | 13–17   | 11–15 | 17–25  | KB      |
| PAL  | 10–13  | 14–19   | 12–17 | 18–28  |         |

### 2) Audio Record (Audiófelvétel)

Végezze el a hangrögzítés beállításait. Alapértelmezés szerint kikapcsolva.

## 3) Rögzítés típusa

Kétféle rögzítési üzemmód használható: a félkép-üzemmód és a négykép-üzemmód.

- a. Field (Félkép): A DVR minden kamera képét egyedileg rögzíti, majd több csatornán továbbítja őket. Minden csatorna a félkép (látómező) felbontásán rögzít:: 720\*240(720\*288).
- b. Quad (Négy kép; csak 4 csatornánál): A készülék minden kamera képét egyetlen képben rögzíti. Más szavakban: a félkép (látómező) felbontású képek mind a négy kameráról kapott képet tartalmazzák. A négy képelemes rögzítés olyan, mintha egy csatornán négy kamera 360\*120-as felbontású képét egyetlen 720\*240(PAL 720\*288) felbontású képben egyesítené.
- c. CIF (csak 8 csatorna, 60F): A DVR minden kamera képét egyedileg rögzíti 360\*240(360\*288)-os felbontáson. A CIF üzemmód nyolc kamerát négy csatorna között elosztva végzi a rögzítést.

## 4) Rögzítés sebessége

A DVR rögzítési sebessége csak átfogóan változtatható. A DVR a félképrátát kizárólag az éppen csatlakoztatott kamerák között osztja szét. Ha például a rögzítési sebesség 60 félkép/másodpercre van állítva négy aktív csatorna esetén, akkor a rögzítést minden csatorna 15 félkép/másodperc sebességgel végzi. Ha két kamera van csatlakoztatva, akkor a rögzítést minden csatorna 30 félkép/másodperc sebességgel végzi.

A félkép-ráta kamerák közti szétosztásának részletes magyarázatát a következő táblázatban találja.

a) Felosztás félkép-rögzítés esetén: minden csatorna felbontása 720x240 pixel.
 PI. 4 csatornánál:

| Rögzítés/csatorna | 1. csatorna | 2. csatorna | 3. csatorna | 4. csatorna |
|-------------------|-------------|-------------|-------------|-------------|
| sebessége         |             |             |             |             |
| 60 félkép / mp    | 15          | 15          | 15          | 15          |
| 30 félkép / mp    | 7,5         | 7,5         | 7,5         | 7,5         |
| 15 félkép / mp    | 3,75        | 3,75        | 3,75        | 3,75        |
| 10 félkép / mp    | 2,5         | 2,5         | 2,5         | 2,5         |
| 5 félkép / mp     | 1,25        | 1,25        | 1,25        | 1,25        |
| 3 félkép / mp     | 0,75        | 0,75        | 0,75        | 0,75        |
| 2 félkép / mp     | 0,5         | 0,5         | 0,5         | 0,5         |
| 1 félkép / mp     | 0,25        | 0,25        | 0,25        | 0,25        |
| 30 félkép / mp    | 7,5         | 7,5         | 7,5         | 7,5         |
| 20 félkép / mp    | 5           | 5           | 5           | 5           |
| 12 félkép / mp    | 3           | 3           | 3           | 3           |

b) Felosztás négy képelemes rögzítés esetén: minden csatorna felbontása
 360x120 pixel.

Pl. 4 csatornánál:

| Rögzítés/csatorna | 1. csatorna | 2. csatorna | 3. csatorna | 4. csatorna |
|-------------------|-------------|-------------|-------------|-------------|
| sebessége         |             |             |             |             |
| 60 félkép / mp    | 60          | 60          | 60          | 60          |
| 30 félkép / mp    | 30          | 30          | 30          | 30          |
| 15 félkép / mp    | 15          | 15          | 15          | 15          |
| 10 félkép / mp    | 10          | 10          | 10          | 10          |
| 5 félkép / mp     | 5           | 5           | 5           | 5           |
| 3 félkép / mp     | 3           | 3           | 3           | 3           |
| 2 félkép / mp     | 2           | 0,5         | 0,5         | 0,5         |
| 1 félkép / mp     | 1           | 0,25        | 0,25        | 0,25        |
| 30 félkép / mp    | 30          | 30          | 30          | 30          |
| 20 félkép / mp    | 20          | 20          | 20          | 20          |
| 12 félkép / mp    | 12          | 12          | 12          | 12          |

## 7. Rögzítés esemény alapján – Rögzítés riasztás alapján

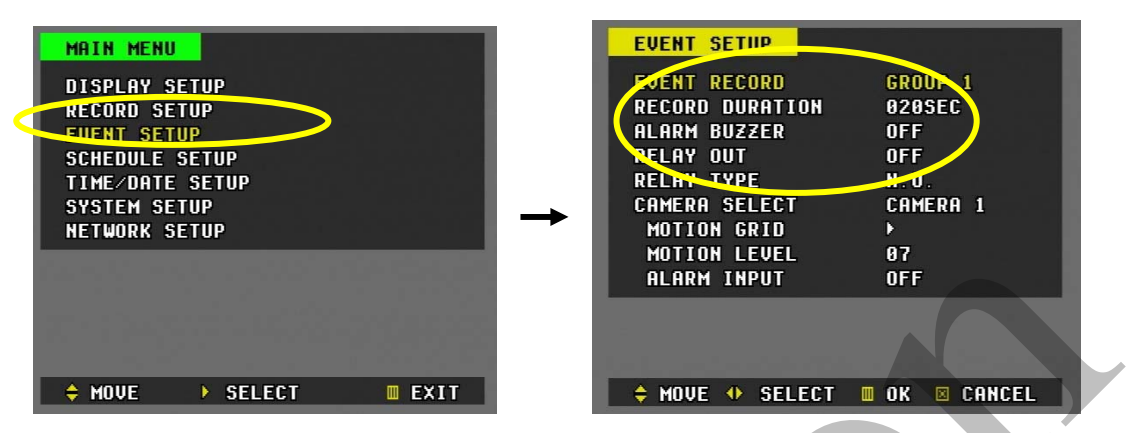

- 1) A főmenübe való belépéshez nyomja meg a "MENU" (Menü) gombot.
- A "←" gomb segítségével vigye a kurzort az "EVENT SETUP" (ESEMÉNY BEÁLLÍTÁSA) ponthoz.
- Amíg az "ENVENT SETUP" (ESEMÉNY BEÁLLÍTÁSA) felirat villog, a "▶" gomb megnyomásával beléphet beállítások közé.
- 4) Beállítások

| ELEM             | ALAPÉRTELMEZÉS | BEÁLLÍTÁS                                                        |
|------------------|----------------|------------------------------------------------------------------|
| Event Record     | 1. Csoport     | Azt választja meg, melyik rögzítési csoportot használja          |
| (Rögzítés        |                | a készülék rögzítés esemény alapján üzemmódban.                  |
| esemény alapján) |                |                                                                  |
| Record Duration  | 20 mp          | Azt szabályozza, mennyi ideig tart a rögzítés a riasztás         |
| (Rögzítés        |                | aktiválódása után. (20, 40, 60, 80, 100, 120, 240                |
| időtartama)      |                | másodperc)                                                       |
| Alarm Buzzer     | ON (BE)        | ON (BE): Figyelmeztető jelzés hallható a rögzítés ideje          |
| (Figyelmeztető   |                | alatt, ha a riasztó aktív.                                       |
| hangjelzés)      |                | OFF (KI): Kikapcsolja a figyelmeztető hangjelzés                 |
|                  |                | funkciót.                                                        |
|                  |                | <u><megjegyzés>:</megjegyzés></u> A figyelmeztető hangjelzések a |
|                  |                | CANCEL (MÉGSE) gomb segítségével kapcsolhatók ki.                |
|                  |                | A figyelmeztető jelzés a következő riasztáskor kapcsol           |
|                  |                | be újra. A figyelmeztető jelzések kikapcsolása a riasztás        |
|                  |                | alapján történő rögzítést nem állítja le.                        |
| Relay Out (Relé  | OFF (KI)       | A relékimeneti beállítás segítségével a felhasználó              |
| kimenet)         |                | eldöntheti, milyen eseményt köt össze a relékimenettel.          |

|                  |          | <ul> <li>Alarm (Riasztás)</li> </ul>                       |
|------------------|----------|------------------------------------------------------------|
|                  |          | <ul> <li>AL+ MO (Riasztás + Mozgás)</li> </ul>             |
|                  |          | <ul> <li>AL+ VL (Riasztás + Videójel-kimaradás)</li> </ul> |
|                  |          | • ALL (MIND)                                               |
| Relay Type (Relé | OFF (KI) | NC (Normally Closed, Alapesetben lezárva): A riasztási     |
| típusa)          |          | jelzéseket nyitott állapotban fogadja.                     |
|                  |          | NO (Normally Open, Alapesetben nyitva): A riasztási        |
|                  |          | jelzéseket zárt állapotban fogadja.                        |

A beállítás aktiválásához és a kilépéshez nyomja meg a MENU (MENÜ) gombot.

5) Ezután lépjen be a "RECORD SETUP" (RÖGZÍTÉS BEÁLLÍTÁSA) menüpontba, és a rögzítési üzemmódnál válassza az "EVENT" ("ESEMÉNY") beállítást.

| MAIN MENU<br>Display setup                    |      | RECORD SETUP                                                     | NORMAL                        |
|-----------------------------------------------|------|------------------------------------------------------------------|-------------------------------|
| RECORD SETUP<br>EVENT SETUP<br>SCHEDULE SETUP |      | HDU UVERWRITE<br>DEFINE GROUP<br>PICTURE QUALITY<br>AUDIO RECORD | UN<br>GROUP 1<br>SUPER<br>OFF |
| SYSTEM SETUP<br>Network Setup                 |      | RECORD TYPE<br>RECORD SPEED<br>RECORD CAMERA                     | FIELD<br>60F/S                |
|                                               |      |                                                                  | 7.6744                        |
| 💠 MOVE 🕨 SELECT                               | EXIT | 🔶 MOVE 🚸 SELECT                                                  | OK 🛛 CANCEL                   |

6) Vigye le a kurzort a Record Camera (Rögzítő kamera) pontra.

| RECORD SETUP<br>RECORD MODE<br>HDD OVERWRITE<br>DEFINE GROUP<br>PICTURE QUALITY<br>AUDIO RECORD<br>RECORD TYPE | NORMAL<br>ON<br>Group 1<br>Super<br>Off<br>Etel D | RECORD CAMERA<br>Camera 1<br>Camera 2<br>Camera 3<br>Camera 4 | GROUP 1<br>AL<br>AL<br>HO<br>HO<br>HO<br>HO<br>HO<br>HO<br>HO<br>HO<br>HO<br>HO<br>HO<br>HO<br>HO |
|----------------------------------------------------------------------------------------------------|---------------------------------------------------|---------------------------------------------------------------|---------------------------------------------------------------------------------------------------|
| RECORD SPEED                                                                                                   |                                                   | 10.0000                                                       | i an an an an an an an an an an an an an                                                          |
|                                                                                                    |                                                   |                                                               |                                                                                                   |
| 🔶 MOVE 🚸 SELECT                                                                                                | OK 🛛 CANCEL                                       | ♦ MOVE 1-4 SET                                                | 🖩 OK 🗵 CANCEL                                                                                     |

7) Válassza ki a riasztás alapján történő rögzítéshez használni kívánt kamerát.

- 8) Nyomja meg a "riasztás alapján történő rögzítés" során használni kívánt csatornákhoz tartozó gomb(ok)at.
- A beállítás aktiválásához és a kilépéshez nyomja meg a MENU (MENÜ) gombot.
- 10) Nyomja meg a REC (RÖGZÍTÉS) gombot. Ha az ALARM IN (RIASZTÁS BEMENET) terminál valamelyik riasztásérzékelőtől jelet kap, akkor a készülék rögzítés megadott időtartamára elindítja a riasztás alapján történő rögzítést.

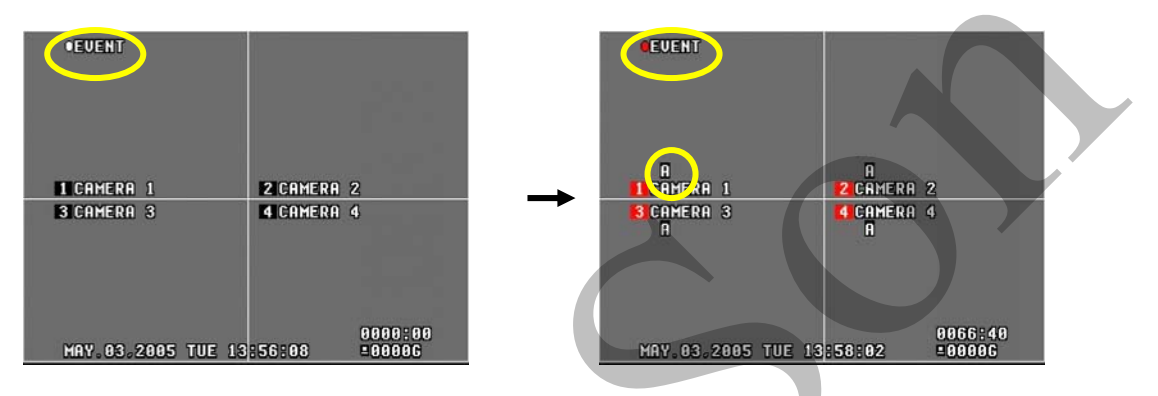

\* Bármely csatornán érkezik be riasztás, minden csatorna elindítja a rögzítést.

## 8. Rögzítés esemény alapján – Rögzítés mozgásérzékelés alapján

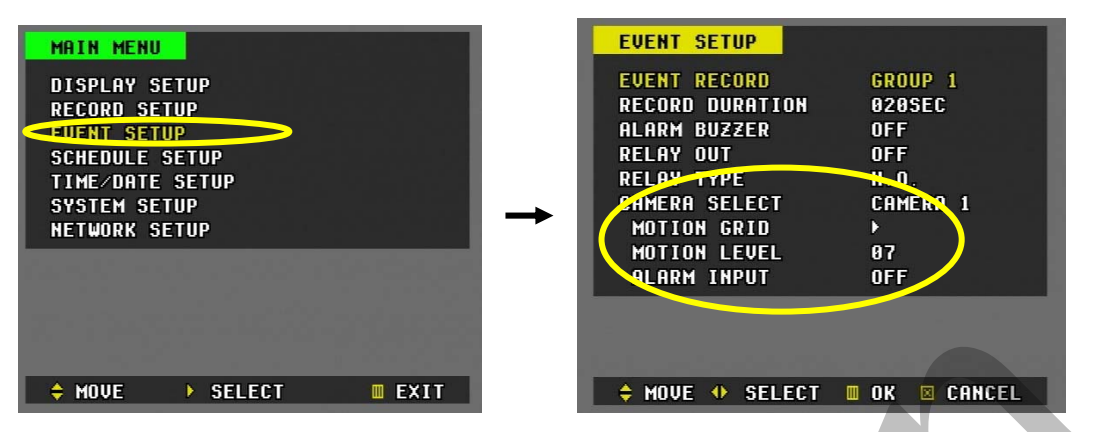

- 1) A főmenübe való belépéshez nyomja meg a "MENU" (Menü) gombot.
- A "
   " gomb segítségével vigye a kurzort az "EVENT SETUP" (ESEMÉNY BEÁLLÍTÁSA) ponthoz.
- Amíg az "EVENT SETUP" (ESEMÉNY BEÁLLÍTÁSA) felirat villog, a "▶" gomb megnyomásával beléphet beállítások közé.
- 4) Beállítások

| ELEM             | ALAPÉRTELMEZÉS | BEÁLLÍTÁS                                               |
|------------------|----------------|---------------------------------------------------------|
| Event Record     | 1. Csoport     | Azt választja meg, melyik rögzítési csoportot használja |
| (Rögzítés        |                | a készülék rögzítés esemény alapján üzemmódban.         |
| esemény alapján) |                |                                                         |
| Record Duration  | 20 mp          | Azt szabályozza, mennyi ideig tart a rögzítés a mozgás  |
| (Rögzítés        |                | érzékelése után. (20, 40, 60, 80, 100, 120, 240         |
| időtartama)      |                | másodperc)                                              |
| Camera Select    | 1. kamera      | A mozgásérzékelés kiválasztható pontjainak rácsozatát   |
| (Kamera          |                | állítja be – a készülék ennek alapján érzékeli a        |
| kiválasztása)    |                | mozgást.                                                |
| Motion Grid      | OFF (KI)       | A numerikus gombok segítségével végezheti el az         |
| (Mozgásérzékelés |                | egyes területek kijelölését, illetve a kijelölés        |
| kiválasztható    | *              | megszüntetését.                                         |
| pontjainak       |                |                                                         |
| rácsozata)       |                |                                                         |
|                  |    | 1         | 2          | 3                    | 4          |        |              |
|------------------|----|-----------|------------|----------------------|------------|--------|--------------|
|                  |    | 5         | 6<br>4 LEU | <b>7</b><br>JEL 87 ▶ | 8          |        |              |
|                  |    | 9         | 10         | m                    | 12         |        |              |
|                  |    | 13        | 14         | 15                   | 16         |        |              |
|                  |    | • F       | F : MINE   | DENt kije            | löl        | -      |              |
|                  |    | • F       | R : MINI   | DENt tör             | öl         |        |              |
| Motion Level     | 07 | 1. szint: | alacsony   | y érzéke             | enység –   | 15. s  | zint: magas  |
| (Mozgás szintje) |    | érzékenys | ég.        |                      |            |        |              |
|                  |    | A mozgá   | sérzékei   | nység a              | az ellenői | rzésre | kiválasztott |
|                  |    | képkockál | < számát   | ól is függ           | <b>]</b> . |        |              |

A beállítás aktiválásához és a kilépéshez nyomja meg a MENU (MENÜ) gombot.

5) Ezután lépjen be a "RECORD SETUP" (RÖGZÍTÉS BEÁLLÍTÁSA) menüpontba, és a rögzítési üzemmódnál válassza az "EVENT" ("ESEMÉNY") beállítást.

| MAIN MENU              | RECORD SETUR      |               |
|------------------------|-------------------|---------------|
| DISDLAY SETUD          | DECORD MODE       | NORHAL        |
| RECORD SETUP           | HDD OVERWRITE     | ON            |
| FUENT SETUR            | DEFINE GROUP      | GROUP 1       |
| SCHEDULE SETUP         | PICTURE QUALITY   | SUPER         |
| TIME/DATE SETUP        | AUDIO RECORD      | OFF           |
| SYSTEM SETUP           | RECORD TYPE       | FIELD         |
| NETWORK SETUP          | RECORD SPEED      | 60F/S         |
|                        | RECORD CAMERA     | Þ             |
|                        | 1. 1 CL 200 DA    | Alternation   |
|                        |                   |               |
| 🖨 MOUF 🕨 SFLECT 🔲 FXIT | 🗧 🍦 MOVE 🐠 SELECT | 🔲 OK 🖾 CANCEL |

6) Vigye le a kurzort a Record Camera (Rögzítő kamera) pontra.

| → | RECORD SETUP<br>RECORD MODE<br>HDD OVERWRITE<br>DEFINE GROUP<br>PICTURE QUALITY<br>AUDIO RECORD<br>RECORD TYPE<br>RECORD SPEED | NORMAL<br>ON<br>GROUP 1<br>SUPER<br>OFF<br>FIELD<br>60F/S | RECORD CAMERA<br>Camera 1<br>Camera 2<br>Camera 3<br>Camera 4 | GROUP 1<br>AL MO<br>AL MO<br> |
|---|----------------------------------------------------------------------------------------------------|-----------------------------------------------------------|---------------------------------------------------------------|-------------------------------|
|   | RECURU CAMERA                                                                                                    |                                                           |                                                               |                               |
|   | 💠 MOVE 🚸 SELECT                                                                                                    | OK I CANCEL                                               | ♦ MOVE 1-4 SET                                                | OK 🛛 CANCEL                   |

- 7) Válassza ki a mozgás alapján történő rögzítéshez használni kívánt kamerát.
- 8) Nyomja meg a "mozgás alapján történő rögzítés" során használni kívánt csatornákhoz tartozó gomb(ok)at.
- 9) A beállítás aktiválásához és a kilépéshez nyomja meg a MENU (MENÜ) gombot.
- 10) Nyomja meg a **REC** (**RÖGZÍTÉS**) gombot. A készülék mozgás érzékelésekor a rögzítés megadott időtartamára elindítja a mozgás rögzítését.

|                           |                            | EVE N1            |                                 |
|---------------------------|----------------------------|-------------------|---------------------------------|
| IICAMERA 1<br>Istermera 3 | ZERMERA Z<br>Germera 4     |                   | H<br>2CAHERA 2<br>CAHERA 4<br>H |
| MAY.03.2005 TUE           | 0000:00<br>13:56:08 10000C | HRV. 03. 2005 TUE | 0051:12<br>14:51:03 ±0006       |

Bármely csatornán érkezik be mozgásérzékelés, minden csatorna elindítja a rögzítést.

## 9. Rögzítés időzítése

| MATH MENIL                                                                                                    | SCHEDULE SETUP 16:13:01 PAGE 01  |
|----------------------------------------------------------------------------------------------------|----------------------------------|
| DISPLAY SETUP                                                                                                   | D/W START END GROUP              |
| RECORD SETUP<br>FIJENT SETUP                                                                                    | ::                               |
|                                                                                                    |                                  |
|                                                                                                    | ::                               |
| SYSTEM SETUP                                                                                                    | ::                               |
| NETWORK SETUP                                                                                                   | →                                |
| nerwork seror                                                                                                   | ;;                               |
| the second second second second second second second second second second second second second second second se |                                  |
|                                                                                                    | SUN-SAT:1-7, ALL:8, GROUP1-4:1-4 |
| ♦ MOVE ► SELECT ■ EXIT                                                                                          | 1¢ MOVE 0-9 SET ■ OK ⊠ CANCEL    |

- 1) A főmenübe való belépéshez nyomja meg a "MENU" (Menü) gombot.
- A "

   ~ " gomb segítségével vigye a kurzort a "SCHEDULE SETUP" ("Időzítés beállítása") ponthoz.
- Amíg a "SCHEDULE SETUP" ("IDŐZÍTÉS BEÁLLÍTÁSA") felirat villog, a "▶" gomb megnyomásával beléphet beállítások közé.
- 4) A nap, idő és csoport beállítását a numerikus gombokkal végezze.
- 5) A kurzort a ◀ ► gombokkal léptetheti jobbra és balra.
- 6) A kurzort a ▲ ▼ gombokkal léptetheti fölfelé és lefelé.
- 7) Beállítások:

| ELEM               | BEÁLLÍTÁS                                                               |
|--------------------|-------------------------------------------------------------------------|
| D/W (Day of        | Beállítását a numerikus gombok megnyomásával végezze.                   |
| Week, A hét napja) | 1. Sunday (Vasárnap), 2. Monday (Hétfő), 3. Tuesday (Kedd), 4.          |
|                    | Wednesday (Szerda), 5. Thursday (Csütörtök), 6. Friday (Péntek), 7.     |
|                    | Saturday (Szombat), 8. ALL (Mindennap).                                 |
| Start (Indítás)    | A rögzítés elindításának ideje.                                         |
| End (Befejezés)    | A rögzítés befejezésének ideje. A befejezés ideje nem lehet az          |
|                    | indítás idejénél korábbi, illetve vele azonos időpont. A befejezés      |
|                    | idejének az indítás ideje utáni időpontnak kell lennie.                 |
| Group (Csoport)    | Használja az 1–4 numerikus gombokat a megfelelő csoport                 |
|                    | kiválasztásához. Az 5-tel egy csoportot sem választ ki, a 6-os törli az |
|                    | időzítést.                                                              |

| MAIN MENU                                                                                                    |      |          | RECORD SETUP                                                                                                    |                                                 |
|----------------------------------------------------------------------------------------------------|------|----------|----------------------------------------------------------------------------------------------------|-------------------------------------------------|
| DISPENT SETUP<br>Record Setup<br>Event Setup<br>Schedule Setup<br>Time/Date Setup<br>System Setup<br>Network Setup |      | <b>→</b> | HECORD HOUE<br>HOD OVERWRITE<br>DEFINE CROOF<br>PLOTURE QUALITY<br>AUDIO RECORD<br>RECORD TYPE<br>RECORD SPEED<br>NECORD CAMERA | UN<br>CROUP 1<br>SUPER<br>OFF<br>FIELD<br>60F/S |
| + MOVE + SELECT                                                                                                    | EXIT |          | → MOVE    ◆ SELECT                                                                                                    | OK ICANCEL                                      |

\* Kérjük, ügyeljen, hogy ha a "**RECORD SETUP**" (**RÖGZÍTÉS BEÁLLÍTÁSA**) menüponton belül a "**SCHEDULE" ("IDŐZÍTÉS")** pontot aktiválja, akkor a rögzítési csoportok beállítását is végezze el.

| <b>Megjegyzés</b> >: a rögzítés ideje 24 órás ciklusokban állítható be (00:00 - 23.59). Ha a eállítás egy napnál hosszabb időtartamra terjed ki, 2 napot kell beállítania. |         |           |            |  |  |
|----------------------------------------------------------------------------------------------------|---------|-----------|------------|--|--|
| HÉT NAPJA                                                                                                    | INDÍTÁS | BEFEJEZÉS | ÜZEMMÓD    |  |  |
| MINDEGYIK                                                                                                    | 18:01   | 23:59     | 3. CSOPORT |  |  |
| MINDEGYIK 00:00 08:59 1. CSOPORT                                                                                                    |         |           |            |  |  |
| Megjegyzés>: a rögzítés nem indul el, ha a befejezés ideje megelőzl az indítás idejét.                                                                                     |         |           |            |  |  |

A beállítás aktiválásához és a kilépéshez nyomja meg a MENU (MENÜ) gombot.

## 10. VISSZAJÁTSZÁS

### 1) Alapértelmezett visszajátszás

a) Nyomja meg a **PLAY** (**LEJÁTSZÁS**) rögzítés közben, illetve leállított üzemmódban.

Ha bekapcsolás után először nyomja meg a PLAY (LEJÁTSZÁS) gombot, akkor a DVR a merevlemezen található legkorábbi rögzített fájlt játssza le.

Az **PLAY** gomb első megnyomását követő újabb lenyomására a készülék mindig a legutolsó leállítás helyétől folytatja a lejátszást.

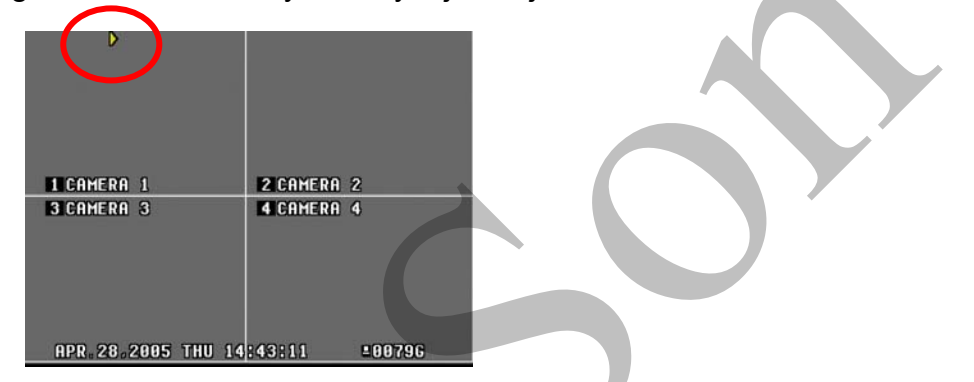

- b) A kamera átváltásához visszajátszás közben nyomja le a kívánt kamerához tartozó numerikus gombot.
- c) Amikor a készülék eléri a merevlemez végét, a visszajátszást a merevlemez elejéről folytatja.
- d) A STOP (LEÁLLÍTÁS) gomb segítségével leállíthatja a visszajátszást. Ha az egység visszajátszás közben rögzítést végez, akkor a STOP gomb egyszeri megnyomása csak a visszajátszást állítja le. A STOP gomb másodszori lenyomása leállítja a felvételt.

## 2) Lejátszás irányának megfordítása

a) Lejátszás alatt nyomja meg a PLAY gombot, és a lejátszás iránya megfordul.

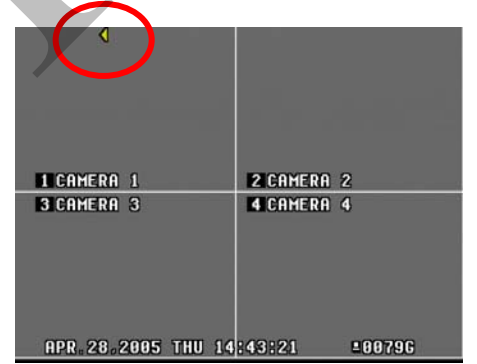

b) A lejátszás iránya a PLAY gomb ismételt megnyomásával fordítható meg újra.

### 3) Field by field (Still field) Playback (Félképenkénti (állókép-) lejátszás)

Lejátszás vagy állókép üzemmódban nyomja meg a távirányítón lévő előreléptetés ( ▶ ) gombot a félképenkénti (látómezőnkénti, képenkénti) előreléptetéshez.

A félképenkénti (látómezőnkénti, képenkénti) visszafelé lépkedéshez nyomja meg a visszafelé léptetés gombot (

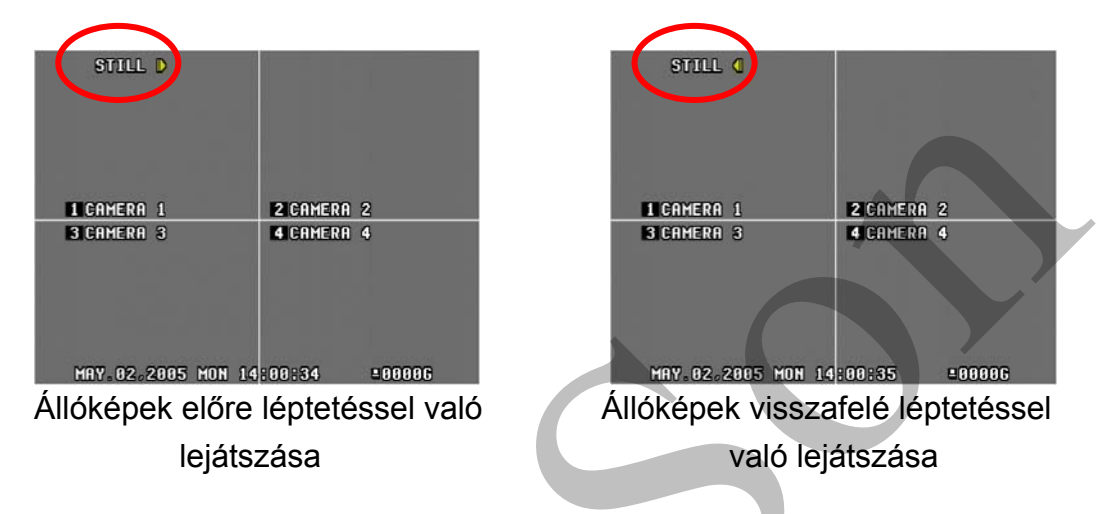

## 4) Audiólejátszás (Audio PB)

- a) A képadatokkal ellentétben, amelyeket valós időn kívül más üzemmódokban is lehet rögzíteni, az audió-adatokat mindig valós időben rögzíti a készülék. Az audió- és videó-adat között kismértékű időbeni késleltetés lehet.
- b) Az audió-üzemmód némítását a távirányítón lévő Audio-PB (au diólejátszás) gomb megnyomásával érheti el. Az ikon színe feketére vált. A gomb ismételt megnyomásával feloldhatja a némítás üzemmódot.

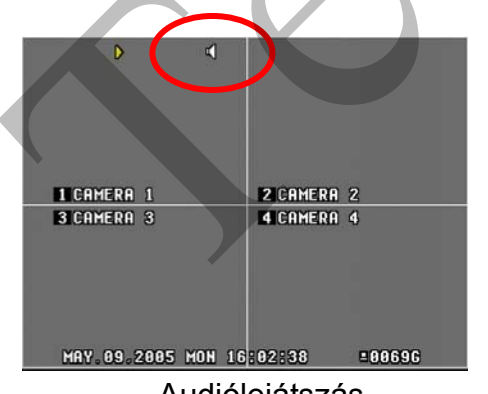

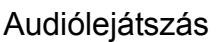

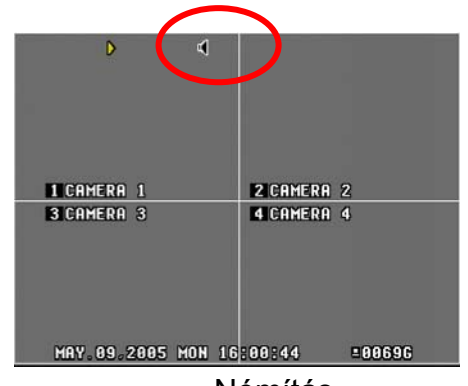

Némítás

## 11. KERESÉS A FELVÉTEL IDEJE ALAPJÁN – Keresés felvétel ideje és dátuma alapján

 TIME SEARCH (KERESÉS FELVÉTEL IDEJE ALAPJÁN) gomb megnyomásával jelenítse meg a TIME SEARCH (KERESÉS FELVÉTEL IDEJE ALAPJÁN) menüt.

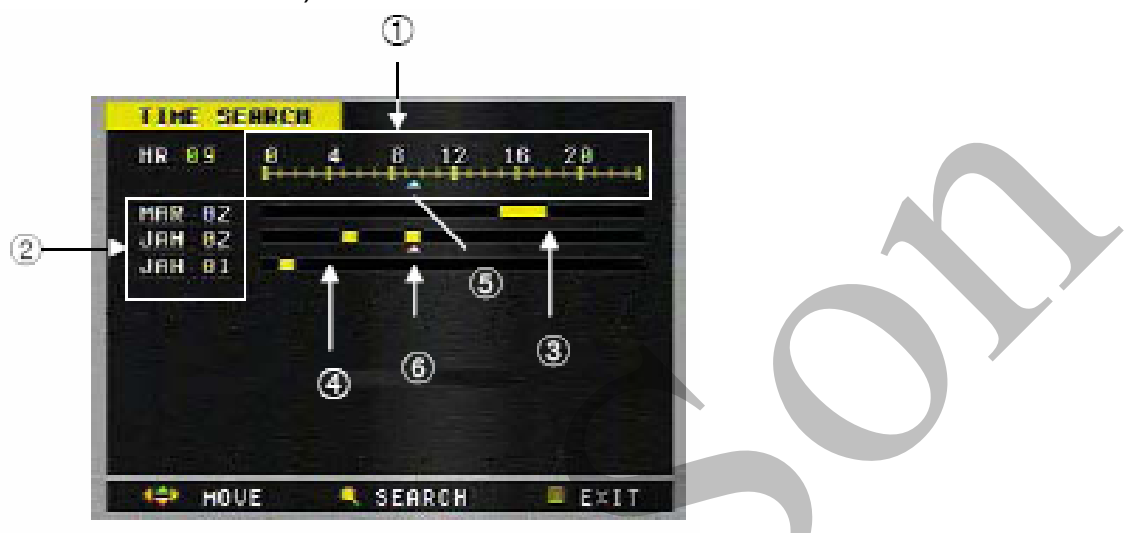

- 1) 24 órás üzemmód (0 24)
- 2) A rögzített adatfájl készítésének hónapja és napja.
- 3) A színes sáv rögzített adatot jelent.
- A fekete/üres sáv azt jelenti, hogy azon a helyen nem található rögzített adat.
- A ◀, ► gombok segítségével mozgathatja a kurzort a keresett időintervallum kijelöléséhez.
- A ▲, ▼ gombok használatával tudja a kurzort a keresett hónap és nap kijelöléséhez mozgatni.
- Minden egyes oldal maximum 10 napot jelenít meg. Az előző vagy a következő oldal megjelenítéséhez a ▲, ▼ gombokat használhatja.
- Nyomja meg a TIME SEARCH (KERESÉS FELVÉTEL IDEJE ALAPJÁN) gombot újra a kereséshez, amíg a kurzor el nem éri a keresett időt és dátumot.

<u><Megjegyzés></u> Az idő alapján történő keresés nem aktiválódik, ha a kurzor a fekete területen található.

4) Ezután a következő képernyőn megtalálja az időfájlok listáját percenkénti lebontásban.

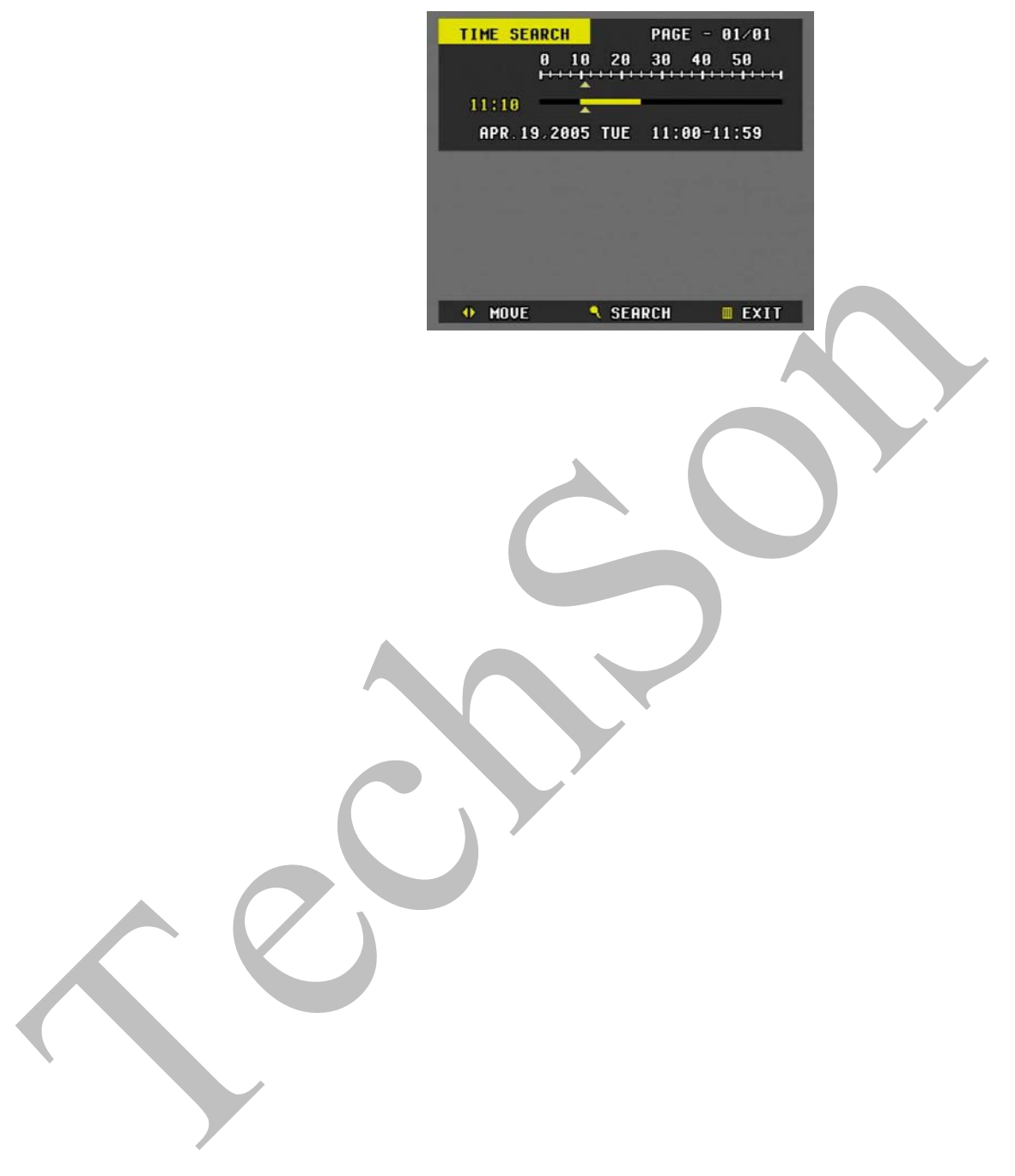

## 12. KERESÉS ESEMÉNY – RIASZTÁS/MOZGÁSÉRZÉKELÉSI LISTA – ALAPJÁN

 Az ALARM SEARCH (KERESÉS RIASZTÁS ALAPJÁN) gombbal jeleníthető meg a riasztás alapján készített felvételek listája. [<u>"AL" = Alarm (riasztás) és</u> <u>"MO" = Motion (Mozgás)</u>].

| ALARM SEARCH                                                                                                    | PAGE- 001/197                                                                                                    |  |
|----------------------------------------------------------------------------------------------------|----------------------------------------------------------------------------------------------------|--|
| AUG.01.2005<br>AUG.01.2005<br>AUG.01.2005<br>AUG.01.2005<br>AUG.01.2005<br>AUG.01.2005<br>AUG.01.2005<br>AUG.01.2005<br>AUG.01.2005<br>AUG.01.2005<br>AUG.01.2005<br>AUG.01.2005<br>AUG.01.2005<br>AUG.01.2005<br>AUG.01.2005 | 23:29:56 AL 1<br>23:29:46 M04<br>23:29:30 M04<br>23:29:20 M04<br>23:28:58 M04<br>23:28:48 M04<br>23:28:37 M04<br>23:28:23 M04<br>23:28:01 M04<br>23:27:59 AL 1<br>23:27:59 ML 1<br>23:27:09 M04<br>23:27:09 M04 |  |
| + MOVE SEARC                                                                                                    | CH <b>()</b> PAGE <b>()</b> EXIT                                                                                                    |  |

- Az iránygombok használatával keresheti a kívánt eseményt és mozoghat az oldalak között.
- A kiválasztott eseményfájlba való belépéshez és a lejátszás elindításához nyomja meg még egyszer a keresés esemény alapján gombot.

## 13. RENDSZERBEÁLLÍTÁS

| MAIN MENU<br>DISPLAY SET<br>Record Setu<br>Event Setup<br>Schedule Se<br>Time/date S<br>System Setu<br>Network Set | UP<br>P<br>TUP<br>ETUP<br>P<br>UP |                                                     | SYSTEM SETUP<br>USER PASSWORD<br>Admin Password<br>Format HDD<br>Auto Key Lock<br>Key Tone<br>Select Dur ID<br>Language | ►<br>►<br>ON<br>ON<br>02<br>ENGLISH                                      |                   |
|----------------------------------------------------------------------------------------------------|-----------------------------------|-----------------------------------------------------|----------------------------------------------------------------------------------------------------|--------------------------------------------------------------------------|-------------------|
| 💠 MOVE                                                                                                    | SELECT                            | EXIT                                                | 💠 MOVE 🔶 SELECT                                                                                                    | OK CANCEL                                                                |                   |
| (1) Jelszó                                                                                                    |                                   |                                                     |                                                                                                    |                                                                          |                   |
| ELEM                                                                                                    | ALAPÉR-                           |                                                     | BEÁLLÍTÁS                                                                                                    |                                                                          |                   |
|                                                                                                    | TELMEZÉS                          |                                                     |                                                                                                    |                                                                          |                   |
|                                                                                                    |                                   |                                                     |                                                                                                    |                                                                          |                   |
|                                                                                                    |                                   | - Jelszó megvál                                     | toztatása                                                                                                    |                                                                          |                   |
| USER<br>PASSWORD<br>(FELHASZNÁLÓI<br>JELSZÓ)                                                                       | 000000                            | a) Nyomja meg<br>jobbra, amíg a<br>jelszóbeállítás. | a ▶ gombot vagy fordíts<br>JELSZÓ felirat villog. Ez<br>Írja be a jelenlegi jelszót                                     | sa a FORGATHATÓ gyű<br>után megjelenik a jelenk<br>a numerikus gombok (0 | rűt<br>∋gi<br>) – |

ADMIN PASSWORD (ADMINISZTRÁ-TORI JELSZÓ)

CURRENT PASSWORD: \* \* \* \* \*

Írja be az új jelszót a numerikus gombok (0 – 9) használatával.

HEW PASSWORD : . . . . . .

c) Írja be az új jelszót megerősítés céljából. Ezáltal megváltoztatta a jelszót.

CONFIRM PASSWORD: . \* \* \* \*

### <Megjegyzés>

9) használatával.

- 1) FELHASZNÁLÓI jelszó: lásd az automatikus billentyűzárról szóló oldalon.
- 2) ADMINISZTRÁTORI jelszó: menübeállítások, rögzítés leállítása, billentyűzár be- és kikapcsolása.
- \* Visszavonás a CLEAR (TÖRLÉS) gombbal.

### (2) Merevlemez Formázása

 Nyomja meg a ► gombot, amíg a Disk Format (Lemezformázás) felirat villog. Ezután megjelenik a "DO YOU REALLY WANT TO FORMAT?" (VALÓBAN FORMÁZNI AKARJA A LEMEZT?) üzenet.

DO YOU REALLY WANT TO CONTINUE?

A MENU (MENÜ) gomb használatával indítja el a lemez formázását.
 A formázás a CLEAR (TÖRLÉS) gombbal állítható le.

### (3) Auto Key Lock (Automatikus billentyűzár)

```
Ha a DVR-t három percig nem használja, a billentyűzár automatikusan aktiválódik. A billentyűket a felhasználói jelszó beírásával lehet feloldani.
```

### (4) Key Tone (Billentyűhang)

Alapértelmezés szerint a DVR minden gombnyomásnál csipogó hangot ad ki. A billentyűhangot állítsa off (nem aktív) módba a csipogás némításához.

### (5) DVR ID (DVR-azonosító) megadása

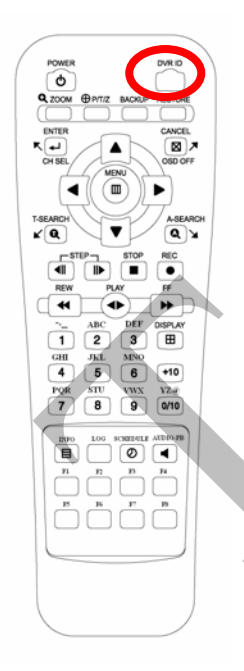

A DVR ID (DVR-azonosító) gomb hosszan tartó lenyomásával kiválaszthatja, melyik DVR-t kívánja a távirányítóval vezérelni.

A DVR ID gomb lenyomása közben nyomja meg a megfelelő DVRazonosító számát.

Azaz adjon meg 05-öt a 05-ös DVR ID, 43-at a 43-as DVR ID esetében stb.

## 14. HÁLÓZATI BEÁLLÍTÁSOK

Az állandó hálózati szolgáltatás olyan IP-címet jelent, amely az internetszolgáltatás szerződésének teljes ideje alatt állandó. Ezzel ellentétben a dinamikus hálózati szolgáltatás olyan IP-cím, amely az adott modem minden új csatlakozásakor vagy meghatározott időközönként változik. Bár a legtöbb internetszolgáltató mindkét szolgáltatást elérhetővé teszi, a jelen használati utasítás a DVR hálózati csatlakozási konfigurálását a leggyakrabban rendelkezésre álló szolgáltatási típus alapján mutatja be.

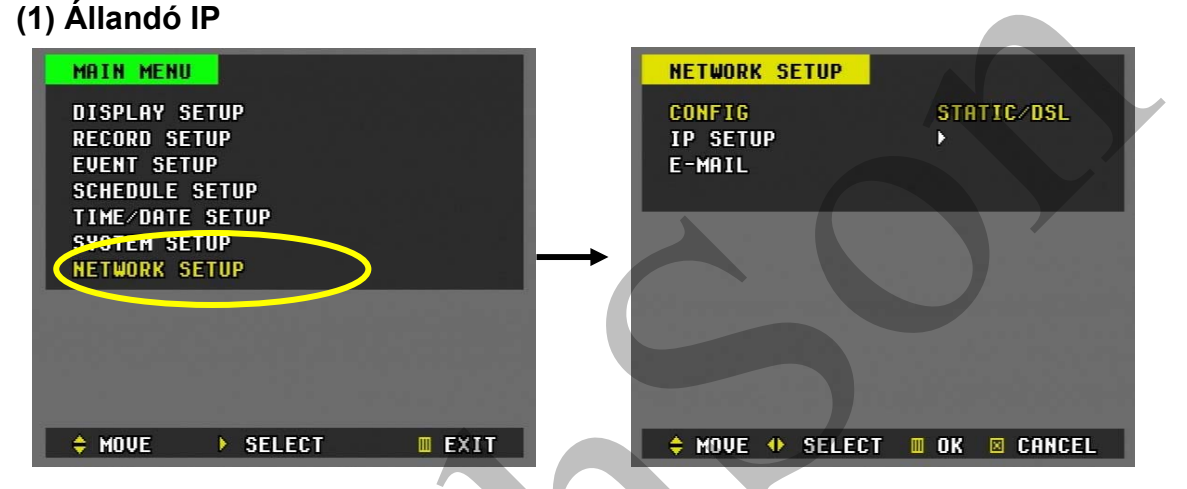

- a) A DVR konfigurálását a MENU (MENÜ) gomb megnyomásával érheti el. Ezután a nyíl használatával lépjen a Network SETUP (hálózati beállítás) menüpontra az internetszolgáltató által nyújtott adatok alapján történő beállítás céljából. A jobbra mutató iránygombbal tud belépni a Network Settings (Hálózati beállítások) menüpontba.
- b) Az IP setup (IP-beállítás) almenüpontba való belépéshez mozgassa a nyilat lefelé az IP Setup (IP-beállítás) pontra, és nyomja meg a jobbra mutató iránygombot.
- c) Írja be a DVR-hez rendelt IP-címet, majd adja meg az internetszolgáltató által használt alhálózati maszkot (subnet mask) és átjárót (gateway).

| IP SETUP                         |                                               |
|----------------------------------|-----------------------------------------------|
| IP ADDRESS<br>Netmask<br>Gateway | 192.168.0.191<br>255.255.255.0<br>192.168.0.1 |
|                                  |                                               |
|                                  |                                               |
|                                  |                                               |
|                                  |                                               |
| (⇔ MOVE 0-9 SET                  | 🔲 OK 🗵 CANCEL                                 |

### (2) Dinamikus IP

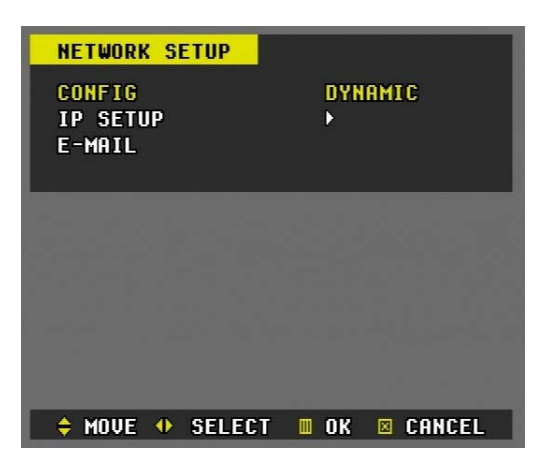

- a) Válassza ki a "Dynamic" ("Dinamikus") pontot.
- b) A főablakba való visszalépéshez nyomja meg kétszer a Menu (Menü) gombot . Ezután rendszerinformáció megjelenítéséhez nyomja meg az Info (Információ) gombot. A DVR hostneve egyedi, és a megjelenítési formátuma ilyen: J20002F. Az IP-cím a gyártó által megadott alapértelmezett címet mutatja (192.168.0.85), mivel más cím még nincs kiosztva.

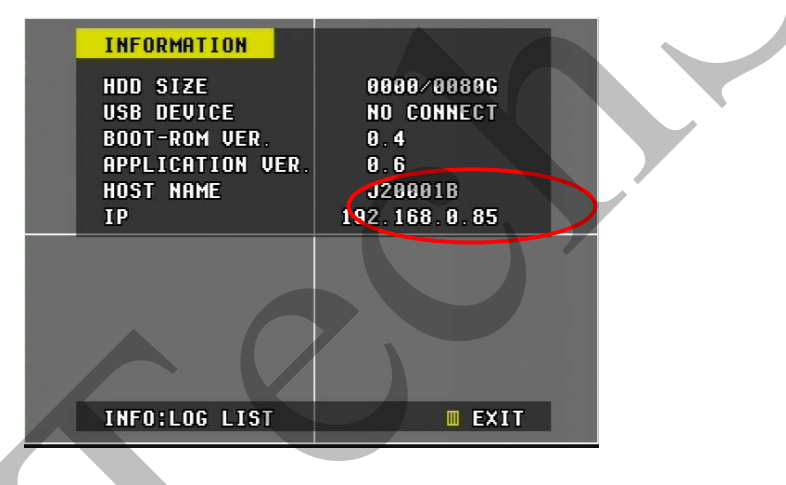

c) J20001B.dvrhost.com

### (3) Hálózati szolgáltatás portja

A DVR-készülék hálózati szolgáltató portját át lehet állítani abban az esetben, ha az alapértelmezett 80-as port blokkolva lenne. Az internetszolgáltatók gyakran blokkolják az alapértelmezett 80-as hálózati szolgáltató portot, és ezzel megakadályozzák a vállalati és lakossági internetszolgáltatás bármilyen hálózati szerveren keresztül való futtatását. Ebben az esetben megváltoztathatjuk a DVR szolgáltató portot, hogy a távoli kliens programon keresztül a csatlakozást lehetővé tegyük.

| CONFIG<br>IP SETUP<br>SERVICE PORT<br>E-MAIL | STATIC∕DSL<br>↓<br>0080 |
|----------------------------------------------|-------------------------|
|                                              |                         |
| + MOVE • SELECT                              | OK CANCE                |

Válassza ki a szolgáltató portot, azután használja a numerikus gombokat az alternatív port beírásához. Legtöbb esetben az 1000-es körüli portokat nem használják és nincsenek letiltva. A szolgáltató portot konfigurálja bármilyes tetszőleges számra.

### (4) E-MAIL

| NETWORK SETUP<br>Config<br>IP Setup<br>Service Port<br>E-Mril | STATIC∕DSL<br>}<br>0080 |
|---------------------------------------------------------------|-------------------------|
|                                                               | OK CANCEL               |

- A DVR tájékoztató e-mailt küld egy megadott e-mail címre a következő események esetén:
  - Riasztás észlelése
  - Videójel kimaradása
  - Áramkimaradás

Használja a megfelelő numerikus gombot az e-mail cím beírásához..

Az SMTP-szervert nem kell beállítania.

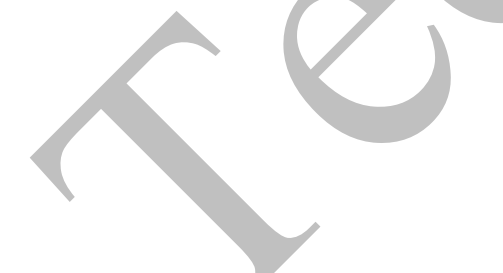

## 15. Információ- és eseménynapló

### (1) Információ

Az információs képernyő a DVR alapvető adatait mutatja meg. Az információs képernyőhöz való belépéshez nyomja meg az info (információ) gombot.

| INFORMATION<br>HDD SIZE<br>USB DEVICE<br>BOOT-ROM VER.<br>APPLICATION VER.<br>HOST NAME<br>IP | 0000∕0080G<br>No Connect<br>0.4<br>0.6<br>J20001B<br>192.168.0.85 |  |
|-----------------------------------------------------------------------------------------------|-------------------------------------------------------------------|--|
| INFO:LOG LIST                                                                                 | EXIT                                                              |  |

### (2) Log (eseménynapló)

Miután az info (információ) gombot újra megnyomta, vagy miután a Menu (Menü) gomb segítségével kilépett a fő képernyőhöz, nyomja meg a log gombot a DVR-eseménynaplóba való belépéshez. A logok listája (eseménynapló) 12 logot jelenít meg oldalanként, és legfeljebb 2046 logot tárol. A DVR az eseményeket a bekapcsolástól számítva rögzíti. A következő ábra azt mutatja, hogy a rögzítések listája, a rögzítés dátuma és ideje milyen formátumban jelenik meg.

| LOG LIST      |       | PA  | IGE- Ø | 01/ | 004  |   |
|---------------|-------|-----|--------|-----|------|---|
| MAY. 02. 2005 | 22:45 | :57 | RECOR  | D S | ТОР  |   |
| MAY.02,2005   | 22:14 | :03 | RECOR  | DS  | TART |   |
| MAY.02.2005   | 22:12 | :33 | RECOR  | DS  | TOP  |   |
| MAY.02,2005   | 22:10 | :11 | SEARC  | H   |      |   |
| MAY.02,2005   | 21:53 | :13 | SEARC  | H   |      |   |
| MAY.02,2005   | 21:39 | :33 | MENU   | SET |      |   |
| MAY.02,2005   | 21:38 | :50 | MENU   | SET |      |   |
| MAY.02.2005   | 21:35 | :21 | RECOR  | DS  | TART |   |
| MAY.02.2005   | 21:35 | :18 | MENU   | SET |      |   |
| MAY.02,2005   | 21:34 | :15 | MENU   | SET |      |   |
| MAY.02,2005   | 21:29 | :39 | RECOR  | D S | TOP  |   |
| MAY.02,2005   | 21:29 | :30 | RECOR  | DS  | TART |   |
| 🔶 PAGE        |       |     |        |     | EXIT | 1 |
|               |       |     |        |     |      |   |

## 16. ZOOM

1) Ha megnyomja a **ZOOM (NAGYÍTÁS/KICSINYÍTÉS)** gombot, megjelenik a zoomolni kívánt terület kerete.

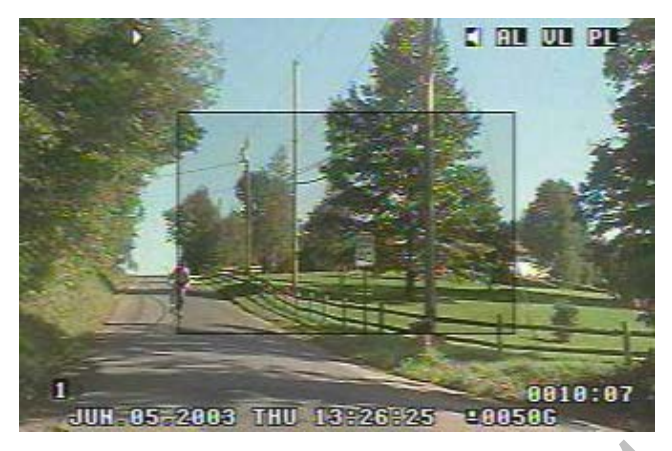

- 2) A kívánt terület kijelöléséhez Mozgassa a keretet a ▲, ▼, ◀ és ► gombokkal..
- 3) Nyomja meg a ZOOM (NAGYÍTÁS) gombot a kívánt terület kinagyításához.
- 4) A CLEAR (TÖRLÉS) gombbal lehet a funkcióból kilépni.

<<u>Megjegyzés</u>>: a ZOOM gomb nem elérhető akkor, ha a képernyőn éppen egy menü látható, illetve osztott képernyő üzemmódban.

## 17. PAN/TILT/ZOOM (Pásztázó-zoom) kamera vezérlése

\*\* Kérjük, a PTZ-kamera használatba vételét megelőzően ellenőrizze a következőket:

- 1. RS 232/485-csatlakozás, kamera jumpereinek beállítása stb.
- 2. Állítsa be a PTZ-kamera azonosítóját és típusszámát (Camera ID & MODEL NO ) a Display (Képernyő) menüpontban.
- 3. Kérjük, hogy a megfelelő PTZ-kamera funkciók beállításához a IR távoli vagy kliensprogramot használja.

| ELEM           | BEÁLLÍTÁS                                                                                                    |
|----------------|----------------------------------------------------------------------------------------------------|
|                |                                                                                                    |
| Pan/Tilt       | A PTZ (pásztázó-zoom) kamera csatlakoztatása után nyomja meg az előlapon vagy                                                                  |
| (Pásztázási)   | a távirányítón lévő P/T/Z /Focus (Pásztázó-zoom/Fókusz) gombot. Ezután                                                                         |
| oldal          | megjelenik a pásztázó-zoom vezérlési üzemmód, amely az alábbi ábrán látható.                                                                   |
|                |                                                                                                    |
|                | ◆ PAH                                                                                                    |
|                | a. PAN (FORGATÁS) vezérlése: Használja az előlapon és a távirányítón lévő ◀ , ►                                                                |
|                | vagy a strant vitáshoz.                                                                                                    |
|                | b. TILT (Le-föl forgatás) vezérlése: Használia az előlapon és a táviránvítón lévő ^. v                                                         |
|                |                                                                                                    |
|                | vagy a sign gombokat az iranyitasnoz.                                                                                                    |
| Focus (Fokusz) | A PAN/TILT (Pásztázás) funkciót az ezen az oldalon található $\blacktriangle$ , $\blacktriangledown$ , $\triangleleft$ , $\blacktriangleright$ |
| oldal          | gombok használatával lehet vezérelni.                                                                                                    |
|                |                                                                                                    |
|                | FUEUS HEHR FFHR HULU WPPHSE                                                                                                    |
|                | a. ◀ , ▶ : fókusztávolság növelése/csökkentése                                                                                                 |
|                | b. T-search (Keresés felvétel ideje alapján): automatikus fókusz ON                                                                            |
|                | (BEKAPCSOLÁS)                                                                                                    |
|                | c. CANCEL (MÉGSE): automatikus fókusz OFF (KIKAPCSOLÁS)                                                                                        |
| Zoom oldal     | A PAN/TILT (Pásztázás) funkciót az ezen az oldalon található 🔺 🔍 🛋 🕨                                                                           |
| 20011 01001    | $\mathbf{x}$                                                                                                    |
|                |                                                                                                    |
|                | ✓ Z00M- > Z00M+ <                                                                                                    |
|                | <ul> <li>kicsinvítés/nagyítás</li> </ul>                                                                                                    |
|                |                                                                                                    |

| ELEM                                                                                                    | BEÁLLÍTÁS                                                                                                    |  |                                                                |  |
|----------------------------------------------------------------------------------------------------|----------------------------------------------------------------------------------------------------|--|----------------------------------------------------------------|--|
|                                                                                                    | A RAN/TILT (Rácztázác) funkciát az ozon az oldalon található 🔺 🗶 🚽 N                                                                         |  |                                                                |  |
|                                                                                                    | A FARVITET (Faszlazas) tutikolut az ezen az oluaiott talalitatu $\blacktriangle$ , $\checkmark$ , $\neg$ ,                                   |  |                                                                |  |
| oldal                                                                                                    |                                                                                                    |  |                                                                |  |
|                                                                                                    |                                                                                                    |  |                                                                |  |
|                                                                                                    | a. <, />, /> . Dienue zarva/nynva                                                                                                    |  |                                                                |  |
|                                                                                                    | D. T-search (Releses leivelei ideje alapjan). automatikus biende ON                                                                          |  |                                                                |  |
|                                                                                                    | (BERAPUSULVA)                                                                                                    |  |                                                                |  |
|                                                                                                    |                                                                                                    |  |                                                                |  |
| Automatikus                                                                                                    | A PAN/IILI (Pasztazas) funkciót az ezen az oldalon talalnato $\blacktriangle$ , $\checkmark$ , $\triangleleft$ , $\blacktriangleright$       |  |                                                                |  |
|                                                                                                    |                                                                                                    |  |                                                                |  |
| (Pasztazo-                                                                                                    | TOUR PRESET 000 COTO 000                                                                                                    |  |                                                                |  |
| Zoom) vezeries                                                                                                    |                                                                                                    |  |                                                                |  |
|                                                                                                    |                                                                                                    |  |                                                                |  |
|                                                                                                    | (ID) MOVE S, ZDOM & OH B OFF (I MPAGE                                                                                                    |  |                                                                |  |
|                                                                                                    | - Views a lournant a kivient nantra - Auto Dan Tilt/Dan Tilt Tour, (Automatikus                                                              |  |                                                                |  |
|                                                                                                    | a. Vigye a kurzort a kívánt pontra – Auto Pan/Tilt/PanTilt, Tour (Automatikus                                                                |  |                                                                |  |
|                                                                                                    | oldaliranyu lorgatas/Le-lor lorgatas/Pasztazas/Tour), majo nasznalja a PTZ vagy a                                                            |  |                                                                |  |
|                                                                                                    | CANCEL (MEGSE) gombol a be- es kikapcsolashoz.                                                                                               |  |                                                                |  |
|                                                                                                    |                                                                                                    |  |                                                                |  |
|                                                                                                    | <ul> <li>D. Elobeallitas megadasa</li> <li>(a) Helvezza e komerát e kívánt pozíciáho e Den (Oldelizánskí ferretás)/Titult.</li> </ul>        |  |                                                                |  |
|                                                                                                    | (a) helyezze a kanerat a kivant pozicioba a han (Oldanianyu lorgatas)/ hit (Le-                                                              |  |                                                                |  |
|                                                                                                    | (b) Views a kurzert a Preset (Előbeéllítés) sestra                                                                                           |  |                                                                |  |
|                                                                                                    | <ul> <li>(b) vigye a kuizon a Preset (Elobealinas) pontra.</li> <li>(c) Nyomia mag a PTZ combot: a szám villogni kozd.</li> </ul>            |  |                                                                |  |
|                                                                                                    | <ul> <li>(c) inyoinja mey a Fiz goinbol, a szam vilogni kezü.</li> <li>(d) Válassza ki az előbeállítás számát a ▲ ▼ ▲ ► combokkal</li> </ul> |  |                                                                |  |
|                                                                                                    | (e) Nyomia meg a PTZ (Pásztázás-Zoom) gombot                                                                                                 |  |                                                                |  |
|                                                                                                    | (e) Nyonja meg a r rz (r asztazas-zooni) gombot.                                                                                             |  |                                                                |  |
|                                                                                                    | c. Menjen a PRESET (ELŐBEÁLLÍTÁS) menüpontra.                                                                                                |  |                                                                |  |
| <ul> <li>(a) Helyezze a kurzort a GOTO (UGRÁS) pontra.</li> <li>(b) Nyomia meg a PTZ gombot → a szám villogni kezd.</li> </ul> |                                                                                                    |  |                                                                |  |
|                                                                                                    |                                                                                                    |  | (c) Válassza ki az előbeállítás számát a ▲, ▼, ◄, ► gombokkal. |  |
|                                                                                                    | (d) Nyomja meg a PTZ (Pásztázás-Zoom) gombot.                                                                                                |  |                                                                |  |
|                                                                                                    |                                                                                                    |  |                                                                |  |
|                                                                                                    | d. A TOUR funkció megfelelő beállításához javasolt előzetes beállításként egymást                                                            |  |                                                                |  |
|                                                                                                    | követő számokat megadni.                                                                                                    |  |                                                                |  |

| EGYÉB | ▶ FUHC2 SET▲ FUHC3<br>SET SET SET                  |     |        |
|-------|----------------------------------------------------|-----|--------|
|       |                                                    |     |        |
|       | IIII MOUE                                          |     |        |
|       | A kamera mozgásának határait a SET▲, SET▼, SET◀, S | ET► | gombok |
|       | segítségével állíthatja be.                        |     |        |
|       |                                                    |     |        |

## 18. BACKUP (BIZTONSÁGI MENTÉS)

A DVR által tárolt adatokról egyedül USB 1.1 kompatíbilis memóriakártyával készíthető biztonsági mentés.

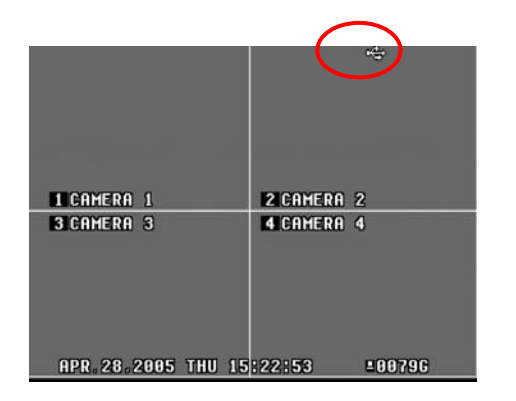

1) Amikor a memóriakártyát az USB porton keresztül csatlakoztatja, megjelenik a backup (biztonsági mentés) ikon, ahogyan azt a bal oldali ábra mutatja.

2) Miután a backup (biztonsági mentés) ikon megjelent, nyomja meg a backup (biztonsági mentés) gombot. Ekkor a backup időbeállítása képernyő jelenik meg; itt meg kell adnia az elmenteni kívánt időintervallumot.

| BACKUP | TIME | SET    |            |
|--------|------|--------|------------|
| START  |      |        | //2005     |
| END    |      |        | //2005     |
|        |      | HHITHH | HO DY YEAR |

3) Írja be a kívánt időintervallum értékét 24 órás formátumban, majd nyomja meg az Enter gombot. Ekkor elindul a biztonsági mentés. Ügyeljen, hogy a befejezés időpontja ne előzze meg a biztonsági mentés kezdetének időpontját.

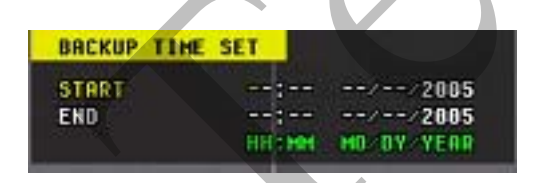

4) Ekkor egy kazettát ábrázoló ikon jelenik meg a biztonsági mentés ikontól balra, és sárgán villog, ezzel jelezvén, hogy a biztonsági mentés folyamatban van. Amikor a mentés befejeződött, az ikon nem villog tovább, majd eltűnik.

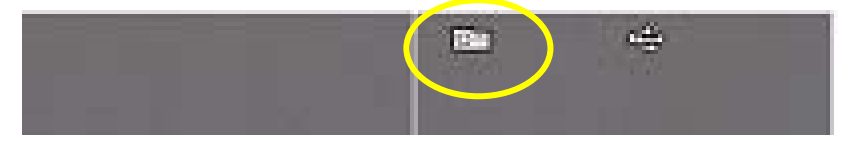

# **Central Management Software**

## TELEPÍTÉS

## 1. Számítógépes rendszerkövetelmények

|                  | Minimális követelmények       | Ajánlott                      |  |
|------------------|-------------------------------|-------------------------------|--|
| Operációs        | Windows 98SE, 2000, ME,       | Windows XP                    |  |
| rendszer         | XP                            |                               |  |
| CPU              | Pentium II Celeron 333        | Pentium IV 2.8 G              |  |
| RAM              | 128MB                         | 512MB RAM                     |  |
| Videókártya      | 16MB                          | 64MB                          |  |
| Szabad tárhely a | 20MB                          | 2.GB                          |  |
| merevlemezen     |                               |                               |  |
| Felbontás        | 1024*768                      | 1024*768                      |  |
| Egyéb            | DirectX 6.0 vagy újabb verzió | DirectX 8.0 vagy újabb verzió |  |
|                  |                               | Overlay YUY2 felület          |  |
|                  |                               | támogatása                    |  |

Ha a számítógép nem felel meg a minimális rendszerigénynek, akkor elképzelhető, hogy a CMS program nem fog megfelelően működni.

A CMS részprogramjait további feladatok futtatása nélkül teszteltük. Ezért több program egyidejű futtatása (multitasking) esetén váratlan hibák merülhetnek fel.

A program működésében akkor is zavarok állhatnak be, ha a számítógépre nem a megfelelő kodekek vannak telepítve.

A CMS nem fut, ha a számítógépre DirectX 6.0 vagy régebbi verzió van telepítve. Kérjük, töltse le a Microsofttól a legújabb **DirectX**-et.

## 2. TELEPÍTÉS MÓDJA

(1) Helyezze a "Client Install CD"-t ("Kliens telepítése CD") a számítógépe CDmeghajtójába, keresse meg a "DvrPlayerinstaller.exe", fájlt, és kattintson duplán a

következőre:

(2) Kattintson a lent található NEXT (TOVÁBB) gombra.

| \mu CMS Setup: Installatio                              | on Options                                                    |             |  |
|---------------------------------------------------------|---------------------------------------------------------------|-------------|--|
| This will install the less s<br>optional things you wan | imple DvrPlayer on your computer. Se<br>t installed.          | elect which |  |
| Select components to install:                           | DvrPlayer (required)  Start Menu Shortcuts  Desktop Shortcuts |             |  |
| Space required: 17.0MB                                  |                                                               |             |  |
| Cancel Nullsoft Instal                                  | System v2.0rc1                                                | Next >      |  |

(3) Kattintson az **Install** (**Telepítés**) gombra. Ha kívánja, adja meg a könyvtárat, amelybe a programot telepíteni akarja, majd ez után kattintson az "Install" gombra.

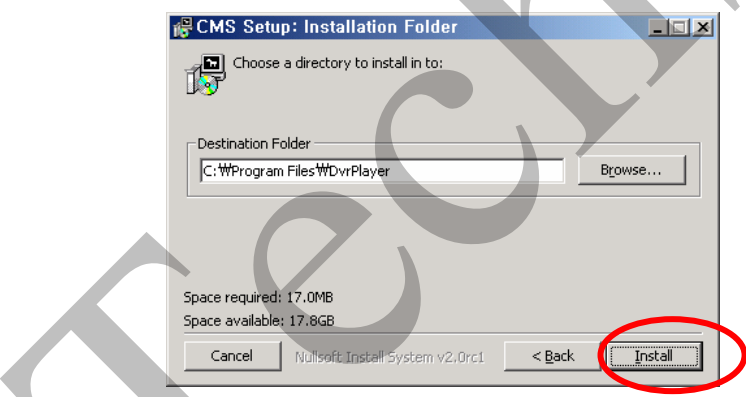

(4) A lenti kép megjelenése után kattintson a Close (Bezárás) gombra.

| 🔐 CMS Setup: Completed                 |             |
|----------------------------------------|-------------|
|                                        |             |
| Show details                           |             |
|                                        |             |
| Cancel Nullsoft Install System v2.0rc1 | < Back Qose |

- (5) A CMS ikonja Megjelenik az Ön asztalán.
- (6) A program indításához kattintson duplán a ikonra. A hozzáféréshez meg kell adnia a jelszót.

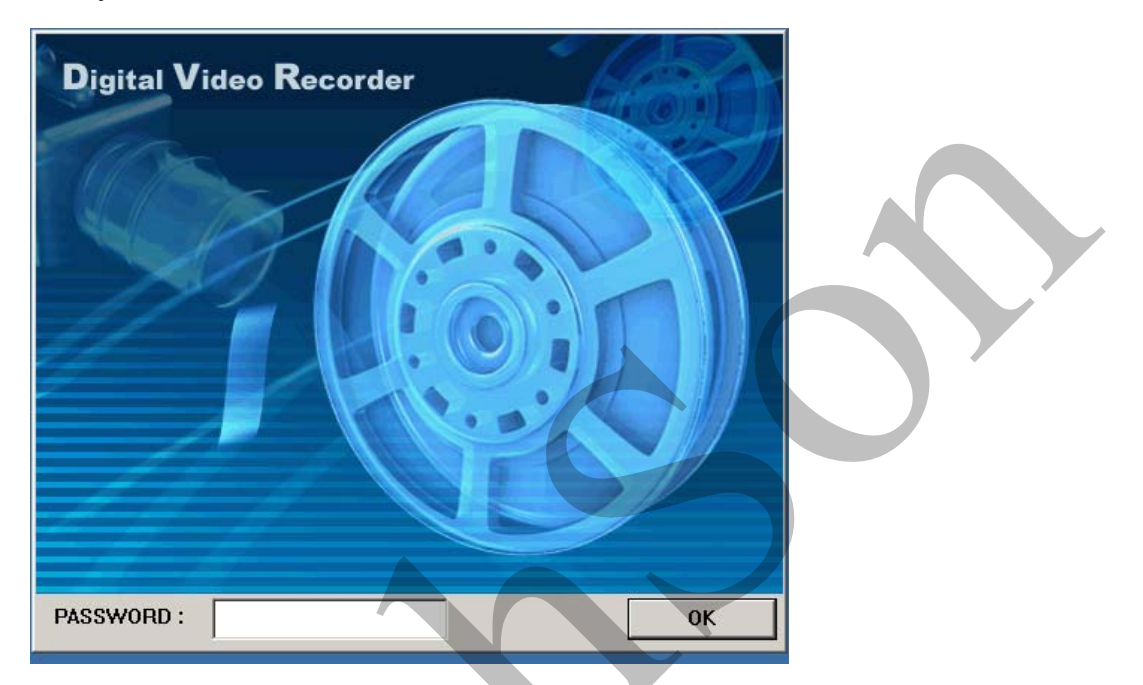

 \* Alapértelmezett jelszóként írjon be "0"-t. A jelszó megváltoztatásának részleteit a CMS Setup (CMS-beállítások) című részben találja.

## SZOLGÁLTATÁSOK

## 1. A CMS áttekintése

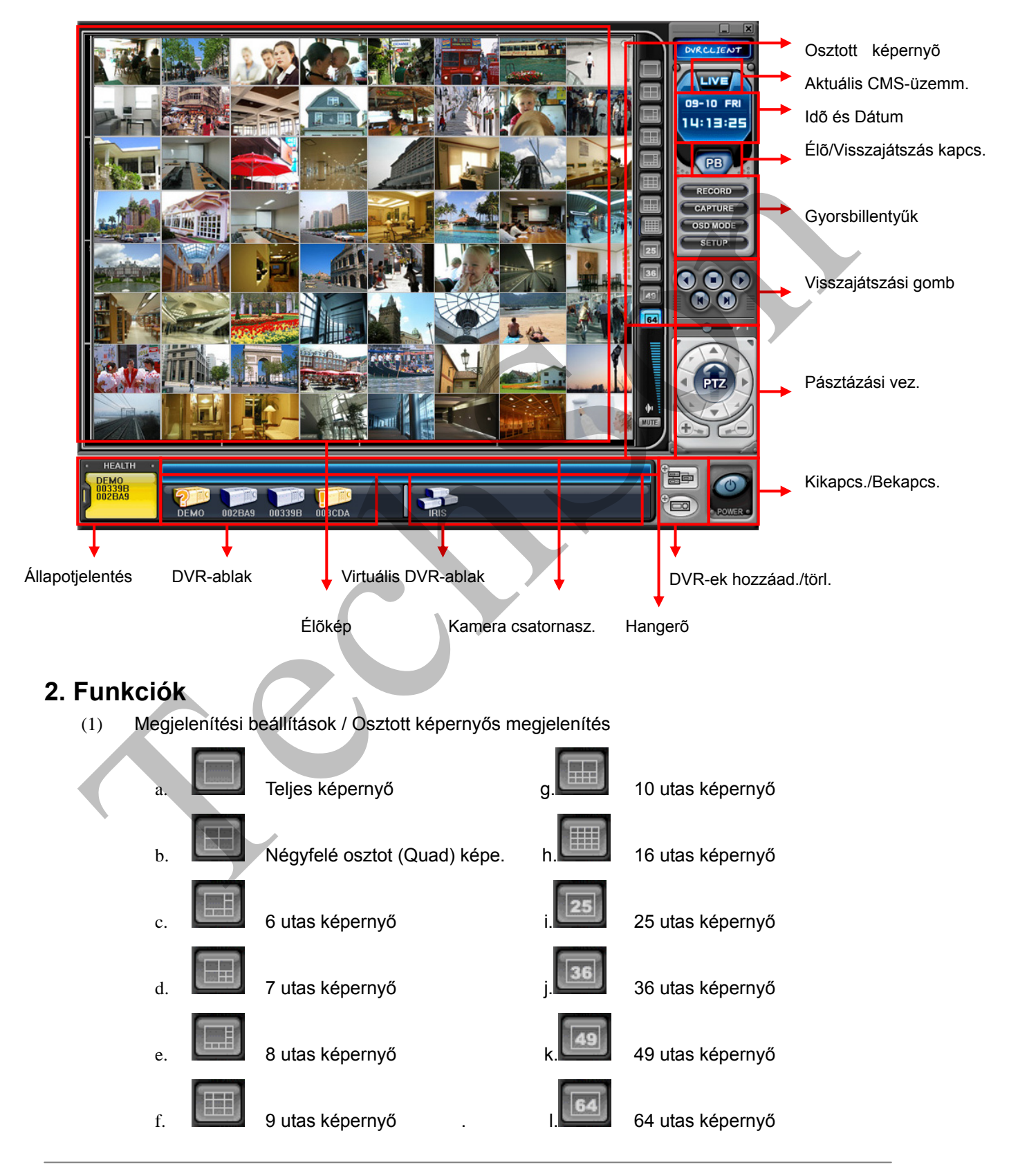

(2) Idő és Dátum megjelenítése

Élőkép üzemmódban az aktuális időt, visszajátszás közben a visszajátszás idejét mutatja.

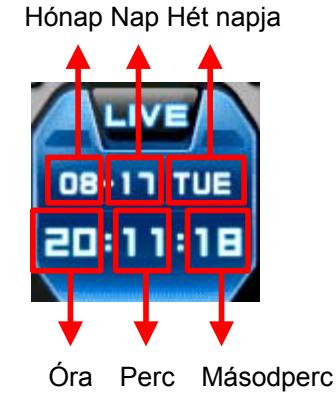

- (3) Élőkép/visszajátszási üzemmód közti váltókapcsoló
  - a. ÉLŐKÉP MEGJELENÍTÉSE
    - PB Távoli visszajátszás vagy Letöltött fájl visszajátszása.
- (4) Gyorsbillentyűk

b.

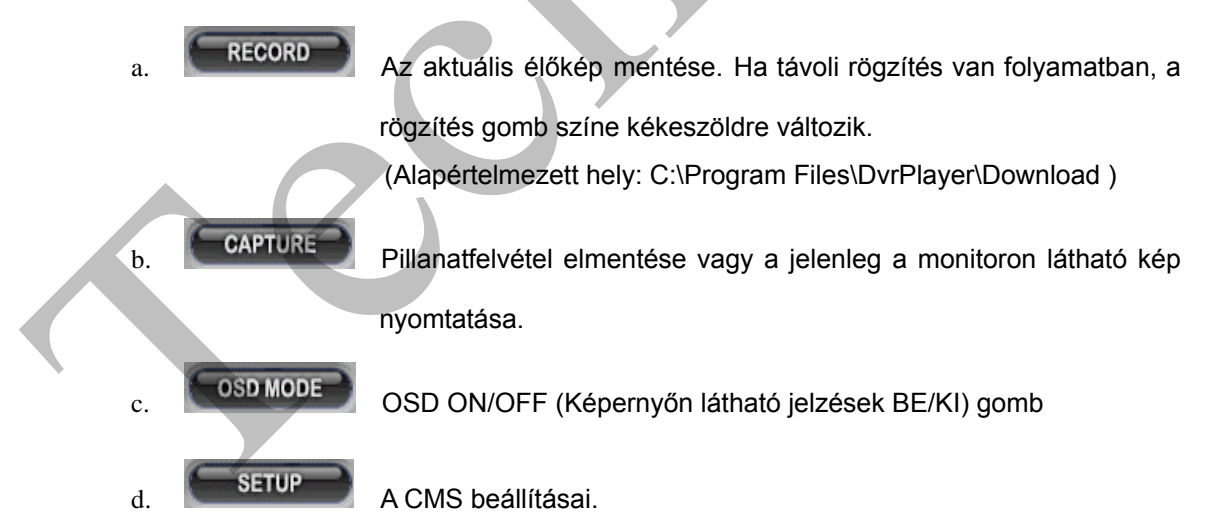

### A CMS beállításai

Általános beállítások

| GENERAL PASSWORD POS                                    |
|---------------------------------------------------------|
| OSD SETUP                                               |
| TIME SET NAME                                           |
| CAMERA NUMBER SCAMERA NAME                              |
| FRAME RATE                                              |
| OVERLAY<br>USE OVERLAY<br>VIDEO MODE<br>O NTSC PAL      |
| DOWNLOAD<br>FOLDER: C:#Program Files#DvrPlayer#Download |
| VERSION: 2, 0, 1, 4, Jul 29 2005 17:01:32               |
| OK APPLY CANCEL                                         |

#### a) OSD BEÁLLÍTÁSA

- b) Kameránként beállíthatja, mely információk legyenek láthatók a képernyőn (On-Screen-Display): idő, DVR neve, Kamera száma és Képkocka-ismétlés.
- c) OVERLAY (Átfedés; alapértelmezés)
- d) Az átvitel sebességének gyorsítására ajánlott ÁTFEDÉSt használni. Ha hibás illesztőprogram miatt az átfedés torzult képernyőhöz vezet, törölje a funkciót. Ha a megjelenítéssel még mindig gond van, csökkentse a hardvergyorsítást.
- e) Videó üzemmód
- f) NTSD vagy PAL
- g) DOWNLOAD (LETÖLTÉS)Jelöljön ki egy könyvtárat a letöltés céljára.

< C.F> Hardvergyorsítás beállítása Számítógépén a Display Properties (Megjelenítés tulajdonságai) ablakban kattintson az Advanced (Speciális) gombra. Válassza a "Troubleshoot" ("Hibaelhárítás") fület, és csökkentse a hardvergyorsítás mértékét. **Display Properties** Plug and Play Monitor and NVIDIA GeForce2 MX/MX 4... 🛜 🔀 ? × Themes Desktop Screen Saver Appearance Settings General Adapter Monitor Troubleshoot Color Management Are you having problems with your graphics hardware? These settings can help you troubleshoot display-related problems. Hardware acceleration Manually control the level of acceleration and performance supplied by your graphic ande Full are acceleration: None J All accelerations are enabled. Use this setting if your computer has no problems. (Recommended) отырау. Plug and Play Monitor on NVIDIA GeForce2 МХ/МХ 400 (Microsoft Corporation) Enable write combining Color quality Less More 0-Highest (32 bit) 1280 by 960 pixels . Advanced Troublesho OK Cancel 1. Oł Cancel 2.

#### Jelszó

| SETUP                                                           |  |
|-----------------------------------------------------------------|--|
| GENERAL PASSWORD POS OLD PASSWORD NEW PASSWORD CONFIRM PASSWORD |  |
|                                                                 |  |
| OK APPLY CANCEL                                                 |  |

– Jelszó megváltoztatása

- a) Régi jelszó : Adja meg a jelenlegi jelszavát.
- b) Új jelszó: Adja meg az új jelszót.
- c) Erősítse meg a jelszót: Megerősítésképpen adja meg ismételten az új jelszót.
- A jelszó megváltoztatásának végrehajtásához nyomja meg az APPLY (ALKALMAZ) gombot. (Ne az OK gombot)

< Megjegyzés>: ez a jelszó a CMS elindításakor látható védelmi képernyőhöz szükséges. A jelszó nem azonos az Ön DVR-jelszavával.

- (5) Visszajátszás beállítására szolgáló gombok
  - Ezek a gombok csak letöltött fájlok visszajátszása során működnek.

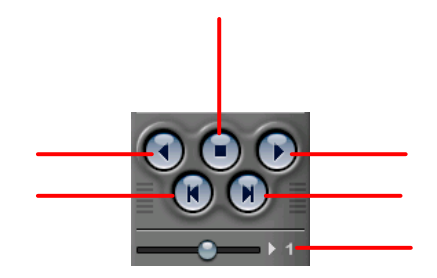

- 1. A visszafelé lejátszás elkezdéséhez nyomja meg a visszafelé lejátszás gombot.
- 2. A visszajátszás leállításához nyomja meg a STOP (LEÁLLÍTÁS) gombot.
- 3. A visszajátszás elindításához nyomja meg a PLAY (LEJÁTSZÁS) gombot.
- 4. Az épp megtekintett félkép előtti félkép megtekintése.
- 5. Az épp megtekintett félkép utáni félkép megtekintése.
- 6. A visszajátszás sebességének beállítása helyi DVR üzemmódban.

#### (6) Pásztázás vezérlésére szolgáló gomb

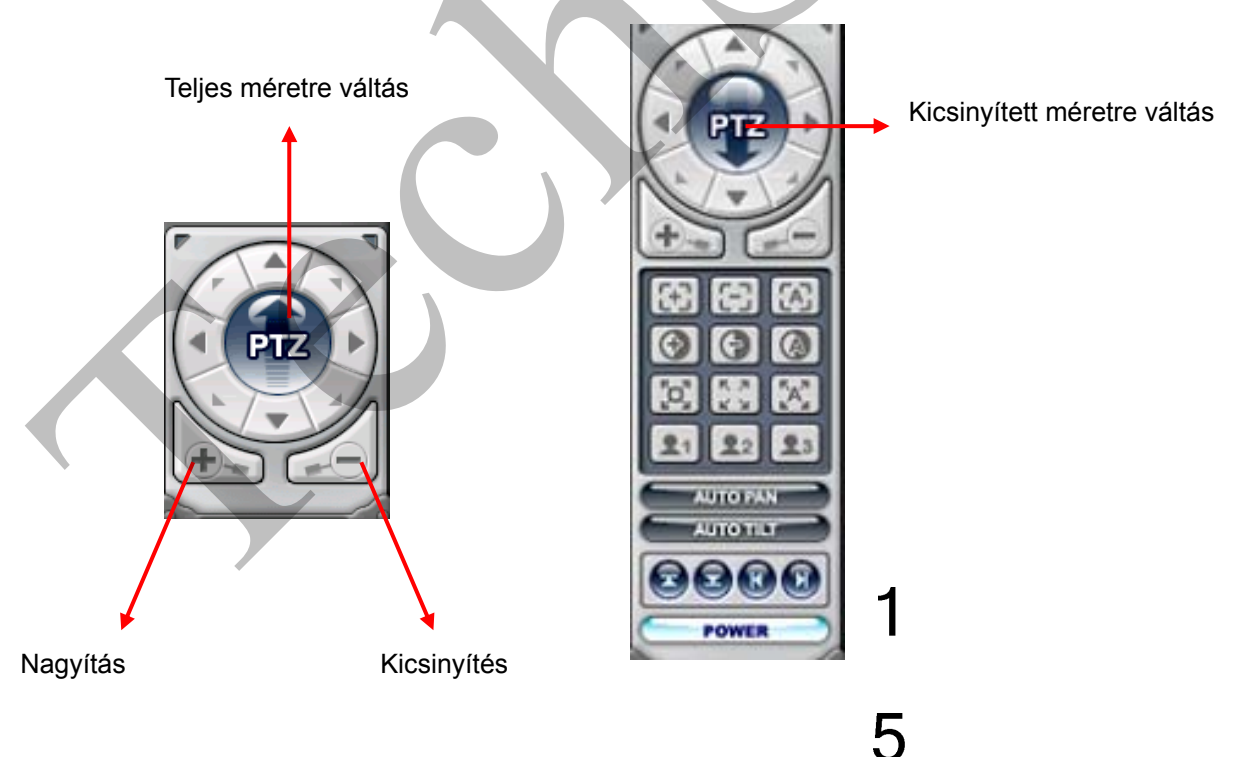

#### a. Pásztázás

| Jelzés | Lejátszódó művelet     | Jelzés | Lejátszódó művelet      |
|--------|------------------------|--------|-------------------------|
|        | Felfelé forgatás       |        | Lefelé forgatás         |
|        | Balra fordítás         |        | Jobbra fordítás         |
|        | Balra felfelé forgatás |        | Jobbra felfelé forgatás |
| A.     | Balra lefelé forgatás  | -1     | Balra lefelé forgatás   |

#### b. Fókusz

| b. Fókusz  |                            |  |
|------------|----------------------------|--|
| Jelzés     | Lejátszódó művelet         |  |
| <b>[+]</b> | Fókusztávolság növelése    |  |
| 6          | Fókusztávolság csökkentése |  |
|            | Autofókusz                 |  |

#### c. Blende

| Jelzés | Lejátszódó művelet           |
|--------|------------------------------|
| •      | Blende nyitva                |
| Ð      | Blende zárva                 |
|        | Blende vezérlése automatikus |

#### d. Tour

| Jelzés                                   | Lejátszódó művelet                                                         |
|------------------------------------------|----------------------------------------------------------------------------|
| [o]                                      | Erre kattintva állítható be a Tour. A címek teljes száma a csatlakoztatott |
|                                          | pásztázókamerák számától függ.                                             |
| 5. A<br>6. N                             | Tour címének törlése.                                                      |
| <sup>R</sup> A <sup>R</sup> <sub>H</sub> | Tour futtatása.                                                            |

e. Speciális funkcióbillentyűk

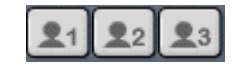

Az adott PTZ-kamerától függően különböző funkciók

végrehajtására használhatók.

#### f. Automatikus oldalra fordulás

| Jelzés   | Lejátszódó művelet                                             |
|----------|----------------------------------------------------------------|
| R        | Automatikus oldalra fordulás bal oldali határának beállítása.  |
|          | Automatikus oldalra fordulás jobb oldali határának beállítása. |
| AUTO PAN | Az automatikus oldalra fordulás funkció aktiválása.            |

#### g. Automatikus le-föl forgatás

POWER

| Jelzés    | Lejátszódó művelet                                      |
|-----------|---------------------------------------------------------|
|           | Automatikus le-föl forgatás felső határának beállítása. |
|           | Automatikus le-föl forgatás alsó határának beállítása.  |
| AUTO TILT | Az automatikus le-föl forgatás funkció aktiválása.      |

h. Pásztázás (oldalirányba forgatás és föl-le forgatás) bekapcsolása

A pásztázás leállítása, illetve a PTZ (pásztázó-zoom) kamera fényeinek ki-és bekapcsolása.

#### (7) HEALTH (ÁLLAPOTJELENTÉS)

A legutolsó öt hibát vagy egyéb eseményt érzékelt DVR nevének megjelenítése. A gomb színe a DVR által jelentett hibáktól vagy eseményektől függően változik.

Piros

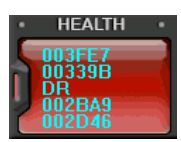

A szín akkor változik pirosra, amikor a DVR kritikus funkciói szakadnak vagy hibásodnak meg: kapcsolat hibája, kapcsolati időtúllépés, kapcsolati áramellátás megszakadása, ventilátor elakadása, rendszerhiba, merevlemezhiba, áramszünet utáni újraéledés, ventilátor elakadása utáni újraéledés, rendszerhiba utáni újraéledés, merevlemez-hiba utáni újraéledés.

Sárga

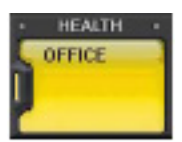

A szín rögzítési és riasztási eseményeket követően változik sárgára: videójelkimaradás, videójel-kimaradás utáni újraéledés, riasztás érzékelése, mozgás érzékelése, rögzítés vége, időzítés vége, biztonsági másolat készítésének vége.

Kék

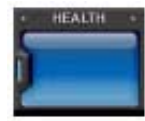

A szín kék marad, amíg a DVR a normál paraméterekkel működik. Ilyenkor csak a DVR-készülék neve látható, és a következő funkciók: rögzítés kezdete, biztonsági másolat készítésének kezdete, időzítés bekapcsolása.

#### \* Health Report (Állapotjelentés)

A Health Report (Állapotjelentés) menü segítségével a felhasználók gyorsan áttekinthetik a csatlakoztatott DVR-ek állapotát. A DVR-ek állapotára vonatkozó összesen 300 féle információ tekinthető át (pl. Failure – Meghibásodás, Event – Események, Recording Mode – Rögzítési üzemmód stb.)

|    |        | HDD  | FAN  | LOCK |    | EVENT |    | OVER | TEMP. | REC. | SCHE. | BACKU |
|----|--------|------|------|------|----|-------|----|------|-------|------|-------|-------|
| NO | NAME   | FAIL | SYS. | CPU  | AL | MO    | VL | SYS. | CPU   | OFF  | OFF   | OFF   |
| 1  | 00339B |      |      |      |    |       |    |      |       |      |       |       |
| 2  | 002D46 |      |      |      |    |       |    |      |       |      |       |       |
| 3  | 003FE7 |      |      |      |    |       |    |      |       |      |       |       |
| 4  | 002BA9 |      |      |      |    |       |    |      |       |      |       |       |
| 5  | DR     |      |      |      |    |       |    |      |       |      |       |       |
|    |        |      |      |      |    |       |    |      |       |      |       |       |
|    |        |      |      |      |    |       |    |      |       |      |       |       |
|    |        |      |      |      |    |       |    |      |       |      |       |       |
|    |        |      |      |      |    |       |    |      |       |      |       |       |
|    |        |      |      |      |    |       |    |      |       |      |       |       |
|    |        |      |      |      |    |       |    |      |       |      |       |       |
|    |        |      |      |      |    |       |    |      |       |      |       |       |
|    |        |      |      |      |    |       |    |      |       |      |       |       |
|    |        |      |      |      |    |       |    |      |       |      |       |       |
|    |        |      |      |      |    |       |    |      |       |      |       |       |
|    |        |      |      |      |    |       |    |      |       |      |       |       |
|    |        |      |      |      |    |       |    |      |       |      |       |       |
|    |        |      |      |      |    |       |    |      |       |      |       |       |
|    |        |      |      |      |    |       |    |      |       |      |       |       |

Az állapotjelentés bármikor előhívható, ha a "HEALTH" ("ÁLLAPOT") gombra kattint. A részletes eseménynapló (log) úgy hívható le, ha az állapotjelentésen található Name (Név) mezőre, vagy a DVR-ablakban található

| Négyzet színe | Jelentése                                 |
|---------------|-------------------------------------------|
| PIROS         | Esemény történt vagy hiba következett be. |
| Villogó PIROS | Aktuális esemény vagy hiba.               |
| SÁRGA         | A DVR aktuális állapota.                  |

<Megjegyzés>: A számítógépes hálózati kapcsolat, illetve az áramellátás megszakadása esetén a DVR száma és neve pirosan villog.

- a. HDD FAIL (Merevlemez-hiba): Arról értesít, hogy a művelet közben merevlemez-hiba történt.
- b. FAN LOCK (HŰTŐVENTILÁTOR ELAKADÁSA)
  - a) SYS. FAN (RENDSZERVENTILÁTOR): a DVR oldalán található ventilátor meghibásodását mutatja.
  - b) CPU. FAN (CPU-VENTILÁTOR): a modell ezt a funkciót nem támogatja.
- c. ESEMÉNY:
  - a) AL: Riasztás
  - b) MO: Mozgás
  - c) VL: Videójel kimaradása
- d. OVER TEMP (TÚLMELEGEDÉS): a modell ezt a funkciót nem támogatja.
- e. REC OFF (RÖGZÍTÉS KI): a DVR-en található Rögzítés KI/BE LED állapotát jelzi.
- f. SCHE. OFF (IDŐZ. KI): a DVR-en található Időzítés Ki/Be LED állapotát jelzi.
- g. BACKUP OFF (MÁSOLAT KI): a DVR által végzett másolatok állapotát jelzi.

#### \*\* DVR Property (DVR tulajdonságai)

A DVR tulajdonságait mutató ablak akkor hívható elő, ha a "DVR NO" ("DVR SZÁMA") vagy a "DVR NAME" ("DVR NEVE") feliratra duplán kattint.

| PROPERTY                                                                                                    |                                                         |                                                         |                                     |  |
|----------------------------------------------------------------------------------------------------|---------------------------------------------------------|---------------------------------------------------------|-------------------------------------|--|
| * SET NAME     : O       * IP     : 1       * PORT     : 9       * DVR MODEL     : U                                                                                       | DG LIST DVR L<br>0339B<br>92.168.0.52<br>999<br>JNKNOWN | OGLIST                                                  |                                     |  |
| INFORMATION<br>* SYSTEM TIME<br>* OPERATION TIME<br>* RECORD<br>* ALARM<br>* MOTION<br>* NO VIDEO<br>* HDD SIZE<br>* BACKUP SIZE<br>* REC. REMAIN<br>* HDD<br>* SYSTEM FAN | : 01/01/1970 09:00<br>: 0 DAYS 00:00:00<br>:            | * RECORD ON/OFF<br>* SCHEDULE ON/OFF<br>* BACKUP ON/OFF | : UNKNOWN<br>: UNKNOWN<br>: UNKNOWN |  |

A menüben a lent részletezett információk elérhetők.

- a. DVR MODEL (DVR TÍPUSA)
  - H16XX : 16 csatorna (Wavelet)

H08XX: 8 csatorna (Wavelet)

H04XX: 4 csatorna (Wavelet)

M800 : 8 csatorna (MPEG)

M1600 : 16 csatorna (MPEG)

- b. SYSTEM TIME (RENDSZERIDŐ): a DVR által mért aktuális időt és dátumot jelzi ki.
- c. RECORD (RÖGZÍTÉS): a normál üzemmódban rögzítő csatorna beállítása.
- d. ALARM (RIASZTÁS): a riasztást rögzítő csatorna beállítása.
- e. MOTION (MOZGÁS): a mozgást rögzítő csatorna beállítása.

- f. VIDEO LOSS (VIDEÓJEL-KIMARADÁS): a videójel-kimaradást szenvedett csatorna beállítása.
- g. HDD SIZE (MEREVLEMEZ MÉRETE): a merevlemezen elérhető/teljes tárhelyet jelzi.
- h. BACKUP SIZE (MÁSOLAT MÉRETE): az elérhető/teljes USB-tárhelyet jelzi.
- REC. REMAIN (RÖGZ. FENNMARAD.): a rögzítéshez szükséges megbecsült fennmaradó időt mutatja.
- j. HDD (MEREVLEMEZ): a merevlemez meghibásodását mutatja.
- k. SYSTEM FAN (RENDSZERVENTILÁTOR): a ventilátor meghibásodását mutatja. A modell ezt a funkciót nem támogatja.

| СМЗ      |                     | ×                   |
|----------|---------------------|---------------------|
| PROPERTY |                     | RLOGLIST            |
|          | DATE / TIME         | MESSAGE             |
| INFO     | 2004/08/17 19:19:29 | Connect             |
| INFO     | 2004/08/17 18:09:50 | Connect             |
| INFO     | 2004/08/17 18:02:41 | Connect             |
| INFO     | 2004/08/17 17:32:07 | Connect             |
| INFO     | 2004/08/17 12:27:42 | Connect             |
| INFO     | 2004/08/17 12:25:59 | Connect             |
| INFO     | 2004/08/16 10:11:29 | Connect             |
| INFO     | 2004/08/13 17:25:46 | Record Start        |
| INFO     | 2004/08/13 17:25:46 | Connect             |
| ERR      | 2004/08/13 17:24:25 | Connection Time out |
| WARN     | 2004/08/13 17:23:48 | Record Stop         |
| INFO     | 2004/08/13 15:48:43 | Record Start        |
| INFO     | 2004/08/13 15:36:23 | Connect             |
| ERR      | 2004/08/13 15:35:44 | Connection Time out |
| WARN     | 2004/08/13 15:35:16 | Record Stop         |
| INFO     | 2004/08/13 15:23:43 | Connect             |
| INFO     | 2004/08/13 14:45:27 | Connect             |
|          |                     |                     |
|          |                     |                     |
|          |                     |                     |

#### \*\* CMS LOG LIST (CMS ESEMÉNYNAPLÓJÁNAK KILISTÁZÁSA)

A menüponttal a CMS program működése közben készülő esménynapló (log) érhető el. Az egyes DVR-ekre vonatkozó részletesebb információkat a DVR-eseménynaplóban találhatja meg.

#### \*\* DVR LOG LIST (DVR ESEMÉNYNAPLÓJA KILISTÁZVA)

 Az előzőhöz asonló kilistázott naplót jelenít meg a DVR-re vonatkozóan. A listában minden olyan esemény látható, amely a DVR kezdeti bekapcsolása óta következett be.

| OPERTY |                       | RLOGLIST        |
|--------|-----------------------|-----------------|
|        | DATE / TIME           | MESSAGE         |
|        | Aug.17.2004, 20:36:11 | NETWORK CONNECT |
|        | Aug,17,2004, 20:34:02 | NETWORK CONNECT |
|        | Aug,17,2004, 20:32:03 | NETWORK CONNECT |
|        | Aug,17,2004, 20:31:55 | NETWORK CONNECT |
|        | Aug,17,2004, 20:08:14 | NETWORK CONNECT |
|        | Aug,17,2004, 20:08:08 | NETWORK CONNECT |
|        | Aug,17,2004, 20:07:52 | NETWORK CONNECT |
|        | Aug,17,2004, 20:07:16 | NETWORK CONNECT |
|        | Aug,17,2004, 19:46:48 | NETWORK CONNECT |
|        | Aug,17,2004, 19:46:48 | NETWORK CONNECT |
|        | Aug,17,2004, 19:25:29 | NETWORK CONNECT |
|        | Aug,17,2004, 18:15:52 | NETWORK CONNECT |
|        | Aug,17,2004, 18:13:54 | NETWORK CONNECT |
|        | Aug,17,2004, 18:13:34 | NETWORK CONNECT |
|        | Aug,17,2004, 18:12:59 | NETWORK CONNECT |
|        | Aug,17,2004, 18:12:41 | NETWORK CONNECT |
|        | Aug.17.2004, 18:12:34 | NETWORK CONNECT |

## A DVR irányítása

## 1. Készüléklista-kezelő

A Set List Manager (Készüléklista-kezelő) a DVR-ek a CMS-programhoz történő hozzáadására és eltávolítására használható. A készüléklista-kezelőt a gombra kattintva indíthatja el.

|  | SET LIST M     SET NAME     IP     PORT                                               | IANAGER<br>002D46<br>192.168.0.62<br>9999 | APPLY     |
|--|---------------------------------------------------------------------------------------|-------------------------------------------|-----------|
|  | AUMIN PASSWORD<br>AUTO SCAN ADD TO LIST DEL FROM LIST SETUP PROPERTY<br>002D46 003CDA |                                           |           |
|  |                                                                                       |                                           | OK CANCEL |

(1) Auto Scan (Automatikus érzékelő)

Automatikusan érzékeli a helyi hálózathoz csatlakoztatott DVR-eket, de átugorja azokat, amelyek már szerepelnek a listán. A DVR Host Name-et (DVR host nevét) a program
automatikusan felveszi; az alapértelmezett jelszó "000000"

(2) Felvétel a listára

A kívánt DVR-eknek a CMS-programhoz való hozzáadását az alábbiakban leírtak szerint végezze:

- Készülék neve: gépelje be a DVR nevét a Monitoring ablak, az állapotjelentés-ablak és a DVR-ablak megjelenítéséhez.
- IP: adja meg az IP-címet <pl: 192.168.0.52> vagy a DNS-nevet. <pl.: demo.dvrhost.com>
- 3) Port: 80 <alapértelmezés>
- 4) Admin Password (Adminisztrátori jelszó): adja meg a DVR adminisztrátori jelszavát.
- Add to List (Hozzáadás a listához): az "Add to List" pont segítségével veheti fel a DVR-t a CMS-program listájára.
- 6) Módosítások elmentése, és kilépés: "OK".
- Ha a módosítások elmentése nélkül akar kilépni, kattintson a "Cancel" ("Mégse") gombra.
  - APPLY (ALKALMAZ): a kiválasztott DVR konfigurációjának módosítására szolgál.
- (3) DEL FROM LIST (TÖRLÉS A LISTÁRÓL): törli a kiválasztott DVR-t a CMS listájáról.
- (4) SETUP (BEÁLLÍTÁSOK): a kiválasztott DVR beállításait tartalmazó menü megjelenítésére szolgál.
- (5) PROPERTY (TULAJDONSÁGOK): ebben a menüben a DVR nevével, IP-címével és az általa használt porttal, a szoftververzióval és a DVR fajtájával kapcsolatos információk jeleníthetők meg.

| • SET NAME : TEST2              |
|---------------------------------|
| • IP : 192 168 0 85             |
| PORT 9999                       |
| INFORMATION                     |
| DVR MODEL : H16xx               |
| CPU VERSION : CPU/5.11          |
| MICOM VERSION : Unknown         |
| CAMERA COUNT : 16               |
| REMARK : Wavelet 16 channel DVR |

## 2. DVR állapota

A "condition of DVR" ("DVR állapota") menü segítségével a felhasználó röviden tájékozódhat az egyes csatlakoztatott DVR-ek állapotáról. Az egyes ikonok jelentése:

(1) Alapállapot

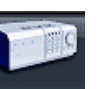

Ha a DVR kék színű, ez azt jelenti, hogy a DVR problémamentesen működik. Ha erre az ikonra kattint, a pillanatnyi élőkép jelenik meg.

(2) Hálózati csatlakozás folyamatban

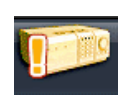

Ha a DVR narancssárga, ez azt jelenti, hogy a CMS hálózati kapcsolatot próbál kiépíteni a DVR-rel. Ha erre az ikonra kattint, akkor a következő üzenet jelenik meg: <Connecting... Please stand by (Kapcsolódás... Kérem, várjon)>, két gombbal: "try again" és "cancel" (Újrapróbál és Mégse).

(3) Hálózati hiba / Szétkapcsolás

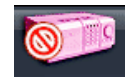

Ha a DVR rózsaszínű, az azt jelenti, hogy a DVR levált a hálózatról hálózati hiba vagy a jelszó érvénytelensége miatt. A CMS program ilyenkor 30 másodpercenként újra próbál csatlakozni a DVR-hez. Ha erre az ikonra kattint, a következő üzenetek jelenhetnek meg: <Network connection error (Hálózati hiba)> vagy <Invalid Password (Érvénytelen jelszó)>. Ha a jelszó érvénytelen, módosítsa a jelszót a készüléklista-kezelőben.

(4) Hibás rendszerműködés

Ha a DVR narancsszínű, ez azt jelenti, hogy esemény történt, vagy rendszerhiba következett be. Ha erre az ikonra duplán kattint, a CMS eseménynaplója jelenik meg.

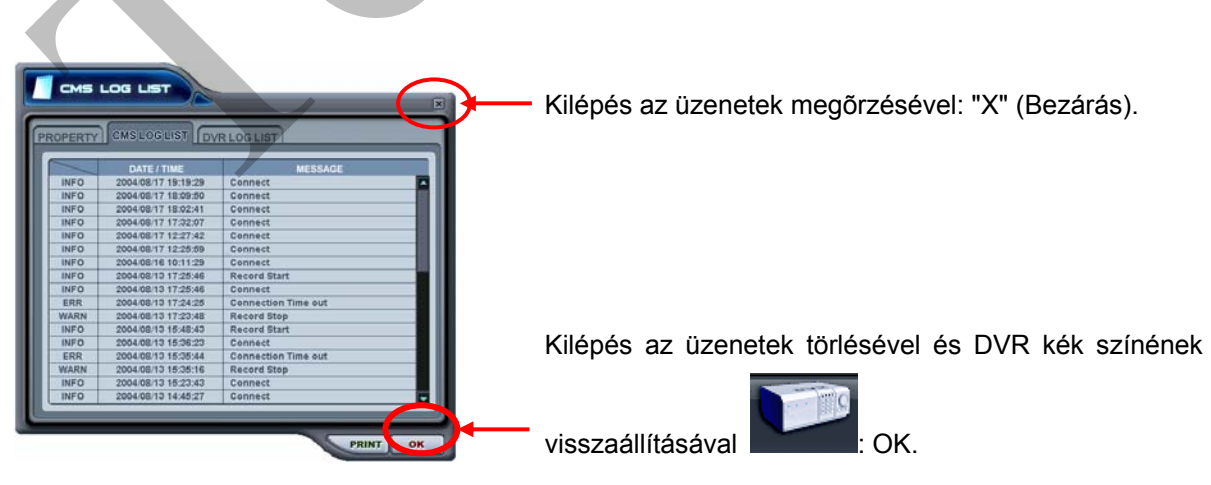

## 3. Kameraállapot kijelzése

Az állapotjelentésen és a DVR-ablakban látható DVR-ikonok által szolgáltatott információn kívül a Kameraállapot-sávban az egyes kamerák állapota is megjelenik. A kamerák csatornánként jelennek meg.

(1) Kattintson a kívánt DVR-re.

| HEALTH<br>1224/28<br>18345<br>183598<br>182845<br>182845<br>182845<br>182845<br>182845<br>1828<br>1828 |      |
|----------------------------------------------------------------------------------------------------|------|
| (2) Ekkor megjelennek a kamerára vonatkozó információk.                                                                                                    |      |
| HEALTH 1 2 3 4 5 6 7 8                                                                                                    | Ner: |
| (3) Az egyes ikonok jelentése:                                                                                                    |      |
| <ol> <li>1) (Kék): a videóbemenet csatlakoztatva van, rögzítés n<br/>folyamatban.</li> <li>2) (Sötétkék): videójel kimaradása</li> </ol>                                                                                                    | incs |
| 3) 💶 (Piros): az aktuális csatornán rögzítés van folyamatban.                                                                                                    |      |
|                                                                                                    |      |

## 4. Élőkép megjelenítése

1) Egyes DVR-ek megjelenítése

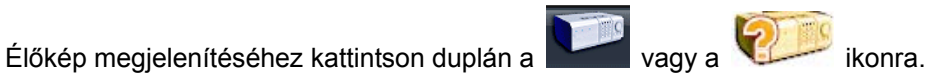

2) A képernyőn megjelenő jelzések Négyféle jelzés látható a képernyőn. A képernyőn látható jelzések a CMS beállításai között kapcsolhatók ki, illetve be.

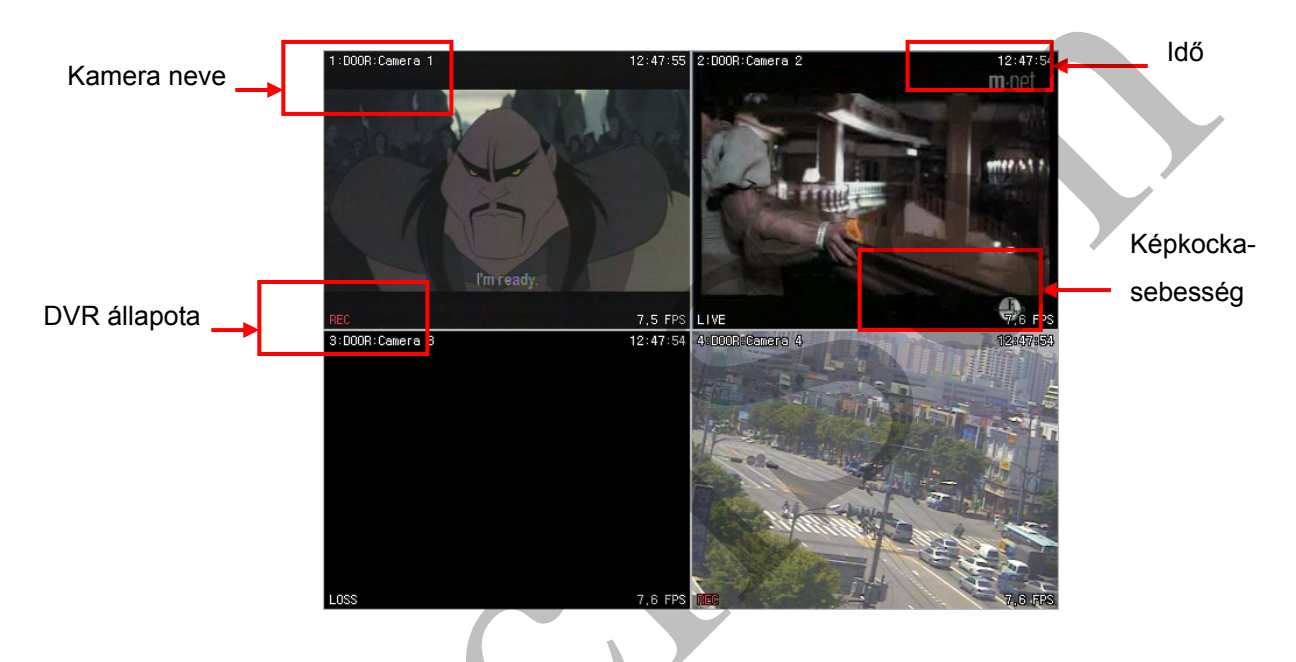

1) Kamera neve: a következőket tartalmazza:

Kamera száma – DVR neve vagy Host neve – Kamera neve

- 2) Time (idő): Idő megjelenítése
- 3) DVR Status (DVR állapota): a rögzítéssel, hálózati kapcsolattal, а а videójelkimaradással, eseményekkel és a jelenlegi állapottal kapcsolatos információk megjelenítése.

| Jelzés           | Jelentése                                            |  |  |
|------------------|------------------------------------------------------|--|--|
| REC (Rögz.)      | Normál rögzítés                                      |  |  |
| Wait (Várakozás) | Kezdeti kapcsolatfelvétel folyamatban vagy videójel- |  |  |
|                  | kimaradás                                            |  |  |
| Close (Lezárva)  | DVR-rel nincs kapcsolat                              |  |  |
| Alarm (Riasztás) | Rögzítés riasztás alapján                            |  |  |
| Motion (Mozgás)  | Mozgás rögzítése                                     |  |  |
| Élő (Live)       | Élőkép megjelenítése                                 |  |  |

- Félkép / másodperc: a hálózati átvitel sebessége A félkép-átviteli ráta eltér a DVR valóságos félkép-felvételi rátájától.
- 3) Osztott képernyő

Kattintson az egyedi osztott képernyős gombokra a gombnak megfelelő osztott képernyő megjelenítéséhez.

- Módosítsa a kamera pozícióját.
   Az egyes kamerákra kattintva közvetlenül a kívánt kamerára kapcsolhat.
- Teljes képernyős megjelenítés Kétféle teljes képernyős megjelenítés létezik.

1) Bármelyik kamerát megjelenítheti teljes képernyős üzemmódban úgy, hogy a kívánt kamera ablakára duplán kattint. (Az előző élőkép-megjelenítési nézethez újabb dupla kattintással térhet vissza.)

Az egyes kamerák képének teljes képernyős megjelenítését a jobb egérgombbal kattintva is aktiválhatja.

## 5. Helyi menü

A helyi menük segítségével a csatornák, a DVR és a virtuális DVR almenüi jeleníthetők meg. Az almenük típusuktól függően különböző funkciók elérhetőségét biztosítják.

1) Élőkép megjelenítése közben háromféle helyi menü jeleníthető meg. Kattintson a jobb egérgombbal a helyi menü megjelenítéséhez.

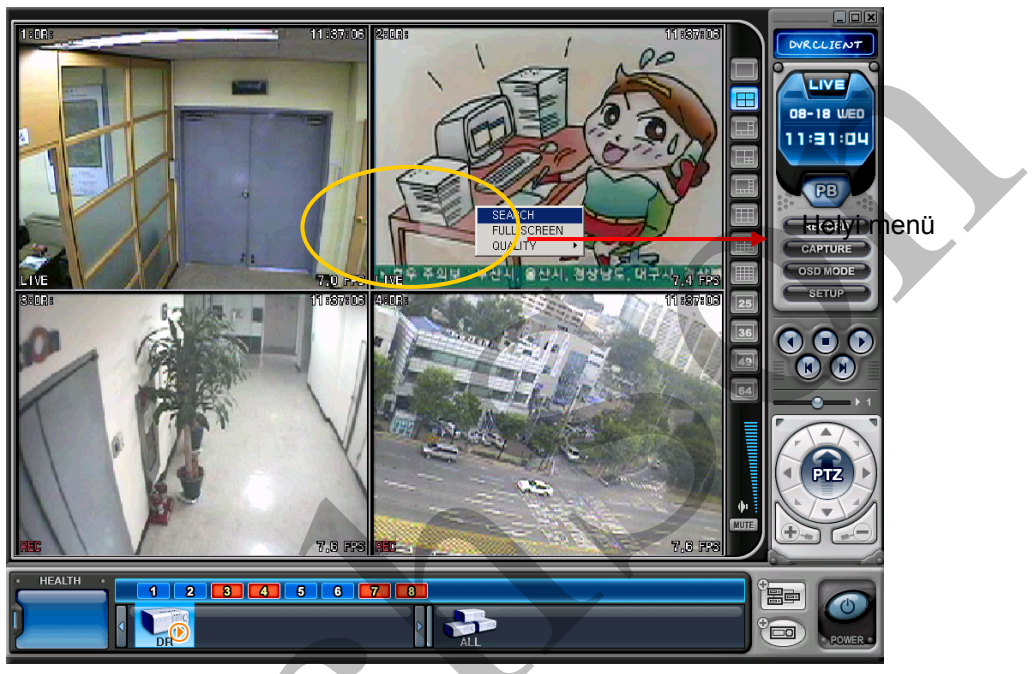

- 1) SEARCH (KERESÉS): távoli keresés visszajátszás céljára.
- 2) FULL SCREEN (TELJES KÉPERNYŐ): teljes képernyős megjelenítés.

<**Megjegyzés>:** minél magasabb képminőséget választ, annál lassabb lesz a megjelenítési ráta.

2) Minden egyes DVR-hez tartozik egy-egy helyi menü.

|        | PROPERTY<br>CMS LOG LIST |  |
|--------|--------------------------|--|
| HEALTH | DVR LOG LIST             |  |
| 002D46 |                          |  |

## 6. Visszajátszás

A CMS ablakába a DVR készüléklista-kezelő segítségével felvett DVR-készülékekről a lejátszás távoli lejátszás üzemmódban történhet, illetve a fájlok a távoli PC-re is letölthetők. Az élőkép-megjelenítési üzemmódtól eltérően egyszerre csak egy DVR érhető el.

(1) A visszajátszás elindításához nyomja meg a visszajátszás gombot:

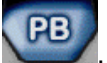

(2) A program visszajátszási üzemmódba kapcsol, ahogy ez alul látható.

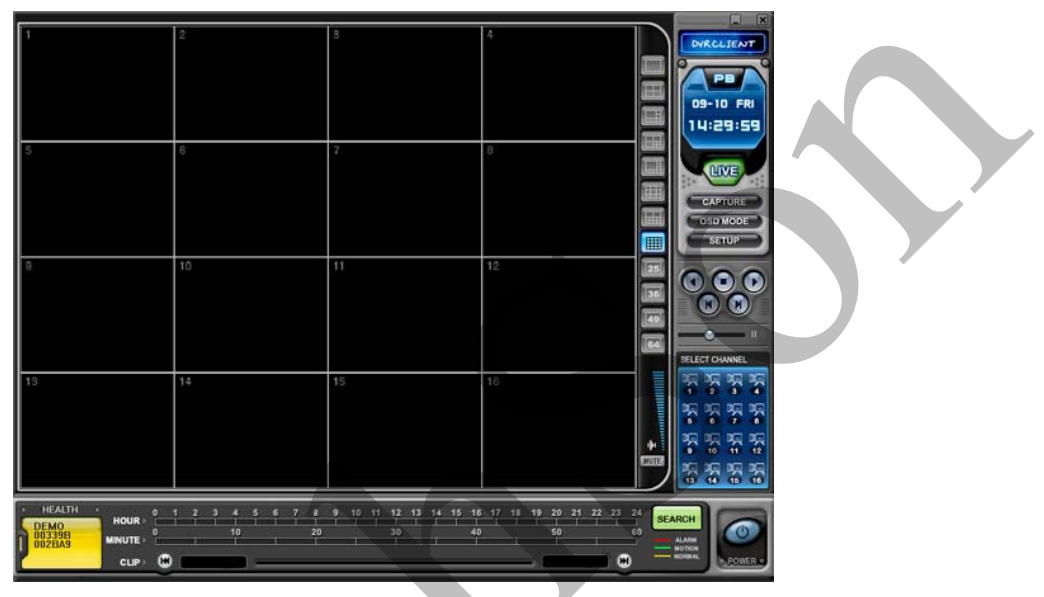

(3) A SEARCH (KERESÉS) gomb megnyomására megjelenik a távoli keresés menüje.

| 1. DVR SET                  |                   |                      | REMOTE          | LOCAL              |
|-----------------------------|-------------------|----------------------|-----------------|--------------------|
| 00339B 002D46 00            | 3FE7 002BA9 DR    |                      |                 | D                  |
| 2. DATE                     | 3. TIME           |                      | )               |                    |
|                             | 0 1 2 3 4<br>HOUR | 5 6 7 8 9 10 11 12 1 | 3 14 15 16 17 1 | 8 19 20 21 22 23 2 |
| SUN MON THE WED THU FRI SAT | 0 10<br>MINUTE    | 20 30                | 40              | 50 6               |
|                             | 01                |                      |                 |                    |
|                             | 02                |                      |                 |                    |
|                             | 04                |                      |                 |                    |
|                             | 05                |                      |                 |                    |
|                             | 07 08             |                      |                 |                    |
|                             | 09                |                      |                 |                    |
| ALADM                       | 11                |                      |                 |                    |
|                             | 12                |                      | a a a           |                    |
| MOTION                      | 14                |                      |                 |                    |
|                             | 16                |                      |                 |                    |
|                             |                   |                      |                 |                    |
|                             |                   |                      |                 |                    |

(4) Válassza a [REMOTE] (TÁVOLI) gombot, illetve visszajátszás céljára a

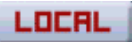

(HELYI) gombot.

1) Távoli visszajátszás

A távoli visszajátszás esetén a felhasználó a CMS program segítségével közvetlenül játssza le az eszköz belső merevlemezén található videófájlt.

- ① Válassza a [REMOTE] (TÁVOLI) gombot és jelölje ki a kívánt DVR-t.
- 2 A távoli keresés funkcióban láthatók a DVR-en tárolt videófájlok miniatűr képei. A különböző adatokat a program színekkel különbözteti meg: Riasztás (piros) - Mozgás (zöld) - Alap (sárga).

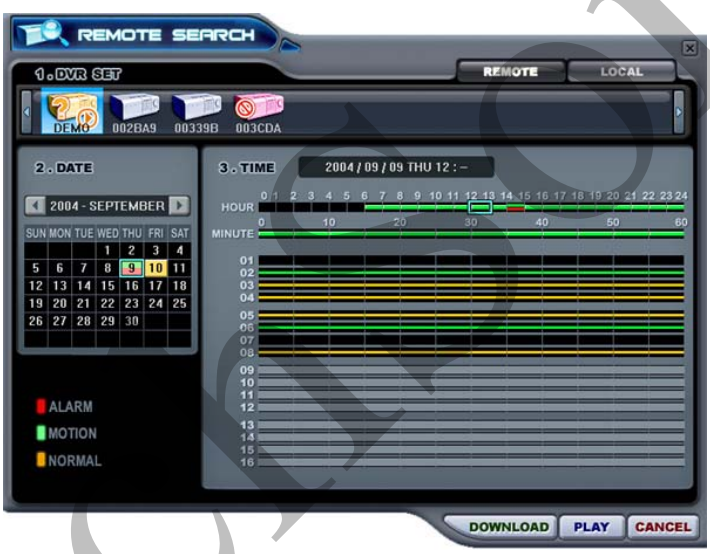

Adja meg a kívánt dátumot és időt, és kattintson a 3 (LEJÁTSZÁS) gombra a visszajátszás elindításához.

#### PLAY

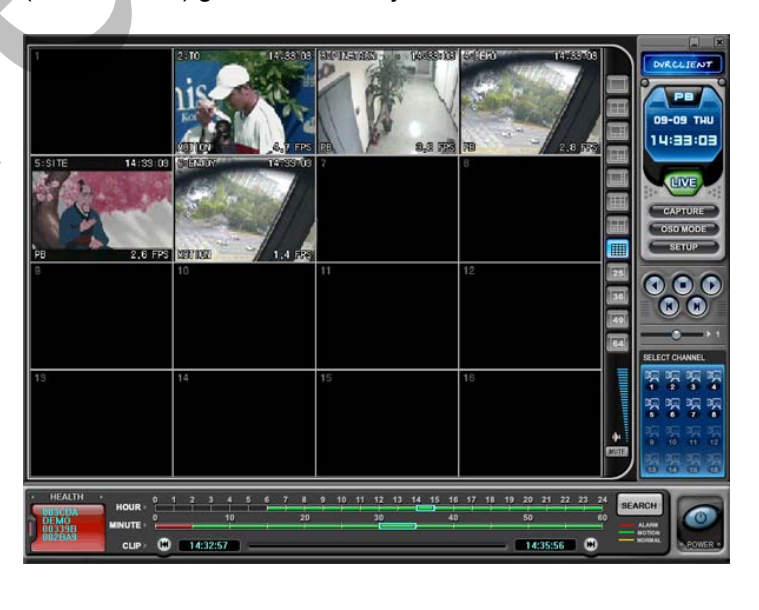

2) Remote Download (Távoli letöltés)

A távoli letöltés segítségével a felhasználók a CMS program segítségével a számítógépre végezhetnek mentést.

- ① Válassza a (TÁVOLI) gombot és jelölje ki a kívánt DVR-t.
- ② A távoli keresés funkcióban láthatók a DVR-en tárolt videófájlok miniatűr képei.

| 3.TIME 200 | 14 / 09 / 09 THU 12 : -                                                                                                    |                                                                                                    |                                                                                                    |
|------------|----------------------------------------------------------------------------------------------------|----------------------------------------------------------------------------------------------------|----------------------------------------------------------------------------------------------------|
| 0 1 2 3 4  | 5 6 7 8 9 10 11 12 13                                                                                                    | 14 15 16 17 18 19 2                                                                                                    | 0 21 22 23 24                                                                                                    |
|            | 20 30                                                                                                    | 40 5                                                                                                    | 0 60                                                                                                    |
| 01         |                                                                                                    |                                                                                                    |                                                                                                    |
| 02         |                                                                                                    |                                                                                                    |                                                                                                    |
| 04         |                                                                                                    |                                                                                                    |                                                                                                    |
| 05         |                                                                                                    |                                                                                                    |                                                                                                    |
| 07         |                                                                                                    |                                                                                                    |                                                                                                    |
| 09<br>10   |                                                                                                    |                                                                                                    |                                                                                                    |
| 11<br>12   |                                                                                                    |                                                                                                    |                                                                                                    |
| 13         |                                                                                                    |                                                                                                    |                                                                                                    |
|            | 3 ° TIME 200<br>HOUR 0 1 2 3 4<br>MINUTE 0 10<br>01 02<br>03<br>04<br>04<br>05<br>06<br>06<br>07<br>08<br>09<br>09<br>11<br>12<br>13 | 3. TIME         2004/09/09 THU 12:-           HOUR         0 1 2 3 4 5 6 7 8 9 10 11 12 18           HOUR         0 10 20 80           MINUTE         0 10 20 80           01         0 10 20 80           01         0 10 20 80           01         0 10 20 80           01         0 10 20 80           01         0 10 20 80           01         0 10 20 80           01         0 10 20 80           01         0 10 20 80           01         0 10 20 80           01         0 10 20 80           01         0 10 20 80           02         0 10 20 80           03         0 10 20 80           04         0 10 11 12 18           05         0 10 10 10 10 10 10 10 10 10 10 10 10 10 | 3. TIME         2004 / 09 / 09 THU 12 :-           HOUR         0 1 2 3 4 5 6 7 8 9 10 11 12 13 14 15 16 17 18 19 2           MINUTE         0           01         20           03.0 TIME         0           01.2 3 4 5 6 7 8 9 10 11 12 13 14 15 16 17 18 19 2           01.0 20         30           01.0 20         30           01.0 20         30           01.0 20         30           02         30           03         0           04         0           05         0           06         0           07         0           09         0           10         10           11         12           13         13 |

③ Adja meg a kívánt dátumot és időt, és kattintson a (LETÖLTÉS) gombra az elmentés elindításához. A mentés a "C:\Program Files\DvrPlayer\Download" mappába történik. A letöltésre használt mappa a CMS-beállítások menüben módosítható.

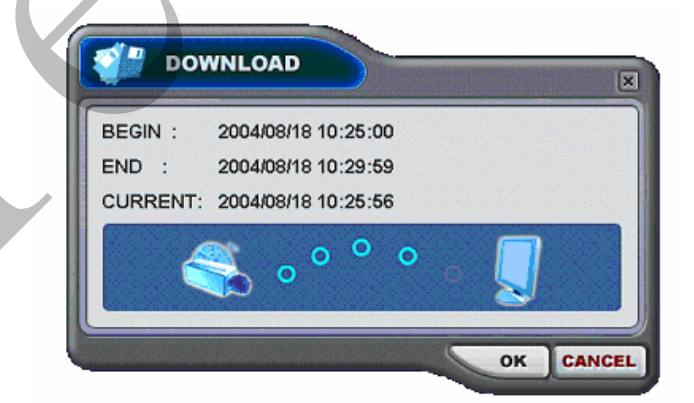

- a. BEGIN END (KEZDETE VÉGE): a kiválasztott fájl indítási és befejezési idejét mutatja.
- b. CURRENT (AKTUÁLIS): a számítógépre érkező fájl aktuális idejét mutatja.

| c.       | Letöltés törlése: kattintson a CANCEL (MÉGSE) gombra  |
|----------|-------------------------------------------------------|
| d.       | Download Complete (Letöltés befejeződött): a letöltés |
|          | befejezése után a videófájl aktuális ideje helyett a  |
|          | "Letöltés befejeződött" üzenet jelenik meg.           |
| e.       | Kattintson az <b>ok</b> gombra.                       |
|          | NLOAD                                                 |
| BEGIN :  | 2004/08/17 18:50:00                                   |
| END :    | 2004/08/17 18:54:59                                   |
| CURRENT: | DOWNLOAD COMPLETE                                     |
|          |                                                       |
|          |                                                       |

2) HELYI (LOCAL)

A helyi beállítások menüjét elsősorban a DVR-ekről a CMS programmal letöltött adatok megtekintésére használhatja.

Kattintson a LOCAL (HELYI) gombra.

A helyi keresés funkcióban láthatók a számítógépen tárolt videófájlok miniatűr

| кереі.   |                                                                                                    |                                                                                                    |
|----------|----------------------------------------------------------------------------------------------------|----------------------------------------------------------------------------------------------------|
|          | K LOCAL SEA                                                                                                    | RCH                                                                                                    |
| $\wedge$ |                                                                                                    | REMOTE LOCAL                                                                                                    |
|          | 2. DATE<br>2. 004 - AUGUST<br>SUN MON TUE WED THU FRI SAT<br>1 2 3 4 5 6 7<br>8 9 10 11 2 13 14<br>15 16 17 18 19 20 21<br>22 23 24 25 26 27 28<br>29 30 31<br>ALARM<br>DELETE<br>MOTION<br>SAVE AS<br>NORMAL | S. TIME         2004 / 06 / 11 WED 11 : 25           10         2           01         2           01         2           02         30           04         50           03         40           04         50           05         50           06         50           07         50           08         50           09         50           01         20           02         30           03         40           04         50           05         50           06         50           07         50           08         50           09         50           10         50           10         50           10         50           10         50           10         50           10         50           10         50           10         50           10         50           10         50           10         50           10         50 |
|          |                                                                                                    | DOWNLOAD PLAY CANCEL                                                                                                    |

Válassza ki a kívánt DVR-t, adja meg a dátumot és időt, és kattintson a

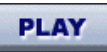

(LEJÁTSZÁS) gombra a visszajátszás elindításához.

DELETE : a kiválasztott fájl törlése a számítógépről.

SAVE AS : a kiválasztott fájl mentése a számítógép egy másik mappájába.

## 7. DVR-beállítások menüje

A DVR Menu Setup (DVR-beállítások menüje) segítségével a DVR különböző beállításai módosíthatók a CMS programon keresztül – úgy, mintha a DVR saját menüjén keresztül végezné el ezeket.

A beállítások megjelenítéséhez válassza ki bármelyik DVR-t. Kattintson a jobb egérgombbal a helyi menü megjelenítéséhez.

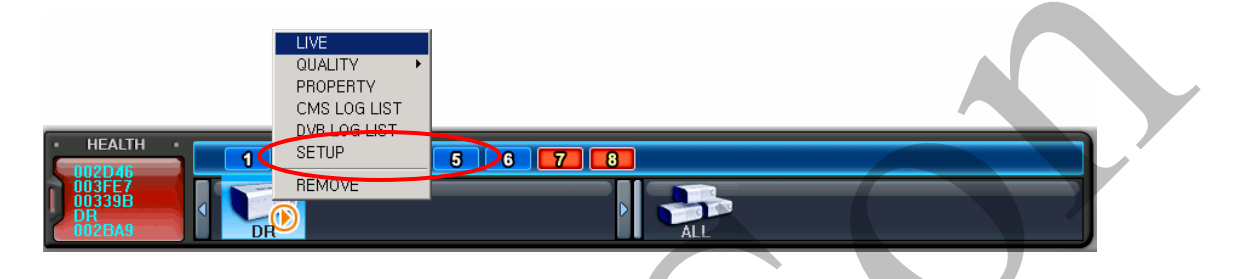

A képernyőn megjelenik a DVR-beállítások menüje, ahogyan az az ábrán látható.

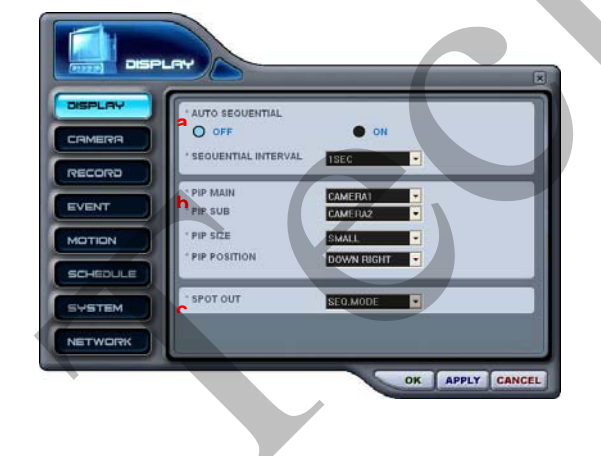

- 1) Display Setup (Képernyőbeállítás)
- Kapcsolja ki vagy be a csatornák automatikus léptetési üzemmódját és állítsa be az átváltási időintervallumot.
- b. Végezze el a kép a képben (Picture-in-Picture) funkció beállításait.
- c. Válassza ki a spot monitor kimenetét.

#### 2) Kamerabeállítások

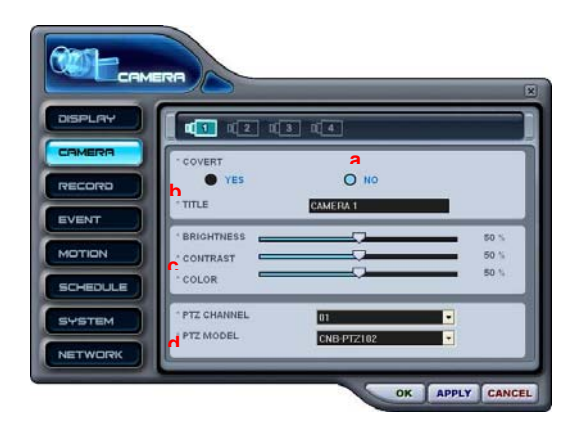

- a. Válassza ki a beállítani kívánt kamerát.
- Állítsa be a rejtett üzemmódot a kiválasztott kameránál.
- c. Végezze el a fényerő-, a kontraszt- és színbeállításokat.
- Válassza ki a PTZ (pásztázó-zoom) csatornát és a PTZ-kamera típusát.
- 3) Rögzítési beállítások Általános

HDD OVERWRITE

MOTION

INERAL GROUP 1 GROUP 2 GROUP 3

0 01

OK APPLY CANCEL

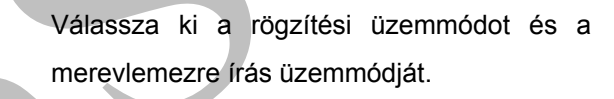

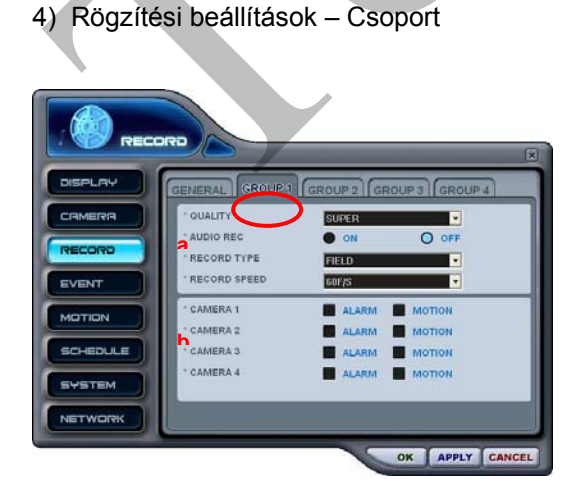

Állítsa be a négy rögzítési csoportot.

- a. Válassza ki a kívánt képminőséget, hangrögzítési beállításokat, a rögzítési üzemmódot és a rögzítés sebességét.
- Végezze el az esemény alapján történő rögzítés beállítását minden egyes kamera esetében.

#### 5) Események beállítása

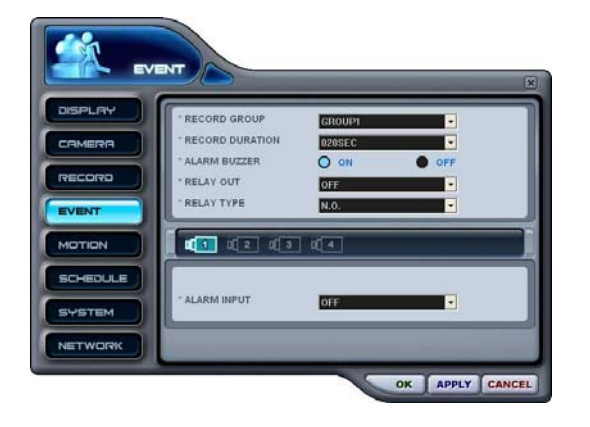

- Válassza ki az esemény alapján történő rögzítés számára használni kívánt rögzítési csoportot.
- b. Válassza ki a rögzítést követő időintervallum hosszát.
- Kapcsolja a figyelmeztető hangjelzést be vagy ki.
- d. Állítsa be a relé kimeneti feltételeit.
- e. Állítsa be a relékimenet típusát.
- f. Válassza ki a kamerát, amelynél a riasztásbemeneti áramkör típusát be kívánja állítani.
- g. Válassza ki a riasztásbemeneti áramkör típusát.

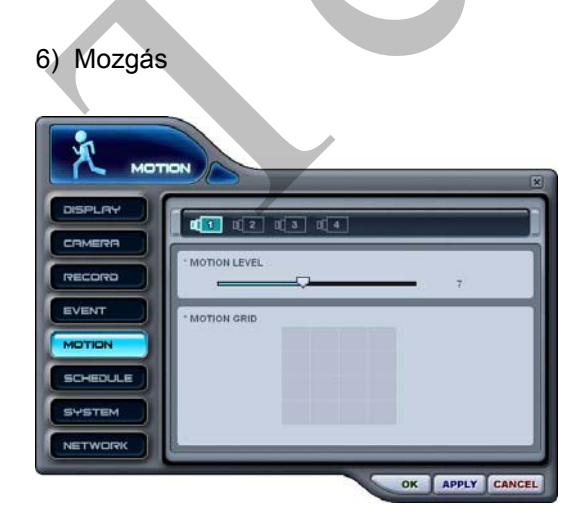

- a. Válassza ki a kamerát, amelynél a mozgásérzékenység szintjét és az érzékelési rácsot be kívánja állítani.
- b. Adja meg a mozgásérzékenység szintjét.
- c. Állítsa be a kívánt érzékelési rácspontokat.

7) Időzítés

Az időzítés beállítása hasonlóképpen történik, mintha az időzítést a DVR időzítési menüjéből állítaná be.

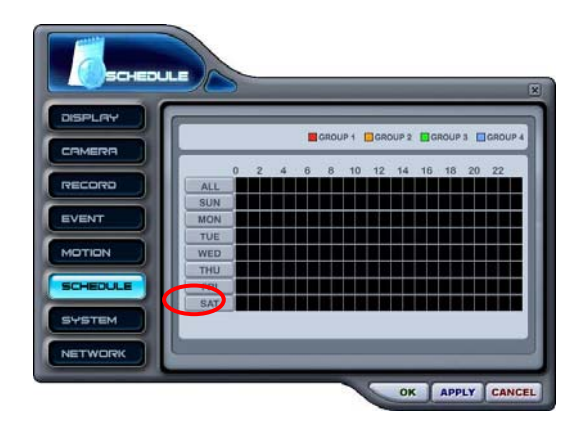

| BEGIN | end   | MODE     | Beein | end | MODE |
|-------|-------|----------|-------|-----|------|
| þ9:18 | 11:50 | GROUP1 🔽 | :     | :   | -    |
| 11:55 | 16:40 | GROUP2 💌 | :     | :   |      |
| 17:00 | 22:00 | GROUP3 🔽 | :     | :   | -    |
| 22:01 | 23:59 | GROUP4 🔽 | :     |     | -    |
| :     | :     | -        |       | :   |      |

Válassza ki a napot, amelyen belül az időzítés időkeretét beállítja majd.

A bal oldali mintapéldában szerda van kiválasztva időzítés rögzítés céljából.

Adja meg a rögzítés kezdő és befejező idejét 24 órás formátumban. Ügyeljen, hogy a megadott idők nem lehetnek egymással átfedésben.

Válassza ki az időzített rögzítés során használni kívánt rögzítési kameracsoportot.

Az **OK** gombra kattintva elmentheti a megadott időzítési beállításokat, és visszatérhet az időzítés főablakához.

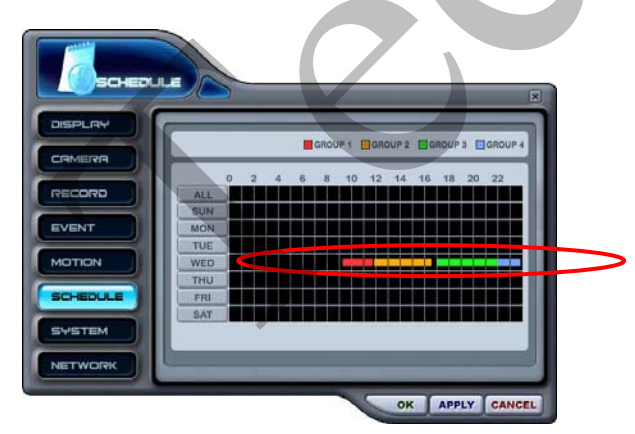

A készülék ekkor az időzített rögzítési csoportok szerinti bontásban megjeleníti a megadott időkereteket.

#### 8) Rendszer beállítása

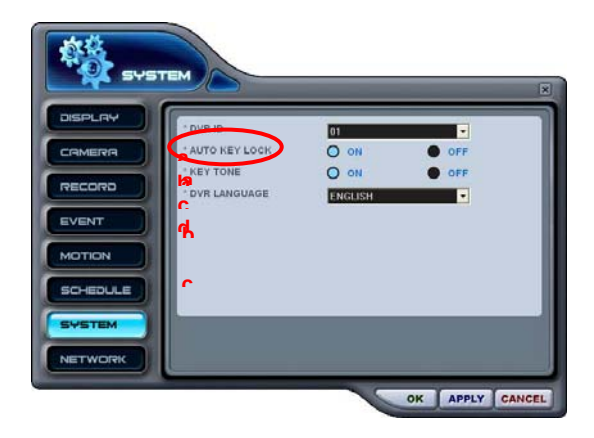

- a. Adja meg a DVR azonosítóját (DVR ID).
- Kapcsolja ki vagy be az automatikus billentyűzárat (Auto Key Lock).
- c. Kapcsolja a gombok hangját (Key Tone) be vagy ki.
- d. Válassza ki a DVR nyelvét.

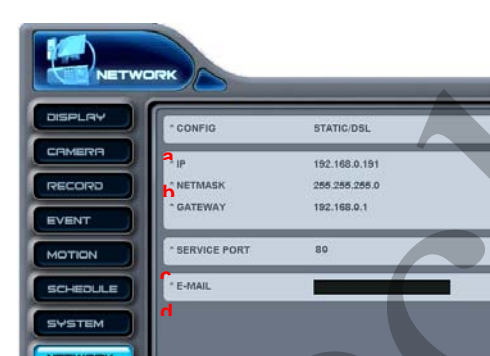

- a. Az aktuális DVR-hálózati beállítások.
- b. Az aktuális hálózati beállítások.

c.

- Kliensprogram csatlakozásához használt port.
- d. Értesítő e-mailek címzettjének e-mail címe.

9) Hálózati beállítások

OK APPLY CANCEL

# VIRTUÁLIS DVR

### 1. A virtuális DVR fogalma

A virtuális DVR nem igazi DVR, hanem több a DVR-ablakban már szereplő DVR kombinációja vagy csoportja. Egyetlen virtuális DVR-készülékként akár 64 DVR is egybefogható – a megjelenítéshez minden DVR egy kamerával járul hozzá. A virtuális DVR ugyanúgy viselkedik, mint az igazi DVR-ek, leszámítva a figyelmeztető jelzéseket.

## 2. Virtuális készüléklista-kezelő

A Virtual Set List Manager (Készüléklista-kezelő) virtuális DVR-ek a CMS programhoz történő hozzáadására és eltávolítására használhatja.

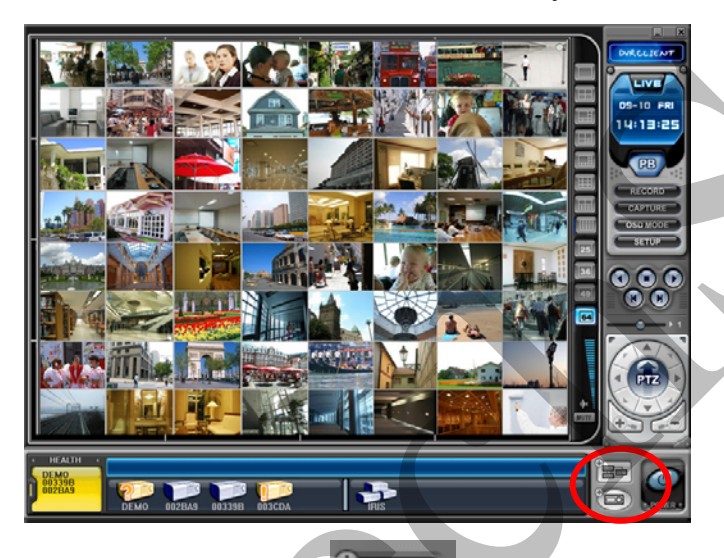

A készüléklista-kezelőt a ábrán látható készüléklista-kezelő.

gombra kattintva indíthatja el. A képernyőn felbukkan a lenti

|           | DEMO<br>GE        | AUTO NSERT & ARRANGE |
|-----------|-------------------|----------------------|
| ALARM     | MOTION            | VIDEO LOSS           |
| 2 ADD VIR | TUAL SET DEL VIRT | UAL SET PROPERTY     |
|           |                   |                      |
| DEMO      |                   |                      |
|           |                   |                      |
|           |                   |                      |
|           |                   |                      |

#### (1) ADD (HOZZÁADÁS) a CMS-listához.

Kérjük, virtuális DVR létrehozásához kövesse a lenti lépéseket.

- 1) NAME (NÉV): adja meg a virtuális DVR-nek a CMS ablakában megjelenő nevét.
  - \* Auto Arrange (Automatikus elrendezés):

 Az opció kiválasztása esetén a virtuális DVR-hez tartozó, eseményeket jelző kamerák elrendezését a CMS program végzi. Az eseményeket jelző kamerákat a program automatikusan az 1. csatornára mozgatja, majd prioritási sorrendbe állítja.

\* Auto Insert & Arrange (Automatikus beillesztés és elrendezés):

 Kiválasztása esetén a CMS elvégzi a virtuális DVR-hez tartozó, eseményeket jelző kamerák felvételét, elrendezését és prioritás szerinti sorba rendezését is.

\* Alarm/ Motion/ Video Loss (Riasztás/Mozgás/Videójel-kimaradás):

 Bejelölésével a program automatikusan prioritás szerint sorba rendezi és elrendezi a riasztást/mozgásérzékelést vagy videójel-kimaradást jelző kamerákat mind automatikus elrendezés, mind automatikus beillesztés és elrendezés üzemmódban.

- ADD VIRTUAL DVR (VIRTUÁLIS DVR HOZZÁADÁSA): kattintson az "Add Virtual Set" ("Virtuális készülék hozzáadása") gombra a virtuális DVR létrehozásához. Az egyes készülékeknek ne adjon azonos nevet.
- 3) Módosítások elmentése, és kilépés: "OK".
- Ha a módosítások elmentése nélkül akar kilépni, kattintson a "Cancel" ("Mégse") gombra.
  - APPLY (ALKALMAZ): a virtuális DVR nevének módosítására szolgál.
- (2) DEL VIRTUAL DVR (VIRTUÁLIS DVR TÖRLÉSE): törli a virtuális DVR-t a CMS listájáról.
- (3) PROPERTY (TULAJDONSÁGOK): ebben a menüpontban különböző információkat érhet el: Virtual Set Name (virtuális készülék neve), Total number of connected DVR (csatlakoztatott DVR-ek teljes száma), Total number of selected Cameras (kijelölt kamerák teljes száma), valamint a csatlakoztatott DVR-ekre vonatkozó IP-információ.

| DVR PROPERTY                   | ×     |
|--------------------------------|-------|
| VIRTUAL SET NAME : IRIS        |       |
| TOTAL DVRS NUMBER : 4 SET      |       |
| TOTAL CAMS NUMBER : 14 CAMERAS |       |
| IP INFORMATION                 |       |
| 002BA9 (192.168.0.85)          |       |
| DEMO (211.245.254.6)           |       |
| 00339B (192.168.0.196)         |       |
| 003CDA (192.168.0.193)         |       |
|                                |       |
|                                | CLOSE |

## 3. Virtuális DVR-ek beállítása

(1) Kattintson duplán a kívánt virtuális DVR-re.

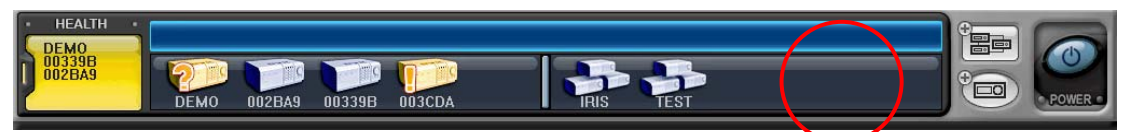

(2) A kiválasztott virtuális DVR-t a program aktiválja és kiemeli.

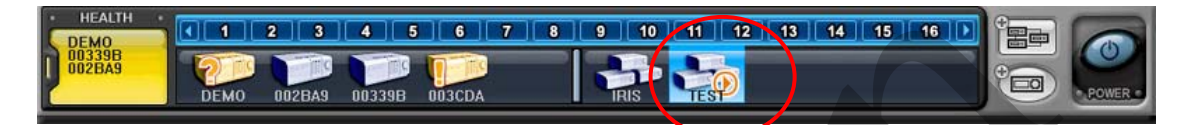

(3) Válassza ki a megjeleníteni kívánt osztott képernyőt.

(4) Kétféleképpen vehet föl kamerát: vagy a teljes DVR-t veszi fel, vagy az egyes DVR-eken külön választja ki a kamerákat.

A kívánt DVR összes kamerája:
 A kívánt csatornához való hozzáadáshoz kattintson a kívánt DVR-re.
 A kamerát a program a kiválasztott csatornától kezdve számsorrendben, a DVR-hez csatlakoztatott kamerák számától függően veszi fel.

A következő példában egy 8 csatornás DVR-t húzunk át az 5. csatornára.

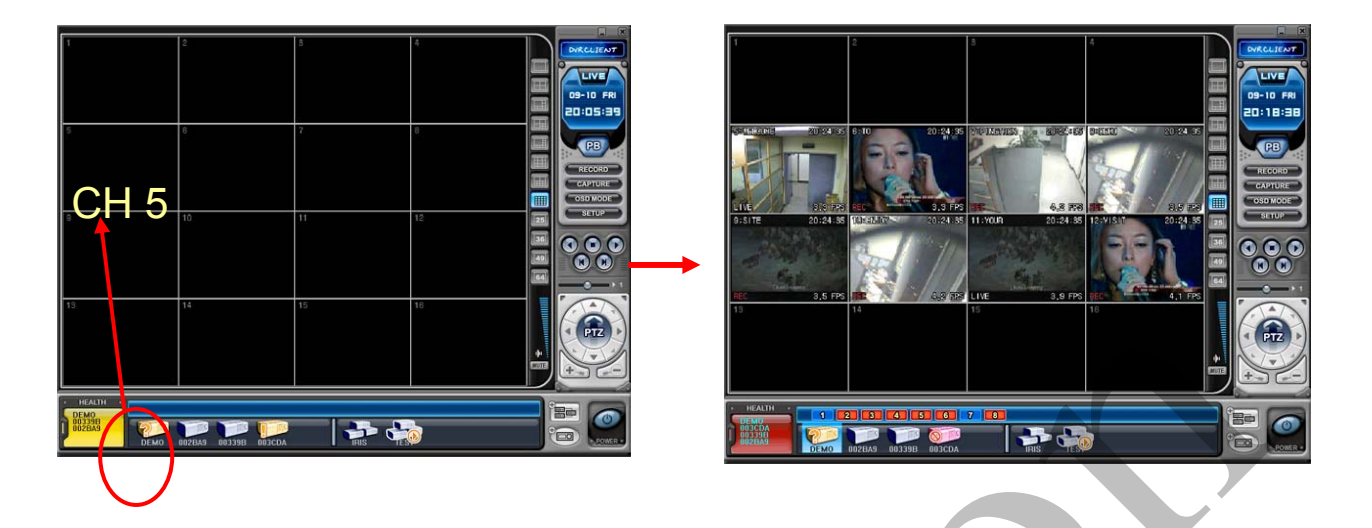

 A DVR-hez tartozó egyes kamerák. Kattintson a DVR-ablakban látható bármelyik DVR-re, miközben a virtuális DVR aktív.

A kameraikonok megjelenítése után bármely, a DVR-hez tartozó kamera egyenesen áthúzható a kívánt csatornára.

A következő példákban a 3. DVR-hez tartozó 1. kamerát húzzuk át a 14. csatornára.

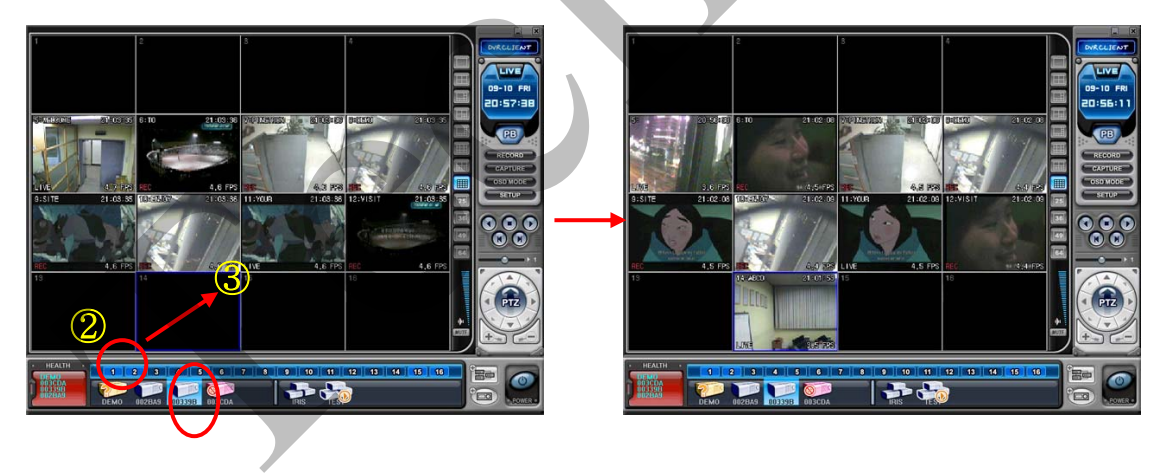

< Megjegyzés >: Ha ugyanazon a csatornán átfedés fordul elő, akkor az új kamera felváltja a régit.

#### (5) Kamera törlése

A CMS-ből kétféleképpen törölhető kamera.

 Élőkép megtekintése közben jelölje ki a törölni kívánt kamerát. Kattintson a jobb egérgombbal a helyi menü megjelenítéséhez. Válassza a "REMOVE" ("ELTÁVOLÍTÁS") pontot.  Válassza ki a törölni kívánt kamerát, és közvetlenül húzza be a DVR-ablakba vagy a virtuális DVR ablakába.

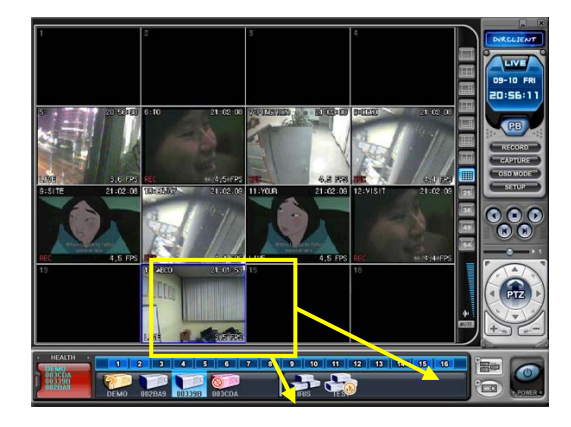

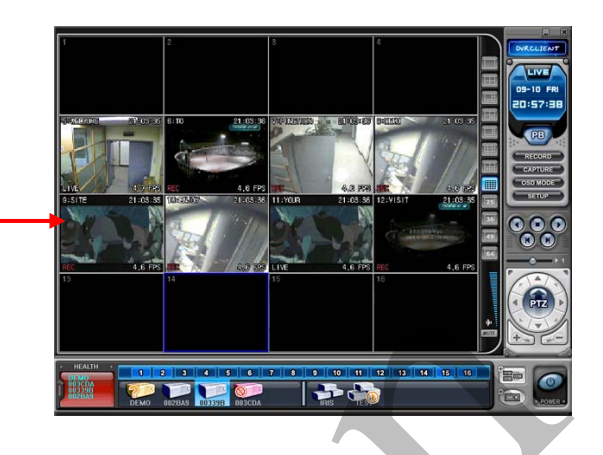

# 4. Élőkép megjelenítése virtuális DVR-en

Ugyanúgy történik, mint valóságos DVR esetében.

# MŰSZAKI PARAMÉTEREK

| Műszaki paraméterek         | 4 csatorna                                                                       | 8 Csatorna                         |  |  |
|-----------------------------|----------------------------------------------------------------------------------|------------------------------------|--|--|
| Videóbemenet / Loop kimenet | 4/4 (NTSC/PAL)                                                                   | 8/8 (NTSC/PAL)                     |  |  |
| Videókimenet                | 1 Monitor, 1 S-Video, 1 Spot mo                                                  | onitor kimenet, 1 VGA (opcionális) |  |  |
| Tömörítés                   | ADVANCE                                                                          | ED M-JPEG                          |  |  |
| Élőkép felbontása           | NTSC 720*48                                                                      | 0, PAL 720*576                     |  |  |
| Dögzítási ráta              | NTSC 720*240(60 fps), 360*240(Quad:120fps)                                       |                                    |  |  |
|                             | PAL 720*288(60 fps),                                                             | 360*288 (Quad:120fps)              |  |  |
| Riasztás bemenet / Relé     | 4/1                                                                              | 8/1                                |  |  |
| kimenet                     |                                                                                  |                                    |  |  |
| Operációs rendszer          | EMBEDDED LINUX                                                                   |                                    |  |  |
| Rendszer vezérlése          | Gombok, infravörös távirá                                                        | ányító, távoli kliensprogram       |  |  |
| Élőkép-megjelenítés         | NTSC 120 fps PAL 100 fps                                                         | NTSC 240 fps PAL 200 fps           |  |  |
| sebessége                   | 1100 120 190, 11 12 100 190                                                      |                                    |  |  |
| Hangfelvétel                | 1 csatorna                                                                       |                                    |  |  |
| Jellemzők                   | 4 csatorna                                                                       | 8 csatorna                         |  |  |
| Megjelenítés                | Fényerő, kontraszt és szín beállítása csatornánként                              |                                    |  |  |
| Kamera neve                 | 8 karakter csatornánként                                                         |                                    |  |  |
| Rögzítési üzemmód           | Kézi, időzített, riasztásra, mozgásra                                            |                                    |  |  |
| Rögzítés módja              | 8 tömörítési szint / képkocka-sebesség beállítása                                |                                    |  |  |
| Rögzítési beállítások       | Riasztás előtt: 30 kocka / Riasztás után: 20 mp – 240 mp                         |                                    |  |  |
| Mozgásérzékelés             | 16 rácskocka / 15 érzékenységi szint                                             |                                    |  |  |
| csatornánként               |                                                                                  |                                    |  |  |
| Keresési üzemmód            | Dátum és idő, kamera,                                                            | riasztás / mozgás szerint          |  |  |
| Visszajátszási üzemmódok    | Előre / Hátra, Pillanatmegállítás                                                | s, képkockánként, 2x, 4x, 8x, 16x  |  |  |
| Biztonsági funkciók         | Áramszünet utáni újraindulás: automatikus reboot / korábbi rögzítési beállítások |                                    |  |  |
|                             | megőrzése                                                                        |                                    |  |  |
| Rendszerkezelés             | 2 szintű jelszóvédel                                                             | em / automatikus zár               |  |  |
| Biztonsági másolat          | Ethernet, távoli PC, küls                                                        | ső rögzítőeszközök, VCR            |  |  |
| Külső rögzítőeszközök       | Flash me                                                                         | móriakártya                        |  |  |
| Interface                   | USB1.1, RS-232                                                                   | , RS-422, Ethernet                 |  |  |
| Merevlemez                  | 1 belső merevlemez + 1 cserél                                                    | lhető merevlemez: max. 800 GB      |  |  |
| Hálózat                     | LAN, WAN, Inte                                                                   | rnet, PSTN-vonal                   |  |  |
| Távoli kliensprogram        | Central Manag                                                                    | jement Software                    |  |  |

| Általános            |                                                     |
|----------------------|-----------------------------------------------------|
| Áramforrás           | AC100 – 230VAC (50/60Hz)/ Free voltage              |
| Áramfogyasztás       | 40.5W (220V), 39.5W(110V)                           |
| Működési hőmérséklet | <b>0–40</b> ℃                                       |
| Méret / Súly         | 335(szélesség) x 370(mélység) x 70(magasság) / 4 Kg |